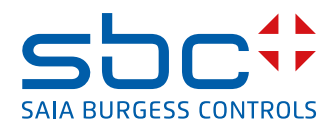

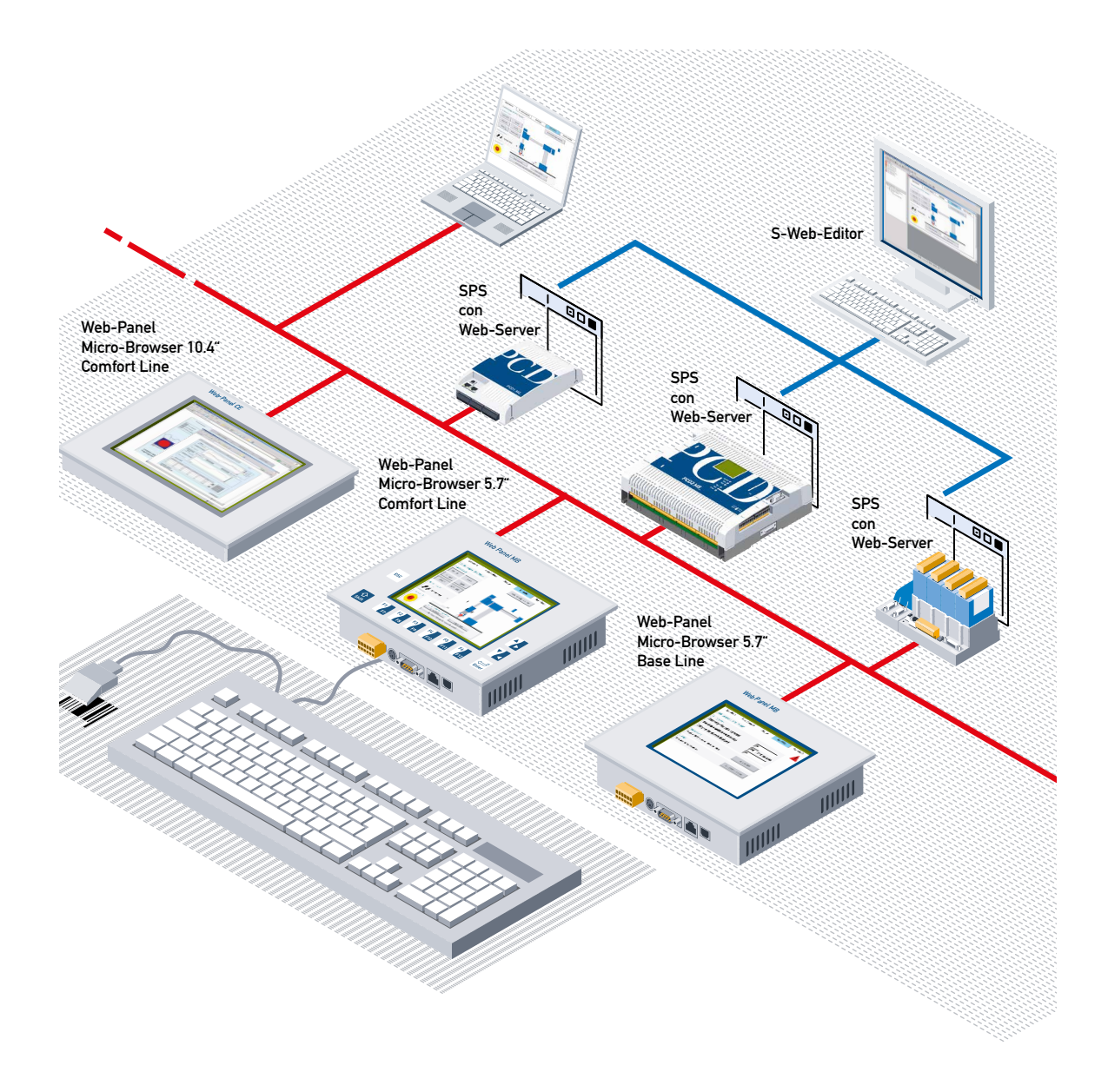

# Serie PCD7.D4xx MB Panel

N° documento 26-851; Versione ITA12; 2016-02-05

| 0    | Indica                                                                 |                       |
|------|------------------------------------------------------------------------|-----------------------|
| 01   | Cronologia del documento                                               | 0-5                   |
| 0.2  | Marchi                                                                 | 0-5                   |
|      |                                                                        |                       |
| 1    | Guida rapida                                                           |                       |
| 1.1  | Introduzione                                                           | 1-1                   |
| 1.2  | Identificazione dei connettori                                         | 1-2                   |
| 1.3  | Alimentazione elettrica                                                | 1-2                   |
| 1.4  | Dimensioni e foro (in mm)                                              | 1-3                   |
| 1.5  | Installazione delle staffe di montaggio                                | 1-4                   |
| 1.6  | Funzionamento e utilizzo                                               | 1-5                   |
| 1.6. | 1 MB-Panel Base Line da 5.7" e 10.4"                                   | 1-5                   |
| 1.6. | 2 MB-Panel Comfort Line (combinazione di touch-screen e tastiera)      | 1-5                   |
| 1./  |                                                                        | 1-6                   |
| 1.7. | 1 HITP diretto su porta Ethernet RJ-45                                 | 0-1                   |
| 1.7. | 2 Comunicazione Seriale S-BUS su RS-485                                | 1-7                   |
| 1.7. | Comunicazione transporte TCD ou PS 222 (ad ec. porte stamporte)        | 1-9                   |
| 1.7. | (colo por il modello OVGA)                                             | 1 11                  |
| 17   | 5. Comunicazione Ether S. Rus su Porta Ethernet                        | ۱۱-۱<br>1 12          |
| 1.7. | 6 Comunicazione Profi-S-Net su RS-485 (Porta N°1)                      | ∠۱−۱<br>1_13          |
| 1.7. | 7 Porta PS/2 per Tastiera o Lettore di Codici a Barre                  | 1_1_1<br>1_1 <i>4</i> |
| 1.7. | 8 Porta USB utilizzata come Porta di Servizio                          |                       |
| 1.7. | 9 Introduzione al Web-Editor sul Pannello PCD7 D4xx MicroBrowser       | 1 10                  |
|      |                                                                        |                       |
| 2    | Descrizione Generale Hardware                                          |                       |
| 2.1  | Gamma di Prodotti                                                      | 2-1                   |
| 2.1. | 1 Pannelli MB QVGA                                                     | 2-1                   |
| 2.1. | 2 Pannelli MB VGA                                                      | 2-2                   |
| 2.2  | Localizzazione dei Blocchi Funzionali sulla Scheda a Circuito Stampato | 2-3                   |
| 2.3  | Modelli Personalizzati/OEM                                             | 2-3                   |
| 2.4  | Dati tecnici                                                           | 2-4                   |
| 2.5  | Interfacce                                                             | 2-5                   |
| 2.5. | 1 Ethernet su Porta RJ-45 (X2)                                         | 2-5                   |
| 2.5. | 2 S-Bus su RS-485                                                      | 2-6                   |
| 2.5. | 3 S-Bus su RS-232                                                      | 2-7                   |
| 2.5. | 4 Interfaccia PS/2                                                     | 2-7                   |
| 2.5. | 5 Interfaccia di Servizio USB                                          | 2-7                   |
| 3    | Configurazione della Modalità di Comunicazione                         |                       |
| 3.1  | HTTP diretto – Velocità di Trasmissione e Comandi                      | 3-1                   |
| 3.2  | Ether-S-Bus – Velocità di Trasmissione e Comandi                       | 3-1                   |
| 3.3  | S-Bus – Velocità di Trasmissione e Comandi                             | 3-2                   |
| 3.4  | TCP Trasparente su RS-232 (TCP2RS-232) –                               |                       |

| ••• | - |                                                               |     |
|-----|---|---------------------------------------------------------------|-----|
|     |   | Velocità di Trasmissione e Comandi (solo per il modello QVGA) | 3-2 |
| 3.  | 5 | Porta PS/2                                                    | 3-2 |
| 3.0 | 6 | Porta USB                                                     | 3-2 |
|     |   |                                                               |     |

| 4 N             | Ienu Setup Pannelli MB QVGA                       |                |
|-----------------|---------------------------------------------------|----------------|
| 4.1 N           | Aenu Setup - Parametri «Passo-Passo»              | 4-1            |
| 4.1.1           | Password                                          | 4-1            |
| 4.1.2           | Titolo                                            | 4-2            |
| 4.1.3           | Setup                                             | 4-3            |
| 4.1.4           | Sistema                                           | 4-4            |
| 4.1.5           | Speciale (funzioni avanzate)                      | 4-5            |
| 4.1.6           | Display                                           | 4-6            |
| 4.1.7           | Tastiera/Lettore di Codici a Barre                | 4-7            |
| 4.1.8           | Password                                          | 4-8            |
| 4.1.9           |                                                   |                |
| 4.2 N           | Aenu Setup - Configurazione «Passo-Passo»         | 4-10           |
| 4.2.1           |                                                   |                |
| 4.2.2           |                                                   | 4-11           |
| 4.2.3           |                                                   |                |
| 4.2.4           | Configurazione Porta #0 (RS-232) in S-Bus Seriale |                |
| 4.2.5           | Configurazione Porta #1 (RS-485) in S-Bus Seriale | 4-14           |
| 4.2.6           | Configurazione Ethernet S-Bus                     | 4-15           |
| 4.2.7           |                                                   |                |
| 4.2.8           | Parametri della Connessione S-Bus                 | 4-17           |
| 4.2.9           | Memoria Opzionale scheda SD PCD7.RD4-SD           | 4-18           |
| 5 N             | Ienu Setup Pannelli MB VGA                        | - /            |
| 5.1             | Aenu Setup - Parametri «Passo-Passo»              |                |
| 5.2 3           |                                                   |                |
| 5.3 F           |                                                   |                |
| 0.4 C           | Salva e esci                                      |                |
| 0.0 C           |                                                   |                |
| 5.0 F           | Cele                                              | ວ-ວ<br>ເລ      |
| 5.7 (           | TIDI di collogomente                              |                |
| 5.7.1           | Deremetri del collegemento Littedirect            |                |
| 5.7.2           | Tipi di collegamento interfaccio S. Puo           |                |
| 5.7.5           | Decementri del collegomento Ether S Duo           |                |
| 5.7.4           | Parametri collegamente S. Pue coriele             |                |
| 50.7.0          | Parametri collegamento 5-bus senale               |                |
| 5.0 0           | Info sistema                                      | 5-7<br>5 9     |
| 5.0.1           | Impostazioni                                      |                |
| 5.0.2           | Cicalina                                          |                |
| 50.0.0          | Ordino di ricorea doi filo                        | 5-10<br>5 11   |
| 5.9 (           | Schormata informazioni                            | 5-11<br>5-12   |
| 5.9.1           | Scheme aposialo (funzioni avanzato o antici)      | ۲۲-۵           |
| 5.9.2           |                                                   |                |
| 5.9.5<br>5.10 F | LUY                                               | 5-15<br>5 16   |
| 5.10 L          | 1 Rotaziona                                       | 5-10<br>5 17   |
| 5.10.           | 2 Risoluziona                                     | /۱-ن<br>۲ م    |
| 5 11 7          | 2 Moulululut                                      | /۱-ن<br>۱۵ م   |
| 5 11 1          | avout tastiera integrata                          | 0 - JO<br>10 ج |
| 5 12            | nserimento Password                               | 5-19<br>5-20   |
|                 |                                                   |                |

0-3

| 5.13                   | Download Firmware (lato pannello MB)                                                   | 5-21                   |
|------------------------|----------------------------------------------------------------------------------------|------------------------|
| 5.1                    | 3.1 Download Firmware utilizzando lo stick USB                                         | 5-21                   |
| 5.1                    | 3.2 Download Firmware utilizzando Ethernet                                             | 5-22                   |
| 5.14                   | Reboot pannello MB                                                                     | 5-22                   |
| G                      | Accievnementi e impectazioni enecicli                                                  |                        |
| <b>b</b>               | Aggiornamenti e impostazioni speciali                                                  | 6 1                    |
| 0.1                    | Aggiornamento Firmware                                                                 | 0-1<br>6.4             |
| 0.2                    | Resel / Ripistino del Parametri di Deladit                                             | 0-4<br>6 4             |
| 0.3<br>6.4             | Controllo della Potroilluminaziono                                                     | 0- <del>4</del><br>6 5 |
| 0. <del>4</del><br>6.5 | Font Piconosciuti dal papnello MB PCD7 D4yy                                            | 0-J<br>6_6             |
| 6.6                    | Font speciali Unicode                                                                  | 0-0<br>6-8             |
| 6.0                    | 1 Generalità                                                                           | 0-0<br>6-8             |
| 6.6                    | 2 Multilingue: esempio                                                                 | 0-0<br>6-9             |
| 6.6                    | 3 Interpretazione di font errati (tini di carattere, dimensioni o stile)               | 6-11                   |
| 6.6                    | 4 Web-editor                                                                           | 6-12                   |
| 6.7                    | Funzioni Interne Speciali                                                              | 6-13                   |
| 6.7                    | 1 Variabili «Container» per pannelli MB QVGA                                           | 6-13                   |
| 6.7                    | .2 Variabili «Container» per pannelli MB VGA                                           | 6-17                   |
| 6.7                    | .3 uBT BackLight Diagramma Container                                                   | 6-23                   |
| 6.7                    | .4 Contenitori uBTerminal aggiuntivi per i pannelli «aptici»                           | 6-23                   |
| 6.7                    | .5 Accesso ai TASTI funzione                                                           | 6-24                   |
| 6.8                    | Funzioni Interne Speciali                                                              | 6-26                   |
| 6.9                    | Connessione FTP                                                                        | 6-27                   |
| 6.10                   | Elenco dei messaggi della Casella Messaggi                                             | 6-28                   |
| 6.11                   | Messaggi di errori avanzati per il pannello MB VGA                                     | 6-30                   |
| 7                      | Managgiamento                                                                          |                        |
| 71                     | Schermo Touchscreen                                                                    | 7_1                    |
| 72                     | Temperatura                                                                            | 7 1                    |
| 7.3                    | Fissaggio o del Pannello                                                               | 7-1                    |
| 7.4                    | Informazioni sui Cristalli Liquidi (LCD) utilizzati nel Display del Terminale MB-Panel | 7-2                    |
| -                      |                                                                                        |                        |
| 8                      | Manutenzione                                                                           | <b>•</b> •             |
| 8.1                    | Manutenzione Ordinaria                                                                 | 8-1                    |
| 9                      | Kit di montaggio per pannelli MB                                                       |                        |
| 10                     | Avvertenze generiche                                                                   |                        |
| 10.1                   | Avvertenze per i pannelli QVGA                                                         | 10-1                   |
| 10.                    | 1.1 Avvertenze per il file e il percorso                                               | 10-2                   |
| 10.2                   | Avvertenze per i pannelli VGA                                                          | 10-3                   |
| 10.2.1                 | 1 Messaggi di errori avanzati per il pannello MB VGA                                   | 10-4                   |

10.3 Macros di allarme avanzati......10-5

Manuale PCD7.D4xx | Documento 26-851; Edizione ITA12 | 2016-02-05

| Α   | Allegato                                       |     |
|-----|------------------------------------------------|-----|
| A.1 | Icone                                          | A-1 |
| в   | Allarme acustico dei pannelli MB QVGA e VGA MB |     |
| B.1 | Introduzione                                   | B-1 |
| B.2 | Uso della varabile container uBT_AlarmStart    | B-4 |
| С   | «BackLightOn» sui pannelli MB VGA              |     |
| C.1 | Introduzione                                   | C-1 |
| C.2 | Uso della variabile uBT_BackLightOn            | C-2 |
| D   | Effetti aptici                                 |     |

## E Indirizzo

| 0.1 | Cronol | logia de | el documento |
|-----|--------|----------|--------------|
|-----|--------|----------|--------------|

| Data       | Versione | Modifiche | Note                                                                                                    |
|------------|----------|-----------|----------------------------------------------------------------------------------------------------|
| 2007-12-14 | IT02     | 1.2.4     | la versione tradotta della lingua Inglese E2                                                                  |
|            |          |           | pubblicata il 26-11-2007                                                                                      |
| 2010-12-03 | IT07     | 1.2.4     | Adeguamento alla EN07                                                                                         |
| 2011-02-11 | IT08     | completo  | Correzioni e adattamento del menu Setup<br>/ Aggiungere Haptic 5.7" / Rimuovere tutti i<br>relativi QVGA 3,5" |
| 2012-02-20 | IT09     | cap. 3    | Comunicazione trasparente TCP su RS-232                                                                       |
|            |          |           | (ad es. porta stampante)                                                                                      |
|            |          |           | (solo per il modello QVGA)                                                                                    |
| 2012-05-09 | IT10     | сар. 3    | <ul> <li>Temperatura di stoccaggio bassa cambiato<br/>da –20 °C a –25 °C</li> </ul>                           |
| 2013-05-14 |          |           | - Temperatura di stoccaggio –25…+70 °C<br>- La disponibilità è cambiato                                       |
| 2013-11-15 | IT11     | -         | aggiornato                                                                                                    |
| 2014-01-16 |          |           | change of logo                                                                                                |
| 2016-02-05 | ITA12    | completo  | Nuovi elementi di fissaggio                                                                                   |

## 0.2 Marchi

Saia PCD® è Saia PG5® sono marchi registrati di Saia-Burgess Controls AG.

Le modifiche tecniche dipendono dagli aggiornamenti di carattere tecnologico

Saia-Burgess Controls AG, 2016. © Tutti i diritti riservati.

Pubblicato in Svizzera

# 1 Guida rapida

#### 1.1 Introduzione

Questo manuale descrive gli aspetti tecnici dei Terminali Grafici PCD7.D4xx .

L'obiettivo del capitolo Guida rapida è quello di sintetizzare i punti essenziali riguardanti l'uso e l'installazione dei componenti PCD7.D4xx. In particolare:

- ► Identificazione dei connettori
- Alimentazione elettrica ed assorbimento corrente
- Dimensioni
- Possibili modalità di comunicazione
- Come configurare il pannello MB QVGA (SETUP)
- Come configurare il pannello MB VGA (SETUP)

Negli altri capitoli, verranno fornite informazioni dettagliate su:

- Hardware
- Comunicazione
- Software (Menu Setup, Navigazione Passo-Passo e Configurazione)
- Manipolazione, aggiornamento Firmware ...
- Manutenzione

#### Istruzioni per la connessione dei controllori Saia-PCD alla rete internet

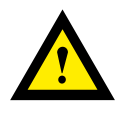

Quando i controllori Saia PCD sono connessi direttamente alla rete internet, questi sono anche un potenziale obiettivo di attacchi informatici. Per la sicurezza operativa, si devono sempre prendere le appropriate misure protettive. I controllori PCD includono delle semplici funzioni di protezione integrate. Tuttavia, la sicurezza operativa su internet è assicurata solo se utilizzano router esterni con un firewall e connessioni VPN crittografate.

Per maggiori informazioni, si prega di fare riferimento al nostro sito di supporto: <u>www.sbc-support.com/security</u>

#### Identificazione dei connettori | Alimentazione elettrica

#### **1.2** Identificazione dei connettori

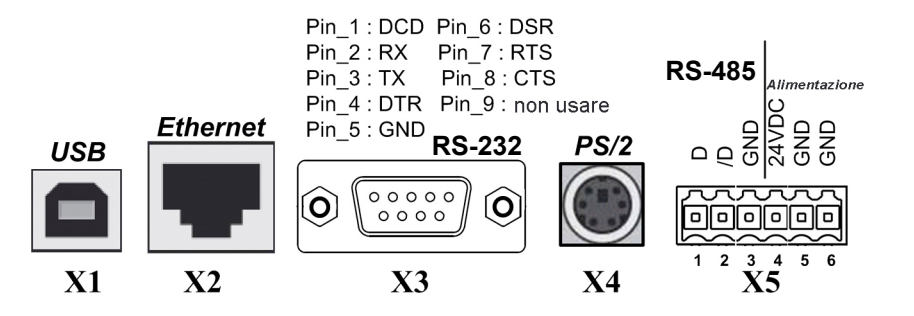

X1 = Porta USB: porta di servizio

X2 = Porta Ethernet RJ-45: comunicazione principale/veloce

- X3 = Porta RS-232 D-SUB a 9 pin: collegamento stampante o comunicazione S-BUS
- X4 = Porta PS/2 MiniDIN a 6 pin: ingresso tastiera/Lettore di codici a barre
- X5 = RS-485/Connettore con contatti a molla come comunicazione S-BUS/Alimentazione 24 VDC

#### **1.3** Alimentazione elettrica

| Funzione del morsetto | N° pin su<br>connettore X5 |  |
|-----------------------|----------------------------|--|
| 24 VDC                | 4                          |  |
| GND                   | 5                          |  |
| GND                   | 6                          |  |

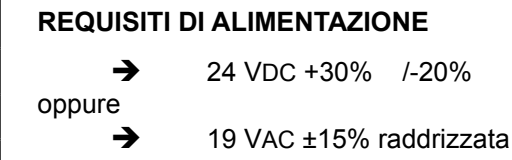

Alimentazione tramite connettore con contatti a molla per conduttori con sezione max 1,5 mm<sup>2</sup>.

#### Dimensioni e foro

#### **1.4** Dimensioni e foro (in mm)

## PCD7.D435xxxx, e PCD7.D457xxxx

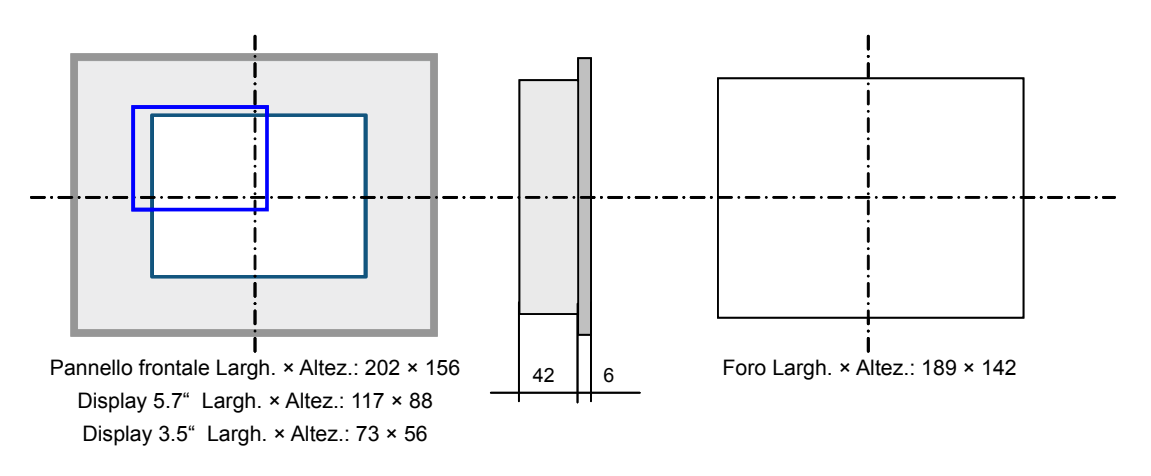

## PCD7.D410VTCF

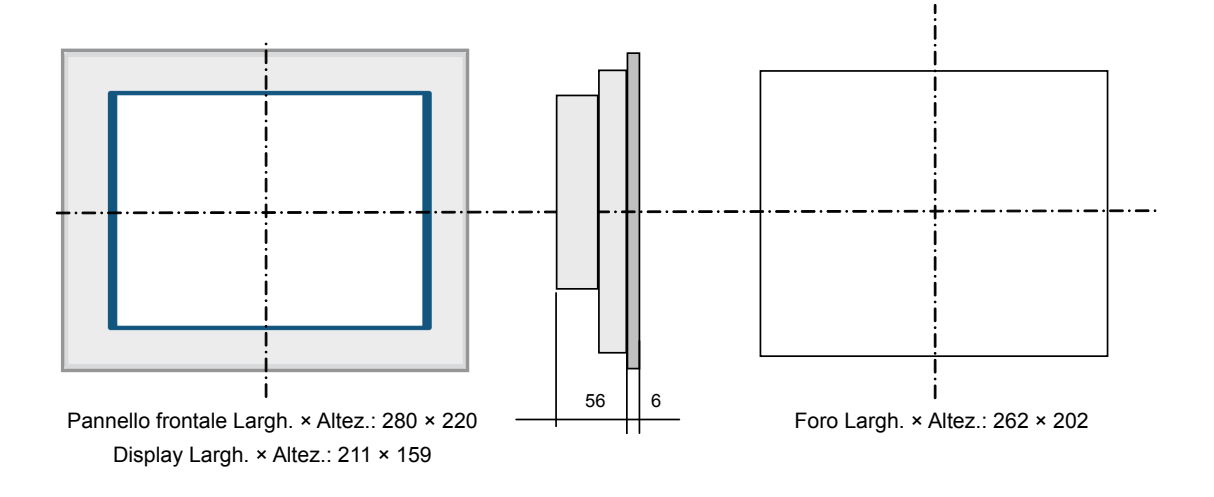

RIMUOVERE le pellicole trasparenti di protezione.

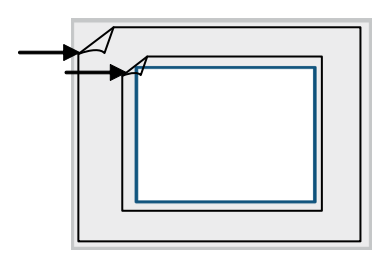

- La posizione di montaggio è orizzontale
- Verificare che le griglie di ventilazione siano posizionate in modo da garantire la libera circolazione dell'aria.

#### 1.5 Installazione delle staffe di montaggio

- Posizione di montaggio orizzontale. Dimensioni FORO: 189 × 142 mm oppure 262 × 202 mm
- Inserire l'unità nel foro predisposto
- Accertarsi che le griglie di ventilazione (presenti nella parte superiore e su entrambi i lati dell'unità) non risultino ostruite, per garantire la libera circolazione dell'aria.
- Installare le 4 componenti di fissaggio per il panello 5.7" (2 nella parte superiore del dispositivo e 2 nella parte inferiore), le 6 componenti di fissaggio per il panello 10.4" (2 nella parte superiore del dispositivo, 2 nella parte inferiore oppure 2 laterali), le 8 componenti di fissaggio per il panello 12.1" (3 nella parte superiore del dispositivo, 3 nella parte inferiore oppure 2 laterali). Fare riferimento all'immagini sotto riportata.

Note:

- a) E' consigliabile far reggere da una seconda persona l'unità sul lato anteriore del pannello mentre si procede all'installazione delle staffe.
- b) Le viti richiedono una chiave esagonale da 2.5 mm.
- c) Avvitare le viti nelle staffe in modo che queste ultime possano ancora essere agganciate al Microbrowser, senza impedimenti da parte della piastra.
- d) Innestare le staffe sull'unità quindi avvitare le viti fino a toccare la piastra.
- e) La coppia necessaria per la guarnizione di tenuta è 20 cNm. Non superare 30 cNm per evitare la rottura del morsetto.

Immagine delle staffe di montaggio installate nella parte inferiore del Microbrowser.

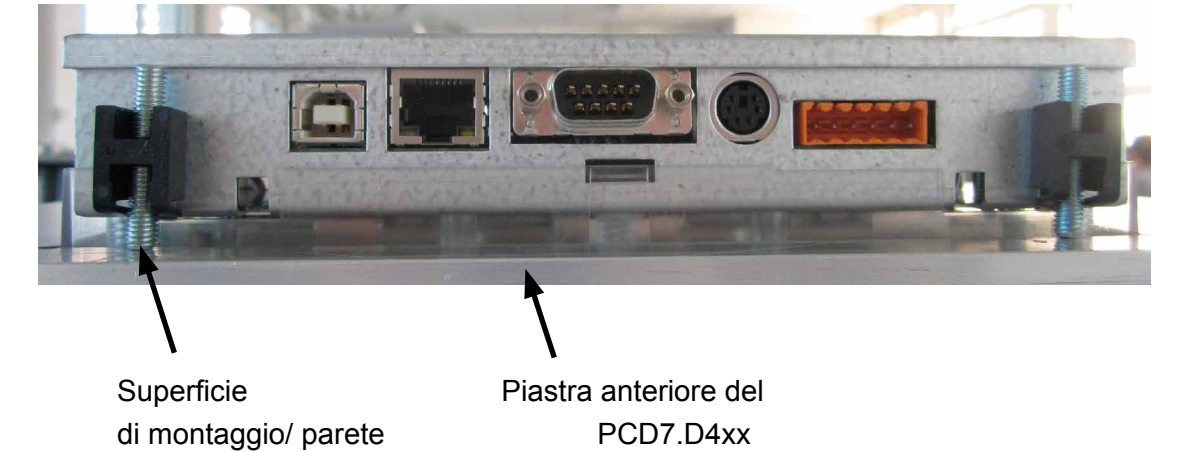

# Come garantire la tenuta all'infiltrazione di liquidi conformemente alla classe di protezione IP65?

- Il dispositivo deve essere installato su una superficie/parete piana
- Serrare le viti finché la piastra anteriore del PCD7.D457x non tocca leggermente la superficie di montaggio/parete

#### Funzionamento e utilizzo

#### **1.6 Funzionamento e utilizzo**

## 1.6.1 MB-Panel Base Line da 5.7" e 10.4"

Touch screen attivabile via dito o penna (stilo). Non utilizzare oggetti appuntiti (es. cacciaviti)

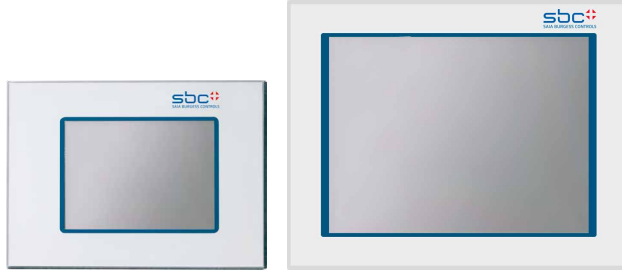

#### **1.6.2 MB-Panel Comfort Line (combinazione di touch-screen e tastiera)**

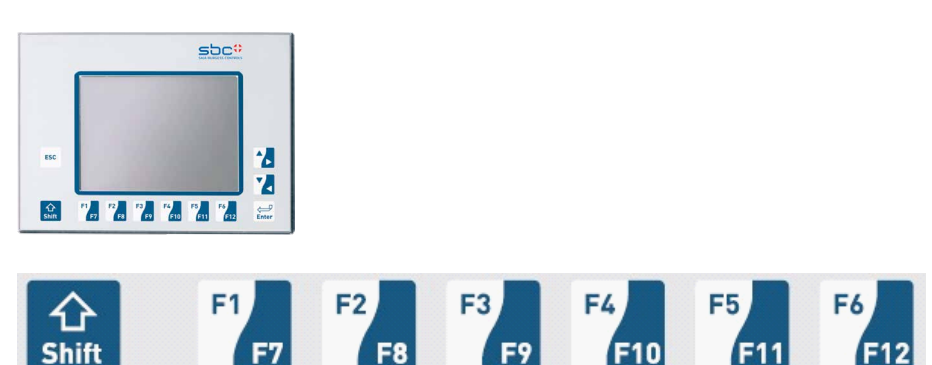

- Funzioni F1 ...  $F6 \rightarrow$  attivazione diretta premendo il tasto F corrispondente.
- Funzioni F7 ... F12 → attivazione mediante combinazione di tasti: Shift + tasto F corrispondente

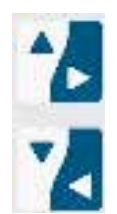

Navigazione Su/Giù. Usati in combinazione con il tasto Shift permettono la navigazione Destra/Sinistra.

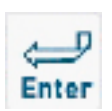

Tasto Enter: funzione di «Invio»

ESC

Tasto Escape

## 1.7 Comunicazione

#### 1.7.1 HTTP diretto su porta Ethernet RJ-45

La porta di comunicazione più veloce è la porta Ethernet RJ-45, su cui viene selezionato il protocollo HTTP diretto. La velocità di trasmissione è di 10M o 100 Mbit/s dopo un protocollo di auto-negoziazione con il dispositivo collegato. I nostri MB-Panel possono essere collegati alla rete Ethernet attraverso un qualsiasi switch o router.

Questo collegamento HTTP può essere effettuato solo tra un nostro PCD7.D4xx e un qualsiasi PCD3.M3xxx o PCD3.M5xxxx connessi via Ethernet:

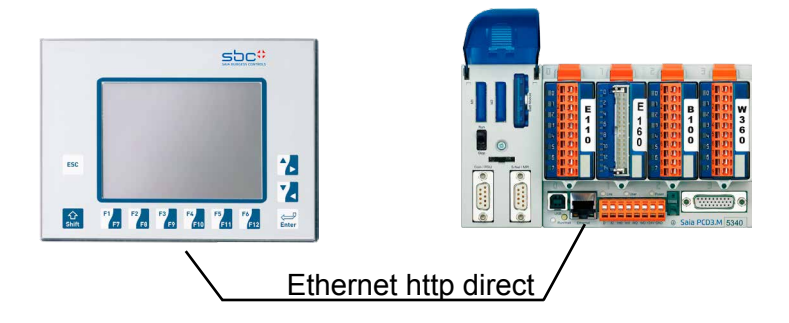

#### **Test rapido**

- Per iniziare è necessario caricare un programma Web creato con Web-Editor nel Saia PCD (vedi manuale Web Editor cod. 26-838). Alcuni esempi di programmi possono essere richiesti al Supporto Tecnico SBC o scaricati dal nostro sito Internet.
- Utilizzando un cavo incrociato CAT5 standard o un cavo equivalente, è possibile collegare il terminale PCD7.D4xx (porta X2) ad un dispositivo Saia PCD, ad esempio un PCD3.Mxxx, dotato di connettore Ethernet.
- Utilizzando un PLC PCD3.Mxxx, impostare i parametri hardware del dispositivo Saia PCD : selezionare le opzioni S-Bus e TCP/IP ed impostare un indirizzo IP valido.

#### Configurazione del Pannello MB:

Per configurare i parametri del Pannello MB entrare nel Menu Setup (vedi capitoli 5 e 6):

- → Accertarsi, innanzitutto che il pannello e il PLC appartengano alla stessa sottorete. Ad esempio: se il Saia PCD ha un Indirizzo IP 192.168.12.92, assegnare al pannello un Indirizzo IP (nel menu Rete) tipo 192.168.12.90, essendo la maschera della sottorete impostata per default a 255.255.255.0
- → Poi, nel Menu di Configurazione, impostare l'Indirizzo della pagine iniziale corrispondente all'Indirizzo IP del Saia PCD, ed impostare il nome della pagina iniziale HTML.

A questo punto, collegando il pannello MB-Panel al Saia PCD dovrebbe comparire sullo schermo la pagina iniziale selezionata. Da questo momento sarà possibile navigare nelle varie pagine Web.

#### 1.7.2 Comunicazione Seriale S-BUS su RS-485

Questo tipo di comunicazione offre il vantaggio di utilizzare il noto protocollo S-BUS. Con 2 soli fili (+1 massa) si può accedere facilmente ai dati e visualizzare qualsiasi valore sullo schermo del pannello MB. Questo protocollo di comunicazione permette di operare su collegamenti multi-punto.

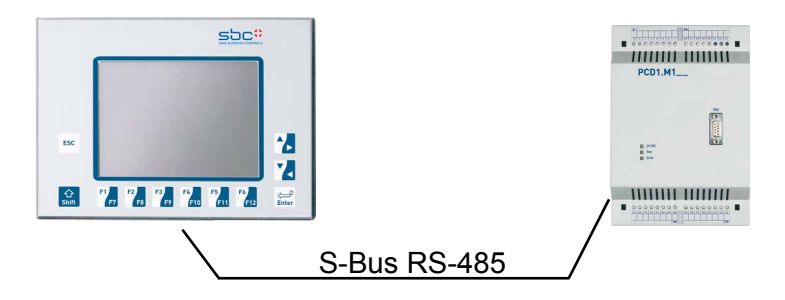

Il collegamento RS-485 S-Bus può essere utilizzato per comunicare tra il pannello PCD7.D4xx e un PCD3.M3020, PCD1.M125/M135, o PCD2.M150 quando sono accettabili comunicazioni «meno rapide».

La velocità di comunicazione è infatti limitata a 115'200 baud.

#### Test rapido

- Collegare un MB-Panel PCD7.D4xx, ad esempio, ad un PCD1.M125. Utilizzando un cavo a tre fili (preferibilmente schermato).
- Sul PCD1.M125 il cavo può essere collegato ad una delle porte seriali RS-485 disponibili, ad esempio la porta n°1 (con il Modulo PCD7.F110).
- Impostare i Parametri Hardware (Hardware Settings) del dispositivo Saia PCD (vedi PG5: SBC Project Manager). Selezionare l'opzione S-Bus. Inserire un Numero di Stazione valido. Attivare l'opzione Serial SBUS Port e configurare i parametri come indicato nell'esempio seguente:

| Hai | dware Setting           | s [CPU1]     |            |                   |             |        |         |
|-----|-------------------------|--------------|------------|-------------------|-------------|--------|---------|
|     | PCD Memory              | Password S-B | lus Serial | Modem             | Profi-S-Bus | TCP/IP | Gateway |
|     | 🕞 🔽 <u>S</u> erial S-Bu | is Port      |            |                   |             |        |         |
|     | PG <u>U</u> Port:       | N            |            |                   |             |        |         |
|     | Serial <u>P</u> ort:    | 1            | •          |                   |             |        |         |
|     | Baud <u>R</u> ate:      | 9600         | •          |                   |             |        |         |
|     | S-Bus <u>M</u> ode:     | Data         | ▼ S-B      | us <u>T</u> iming |             |        |         |

#### Configurazione del Pannello MB:

Entrare nel Menu Setup e configurare il Pannello MB (fare riferimento ai capitoli 5 e 6):

- → Nel menu Setup Configuration/Communication fare clic sul pulsante Configure sotto l'identificativo Port #1 (RS-485) per definire i parametri di comunicazione. In particolare, sarà necessario specificare la velocità Baudrate, che dovrà coincidere con quella impostata sul PLC collegato. Quindi ritornare alla pagina precedente.
- → Fare clic sul pulsante Configure sotto SBus connection. Quindi selezionare uno

dei 16 pulsanti di connessione S-Bus e premere ENTER per confermare.

- → A questo punto si possono impostare i parametri di connessione SBus SBus connection settings e definire il nome, il tipo e il N° Stazione a cui si desidera accedere. Accertarsi di salvare i parametri impostati.
- → Se il SBC PLC è stato configurato correttamente si dovrebbe vedere il segno di spunta in corrispondenza dei parametri di comunicazione. Questo significa che è stato stabilito il collegamento con il Saia PCD, anche se deve ancora essere inserito il Nome della Pagina Iniziale nel menu Configuration (come indicato nel Menu SBus connection settings, ad es.: SBUS-RS-485/start.html) e l'Indirizzo della pagina iniziale 127.0.0.1 (riservato a terminale MB-Panel in Modalità S-Bus).

A questo punto, collegando il pannello MB-Panel al Saia PCD dovrebbe comparire sullo schermo la pagina iniziale selezionata. Da questo momento sarà possibile navigare nelle varie pagine Web!

#### 1.7.3 Comunicazione Seriale S-BUS su RS-232

Questo tipo di comunicazione utilizza la connessione standard RS-232, punto-punto, disponibile sul connettore X3.

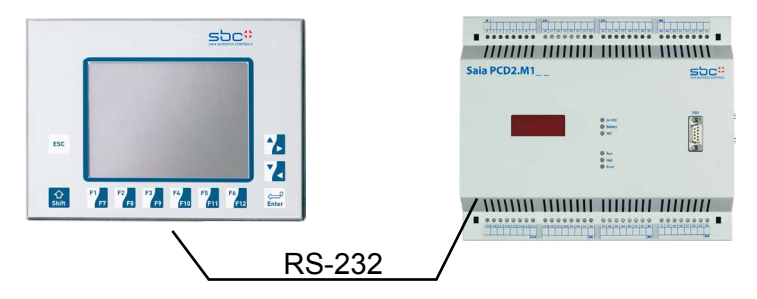

Il collegamento RS-232 S-Bus può essere utilizzato per comunicare tra il pannello PCD7.D4xx e un PCD3.M3020, PCD1.M125/M135, o PCD2.M150 quando sono accettabili comunicazioni «meno rapide».

La velocità di comunicazione è infatti limitata a 115.200 baud.

#### Test rapido

- Collegare un MB-Panel PCD7.D4xx, ad esempio, ad un PCD2.M150. Utilizzando un cavo a tre fili (preferibilmente schermato).
- Sul PCD2.M150 il cavo può essere collegato ad una delle porte seriali RS-232 disponibili, ad esempio la porta n°1 (con il Modulo PCD7.F120).
- Impostare i Parametri Hardware (Hardware Settings) del dispositivo Saia PCD (vedi PG5: SBC Project Manager). Selezionare l'opzione S-Bus. Inserire un Numero di Stazione valido. Attivare l'opzione Serial SBUS Port e configurare i parametri come indicato nell'esempio seguente:

| Hardware Settings [CPU1]                                                          |  |  |  |  |  |
|-----------------------------------------------------------------------------------|--|--|--|--|--|
| PCD   Memory   Password   S-Bus   Serial   Modem   Profi-S-Bus   TCP/IP   Gateway |  |  |  |  |  |
| Serial S-Bus Port                                                                 |  |  |  |  |  |
| PG <u>U</u> Port:                                                                 |  |  |  |  |  |
| Serial Port:                                                                      |  |  |  |  |  |
| Baud <u>R</u> ate: 38400                                                          |  |  |  |  |  |
| S-Bus Mode: Data S-Bus Timing                                                     |  |  |  |  |  |
|                                                                                   |  |  |  |  |  |

#### Configurazione Pannello MB:

Entrare nel Menu Setup e configurare il Pannello MB (fare riferimento ai capitoli 5 e 6):

- → Nel menu Setup Configuration/Communication fare clic sul pulsante Configure sotto l'identificativo Port #0 (RS-232) per definire i parametri di comunicazione. In particolare, sarà necessario specificare la velocità Baudrate. Quindi ritornare alla pagina precedente
- → Fare clic sul pulsante Configure sotto SBus connection. Quindi selezionare uno dei 16 pulsanti e premere ENTER per confermare.
- → A questo punto si possono impostare i parametri di connessione SBus SBus connection settings e definire il nome, il tipo e il N° Stazione a cui si desidera accedere. Accertarsi di salvare i parametri impostati.

→ Se il SBC PLC è stato configurato correttamente si dovrebbe vedere il segno di spunta in corrispondenza dei parametri di comunicazione. Questo significa che è stato stabilito il collegamento con il SBC PLC, anche se deve ancora essere inserito il Nome della Pagina Iniziale nel menu Configuration (come indicato nel Menu SBus connection settings, ad es.: ET-SBUS10/start.html) e l'Indirizzo della pagina iniziale 127.0.0.1 (riservato al Pannello MB in Modalità S-Bus).

A questo punto, collegando il pannello MB-Panel al Saia PCD dovrebbe comparire sullo schermo la pagina iniziale selezionata. Da questo momento sarà possibile navigare nelle varie pagine Web.

# **1.7.4** Comunicazione trasparente TCP su RS-232 (ad es. porta stampante) (solo per il modello QVGA)

L'obiettivo di questa comunicazione è quello di inviare le informazioni ricevute dalla porta Ethernet "direttamente" verso la porta RS-232.

Perché? Questa è un'opzione offerta ai clienti che desiderano collegare una stampante direttamente ai Pannello MB, in modo da poter ricevere informazioni dal PLC collegato (attraverso la porta Ethernet).

Questo tipo di comunicazione utilizza il connettore RS-232 X3 e il connettore Ethernet X2. In ogni caso, non è un collegamento multi-punto.

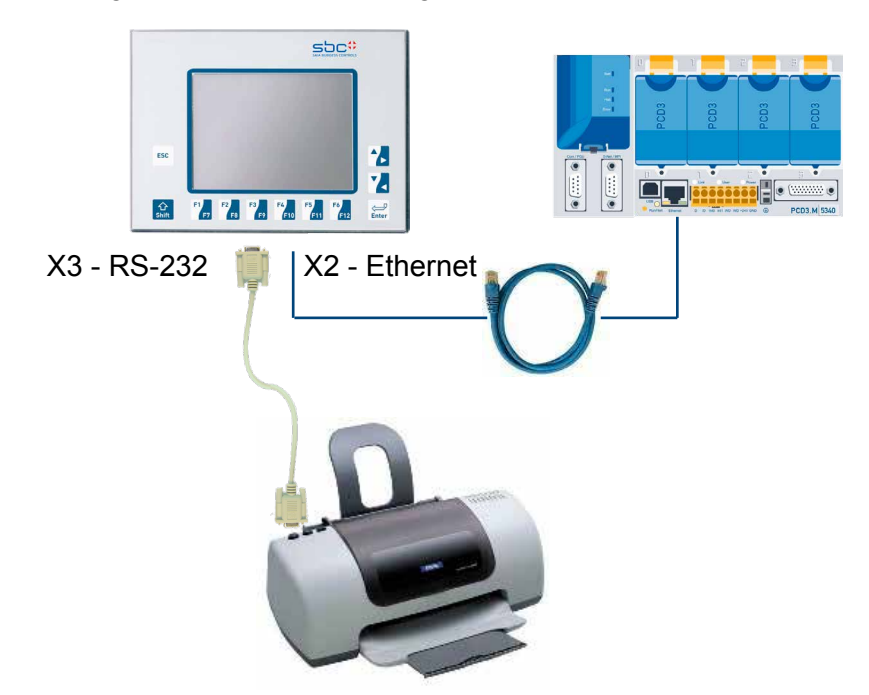

La velocità di comunicazione è limitata a 115'200 baud su RS-232 (X3), mentre su Ethernet (X2) è mantenuta la velocità standard 10/100 Mbps.

#### Configurazione Pannello MB:

Entrare nel Menu Setup e configurare il Pannello MB:

- → Nel menu Setup Configuration/Communication fare clic sul pulsante Configure sotto l'identificativo Port #0 (RS-232) per definire i parametri di comunicazione. Quindi selezionare il menu TCP/IP RS-232, per definire il valore del canale. Tutti gli altri parametri dovranno corrispondere ai parametri di comunicazione impostati nel programma PLC.
- → I testi da stampare dovranno essere memorizzati nel PLC, utilizzando la funzione di Chiamata di Sistema (CSF) dalla libreria IP. Queste funzioni possono essere fornite su richiesta insieme ad un esempio di messa in servizio.

## 1.7.5 Comunicazione Ether-S-Bus su Porta Ethernet

In base all'applicazione che si desidera configurare, è possibile utilizzare il Protocollo Ether-S-Bus insieme ad un PLC (per i tipi di PDC utilizzabili, fare riferimento al capitolo Panoramica Hardware)

Il collegamento Ether-S-Bus può essere utilizzato per comunicare tra il pannello PCD7.D4xx e un PCD3.M3/M5, PCD1.M135+F650, PCD2.M150/M170+F650 o PCD2.M480/7+F650 quando sono accettabili comunicazioni «meno-rapide». La velocità è equivalente a quella di una comunicazione S-BUS Standard.

Questa comunicazione utilizza la porta Ethernet X2 per trasmettere le frame S-Bus. La velocità è limitata ai tempi di trasmissione delle frame S-Bus, e quindi non è modificabile.

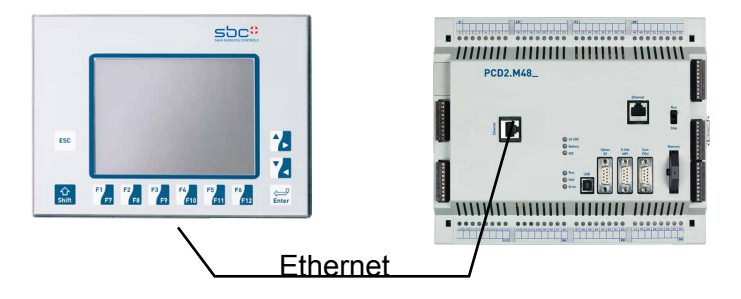

## Test rapido

- Per iniziare è necessario caricare un programma Web creato con Web-Editor nel Saia PCD (consultare il manuale Web Editor cod. 26-838).
- Utilizzando un cavo incrociato CAT5 standard o un cavo equivalente, è possibile collegare il terminale PCD7.D4xx dalla porta X2 ad un dispositivo Saia PCD, ad esempio un PCD2.M480+PCD7.F650 sul connettore Ethernet RJ-45.
- Utilizzando un PCD2.M480, impostare i parametri hardware del dispositivo Saia PCD : selezionare le opzioni S-Bus e TCP/IP ed impostare un indirizzo IP valido (stessa sottorete).

## Configurazione Pannello MB:

Per configurare i parametri del Pannello MB entrare nel Menu Setup (vedi capitoli 5 e 6):

- → Accertarsi, innanzitutto che il pannello e il PLC appartengano alla stessa sottorete. Ad esempio: se il Saia PCD ha un Indirizzo IP 192.168.12.92, assegnare al pannello un Indirizzo IP (nel menu Rete) tipo 192.168.12.90, essendo la maschera della sottorete impostata per default a 255.255.255.0
- → Quindi, entrare nel Menu SetupConfiguration/Communication/ sotto l'indicazione S-Bus Connections e fare clic sul pulsante Configure. Fare clic su un pulsante libero per creare una nuova connessione. Digitare il Nome della connessione. Scegliere il tipo di connessione Ether S-Bus nell'elenco. Inserire il N° di stazione S-Bus e l'Indirizzo TCP/IP a cui collegarsi. Quindi SALVARE le impostazioni.
- → Nel menu di Configurazione, inserire l'Indirizzo della pagina iniziale 127.0.0.1 (riservato al Pannello MB in Modalità S-Bus) e il nome della pagina iniziale html ad esempio: ETHER-SBUS10/start.html.

A questo punto, collegando il pannello MB-Panel al Saia PCD dovrebbe comparire sullo schermo la pagina iniziale selezionata. Da questo momento sarà possibile navigare nelle varie pagine Web!

#### **1.7.6 Comunicazione Profi-S-Net su RS-485 (Porta N°1)**

Questo protocollo è attualmente in fase di sviluppo.

Questo protocollo è riservato ai PCD3.M3/M5 operanti alla velocità di 187,5 Kbit/s.

#### 1.7.7 Porta PS/2 per Tastiera o Lettore di Codici a Barre

A questa porta è possibile collegare un qualsiasi dispositivo PS/2, ad esempio una tastiera o un lettore di codici a barre e leggerne il contenuto in un campo, registro o variabile.

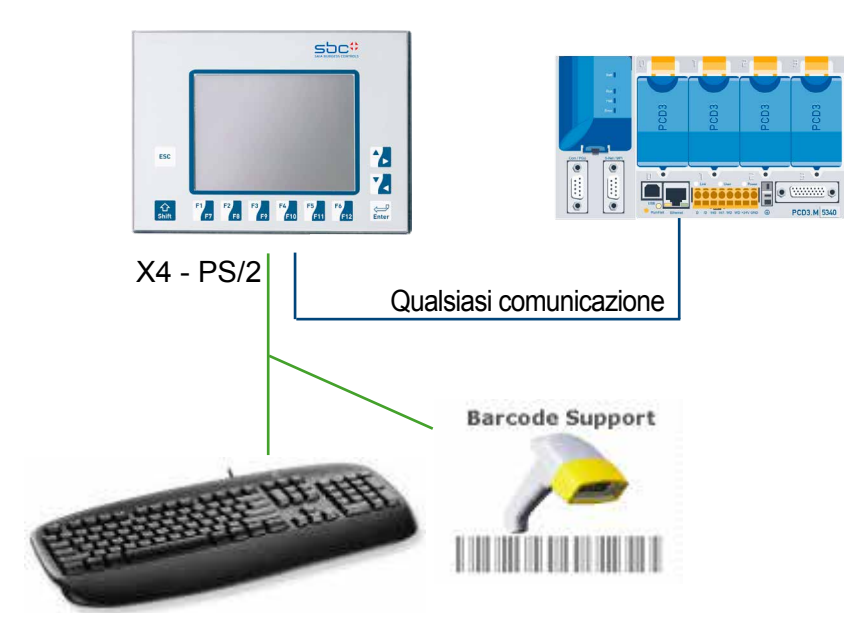

E' necessario configurare semplicemente il tipo di tastiera o lettore di codici a barre utilizzati. A questo scopo entrare nel Menu Setup, selezionare Tastiera e scegliere uno dei Layout di tastiera PS/2 elencati.

Limitazioni:

Esistono attualmente due limitazioni:

- Le tastiere riconosciute al 100% sono del tipo: Tedesco, USA, UK, Francia, Svizzera Tedesca, Svizzera Francese. Altri tipi possono essere resi disponibili su richiesta.
- Limitazioni di corrente: per limitare la potenza del nostro prodotto, il limite massimo di corrente per la porta PS/2 è fissato a 100 mA, a 5 V. I picchi di corrente provenienti dal lettore durante la lettura dei codici a barre sono accettati, purchè non superino i 300 mA.

Il cavo utilizzato è del tipo a «Y». Tale cavo può essere reperito presso i fornitori abituali di lettori di codici a barre.

#### 1.7.8 Porta USB utilizzata come Porta di Servizio

Questa porta, comunemente denominata Porta di Servizio, svolge funzioni multiple.

Essa viene principalmente utilizzata per scaricare le nuove versioni di Firmware.

Questa porta può essere utilizzata anche per accedere ai dati interni a scopo di analisi. E' allo studio uno sviluppo futuro per quanto riguarda lo scaricamento di pagine Web-SBC, ma non è ancora stata definita la data effettiva di rilascio.

#### 1.7.9 Introduzione al Web-Editor sul Pannello PCD7.D4xx MicroBrowser

La documentazione dettagliata può essere scaricata dal nostro sito Internet. Vedi il Manuale Web-Editor cod. 26-838

Prima di entrare nell'ambiente di programmazione MB-Panel, è necessario prestare attenzione ad alcune **piccole modifiche**:

- Quando si inizia un nuovo Progetto, in assenza di istruzioni Guida, è necessario configurare il progetto nel modo seguente:
- Uso della tastiera virtuale con i pannelli QVGA MB Ci sono due modi in base all'opzione "ordine di ricerca file"
- 1) Nessuna ricerca file locali

Se si utilizza la tastiera virtuale, inserire nel progetto i file alphapad.teq e keypad.teq. In tal caso (questi file si trovano nel server locale del pannello MB sotto INTFLASH/WEBPAGES oppure sotto Web-editor/MBQVGATeqlib oppure ancora MBVGATeqlib) copiare il file nel progetto Web Editor.

2) Ricerca file locali prima di ricerca remota

Questa opzione consente di usare la tastiera virtuale senza dover inserire nel progettoalphapad.teq and keypad.teq.in

Uso della tastiera virtuale con i pannelli VGA MB
Despalla MB OV(OA) Il file preservista Massagabau tag. utili

Pannello MB QVGA: Il file precaricato Messagebox.teq, utilizzato per elencare i messaggi di errore, deve essere ridimensionato in base al formato Pixel del nostro Pannello. Impostarlo su 320×240 pixel.

- Se si desidera utilizzare un file background.teq o foregroung.teq, creare questi file come prima operazione. Perché? In modo da poter vedere dove verranno posizionati su ogni pagina l'oggetto o il testo/campo che dovrà sempre (o spesso) essere visualizzato.
- Quando il progetto è pronto per essere scaricato, creare il nome del file html desiderato ed iniziare a creare il progetto (Build Project). Quindi, in Saia PG5 Project Manager, creare un Webserver (Webserver Build) in modo da poter avere tutti i file del progetto nel PLC. A questo punto, se si desidera accedere al PLC con il pannello MB PCD7.D4xx, e non con un Browser PC, si può ridurre la quantità di dati da scaricare cancellando il file \*.jar, dal momento che questo è già installato nel pannello.

# 2 Descrizione Generale Hardware

#### 2.1 Gamma di Prodotti

La gamma di MB-Panel (Pannelli Micro-Browser), denominata PCD7.D4xx, comprende diversi modelli, classificati in base alla dimensione del display LCD: 3,5" e 10.4" che si adattano perfettamente alla gamma dei Saia PCD.

Questi pannelli, ideati principalmente per applicazioni industriali e di «building automation». Permettono di visualizzare in modo semplice e pratico le pagine Web create con il programma Web-Editor SW, una estensione del pacchetto di programmazione Saia PG5. La nuova gamma di pannelli comprende diverse tipologie di display grafici:

## 2.1.1 Pannelli MB QVGA

#### MB-Panel Base Line da 5.7":

Touchscreen, comunicazione Ethernet RJ-45, SBUS su RS-232/RS-485, USB client.

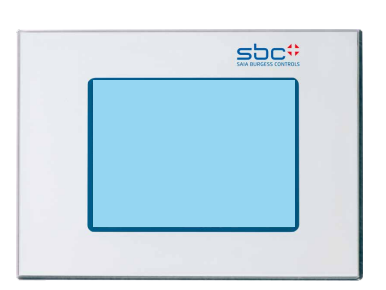

#### Tipo PCD7.D457BTCF :

→ Pannello con schermo LCD bianco/nero, da 5,7", tecnologia FSTN, retroilluminazione tramite LED bianchi.

Tipo PCD7.D457STCF :

→ Pannello con schermo LCD a colori da 5,7", tecnologia STN, retroilluminazione tramite CCFL.

#### MB-Panel Comfort Line da 5.7":

Touchscreen, 11 tasti frontali a membrana, comunicazione Ethernet RJ-45, SBUS su RS-232/RS-485, PS/2, USB client.

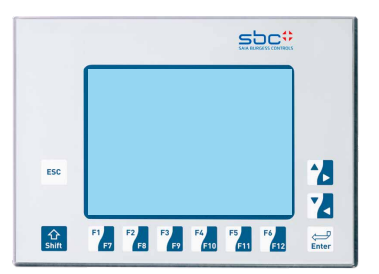

## Tipo PCD7.D457SMCF :

→ Pannello con schermo LCD a colori da 5,7", tecnologia STN, retroilluminazione tramite CCFL.

MB-Panel Comfort Line da 3.5":

**Tipo** PCD7.D435**TL**CF: **Pannello** con schermo LCD a colori da 3,5", tecnologia TFT, retroilluminazione tramite LED bianchi. 26 tasti frontali a membrana, (schermo non del tipo touchscreen), comunicazione Ethernet RJ-45, SBUS su RS-232/ RS-485, PS/2.

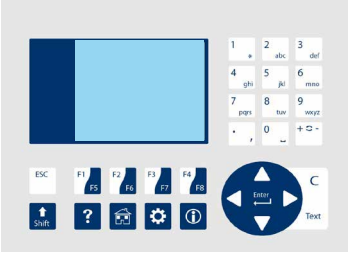

## 2.1.2 Pannelli MB VGA

#### MB-Panel Base Line da 5.7":

Touchscreen, comunicazione Ethernet RJ-45, S-Bus su RS-232/RS-485, USB client.

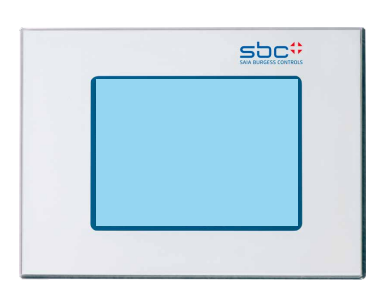

Tipo PCD7.D457VTCF

→ Pannello con schermo LCD a colori, da 5,7", tecnologia TFT e risoluzione VGA, retroilluminazione tramite LED bianchi.

Tipo PCD7.D457VTCFH

→ como DVTCF con pannelli «aptici».

#### MB-Panel Comfort Line da 5.7":

Touchscreen, 11 tasti frontali a membrana, comunicazione Ethernet RJ-45, S-Bus su RS-232/RS 485, PS/2, USB client.

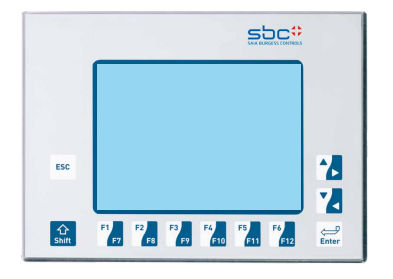

Tipo PCD7.D457VMCF :

→ Pannello con schermo LCD a colori, da 5,7", tecnologia TFT e risoluzione VGA, retroilluminazione tramite LED bianchi.

#### MB-Panel Base Line da 10.4":

Touchscreen, comunicazione Ethernet RJ-45, S-Bus su RS-232/RS-485, USB client.

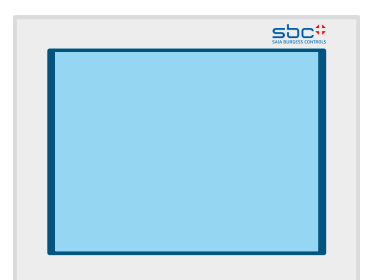

Tipo PCD7.D410VTCF :

→ Pannello con schermo LCD a colori, da 10,4", tecnologia TFT e risoluzione VGA, retroilluminazione tramite CCFL.

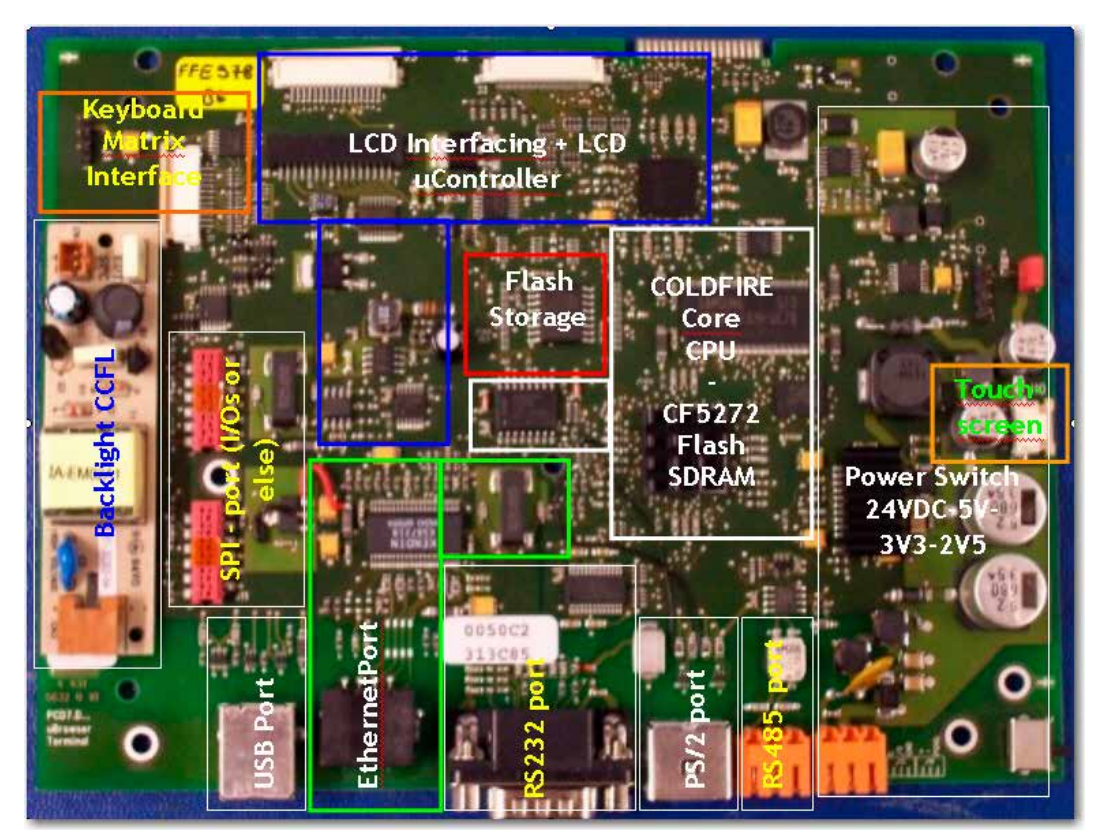

## 2.2 Localizzazione dei Blocchi Funzionali sulla Scheda a Circuito Stampato

## 2.3 Modelli Personalizzati/OEM

Partendo dalla stessa piattaforma hardware, possono essere realizzati diversi modelli OEM. Le figure seguenti illustrano due esempi:

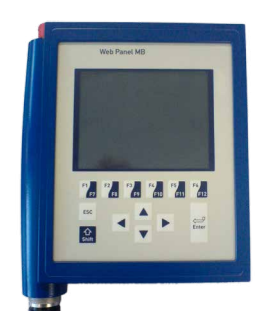

oppure

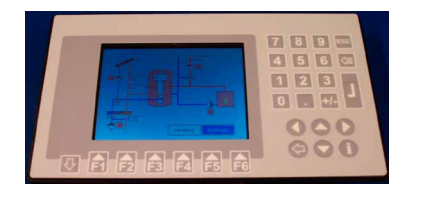

Nella versione standard, un foglio in poliestere con indicazione del tipo di pannello e del logo Saia Burgess Controls ricopre l'intera parte frontale.

Su richiesta possono essere forniti:

- Etichettatura personalizzata
- Design personalizzato (con il proprio logo) posizionato sul pannello frontale.

Dati tecnici

2

## 2.4 Dati tecnici

|                                              |                     |              |                     |           |                        | June              |                 |
|----------------------------------------------|---------------------|--------------|---------------------|-----------|------------------------|-------------------|-----------------|
|                                              |                     | PCD7.D457    |                     |           | PCD7                   | '.D457            | PCD7.D          |
|                                              | BTCF 5)             | STCF 5)      | VTCF 5)             | VTCFH 6)  | SMCF <sup>5)</sup>     | VTCF 5)           | VTCF            |
| Display                                      |                     |              |                     |           |                        |                   |                 |
| Schermo: colori                              | 16 scale di grigio  | 256          | 65 536              | 65 536    | 256                    | 65536             | 65 536          |
| Display                                      | 5,7"                | STN          | 5,7" TFT            | 5,7" TFT  | 5,7" STN               | 5,7" TFT          | 10,4" TF        |
| Risoluzione/Pixel                            | QVGA 3              | 320×240      | VGA 6               | 40×480    | QVGA 320 × 240         | VGA 640×480       | VGA 640×        |
| Touch screen                                 |                     | Touch scre   | een resistivo       |           | Touch scre             | en resistivo      | Touch screen    |
|                                              |                     |              |                     |           |                        |                   | 4 fili condu    |
| Regolazione contrasto                        |                     |              | si                  |           | \$                     | si                | si              |
| Retroilluminazione                           | LED                 | CCFL         | LED                 | LED       | CCFL                   | LED               | CCFL            |
| Tasti funzione, tastiera                     |                     |              | _                   |           | 2×6 Tast               | ti funzione       | -               |
| Processore                                   |                     | Co           | ldfire              |           | Col                    | dfire             | Coldfire        |
| RAM                                          |                     |              | _                   |           |                        | _                 |                 |
| Slot interno per schede CEC                  |                     |              | _                   |           |                        | _                 | _               |
| Slot esterno per schede CEC                  |                     |              |                     |           |                        |                   | _               |
| Ciol colorito per serieue OFO                |                     |              |                     |           |                        |                   |                 |
| Memoria per web server locale                |                     | 4 ME         | 3 Flash             |           |                        | Flash             | 4 MR Ela        |
| Interfaccia echeda PD                        |                     | 4 IVIE       | zione               |           | 4 1/18                 | vione             |                 |
|                                              |                     | Ομ           | 210110              |           | 0p2                    |                   | Ομείθη          |
| Interfacce                                   |                     |              |                     |           |                        |                   |                 |
| Ethernet 10/100 M                            |                     | ×1 F         | RJ 45 <sup>1)</sup> |           | ×1 R                   | J45 <sup>1)</sup> | ×1 RJ45         |
| USB 12 M                                     |                     | × 1          | client              |           | × 1 KJ45 ''            |                   | × 1 clier       |
| Seriale (D-Sub9)                             |                     | ×1 RS-232 2) |                     | _         | × 1 RS-232 3)          |                   | ×1 RS-23        |
| Seriale                                      |                     | ×1 R         | S-485 <sup>4)</sup> |           | ×1 RS-485 4)           |                   | ×1 RS-48        |
| Tastiera/Lettore di codice a barre           |                     |              | _                   |           | ×1 PS/2                |                   | ×1 PS/          |
| Connettore per il monitor esterno            |                     |              | _                   |           | _                      |                   | _               |
| ·····                                        |                     |              |                     |           |                        |                   |                 |
| Sistema operativo                            |                     | SB           | CNT                 |           | SBCNT                  |                   | SBCN            |
| Browser                                      |                     | SBC Mic      | ro-Browser          |           | SBC Micr               | o-Browser         | SBC Micro-B     |
| Strumenti software                           |                     |              |                     |           |                        |                   |                 |
|                                              |                     |              | _                   |           | -                      | _                 | _               |
|                                              |                     |              | _                   |           | -                      | _                 | _               |
|                                              |                     |              |                     |           |                        |                   |                 |
| Server                                       |                     |              |                     |           |                        |                   |                 |
|                                              | Web-Server (HTTP D) |              |                     |           | Web-Serve              | er (HTTP D)       | Web-Server (F   |
|                                              |                     | -            |                     |           | ETD Son(cr/File Son(cr |                   | -               |
|                                              |                     | FIP-Serve    | n/rile-Server       |           | FIF-Server/File-Server |                   | F IP-Server/Fil |
| Strumenti software                           |                     |              |                     |           |                        |                   |                 |
| Comunicazione driver                         |                     |              | _                   |           | -                      | _                 | _               |
| Editor grafico                               |                     | SBCW         | eb-Editor*          |           | SBC Web-Editor*        |                   | SBC Web-E       |
| * utilizzo risorse Saia PG5®                 |                     |              | si                  |           |                        | si                | si              |
|                                              |                     |              |                     |           |                        |                   |                 |
| Dati tecnici                                 |                     |              |                     |           |                        |                   |                 |
| Iensione di alimentazione                    |                     | 18           | 32 VDC              |           | 183                    | 32 VDC            | 1832 V          |
| Corrente assorbita (a 24VCC)                 | 500 mA              |              |                     | 500       | MA Second              | 600 m/            |                 |
| remperatura di esercizio                     |                     | 050 °C       |                     |           | 05                     |                   | 050 °C          |
| Dimonsioni (Ly LyD)                          | IP65                |              |                     | IP<br>000 | 100                    | IP65              |                 |
|                                              | 202×156×42          |              |                     | 202×1     | × 1/2                  | 200 × 220         |                 |
|                                              |                     | 189          | 142                 |           | 189                    | ^ 14Z             | 202×20          |
| Accessori                                    |                     |              |                     |           |                        |                   |                 |
| Kit per il montaggio a parete,<br>ad incasso |                     | PCD7.        | 0457-IWS            |           |                        |                   |                 |
| Kit per il montangio a parete                | PCD7 D457-0WS       |              |                     |           |                        |                   |                 |
|                                              |                     |              |                     |           |                        |                   |                 |

2) S-Bus Seriale3) S-Bus Seriale e stampante

5) Disponibile senza logo SBC

Interfacce

## 2.5 Interfacce

#### 2.5.1 Ethernet su Porta RJ-45 (X2)

Permette di collegare il terminale PCD7.D4xx ad un PCD1.M135, PCD2.M150, PCD2.M170 e PCD2.M480.

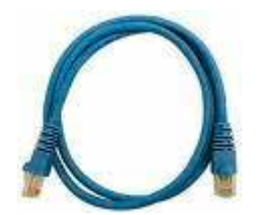

Sulla porta X2 con http diretto o S-Bus Ether, è consigliabile utilizzare un cavo Ethernet standard o «incrociato» di categoria 5. Per moltiplicare le connessioni di rete si può utilizzare uno Switch Fast Ethernet 10/100 Mbps, attraverso un Router.

#### Interfacce

2

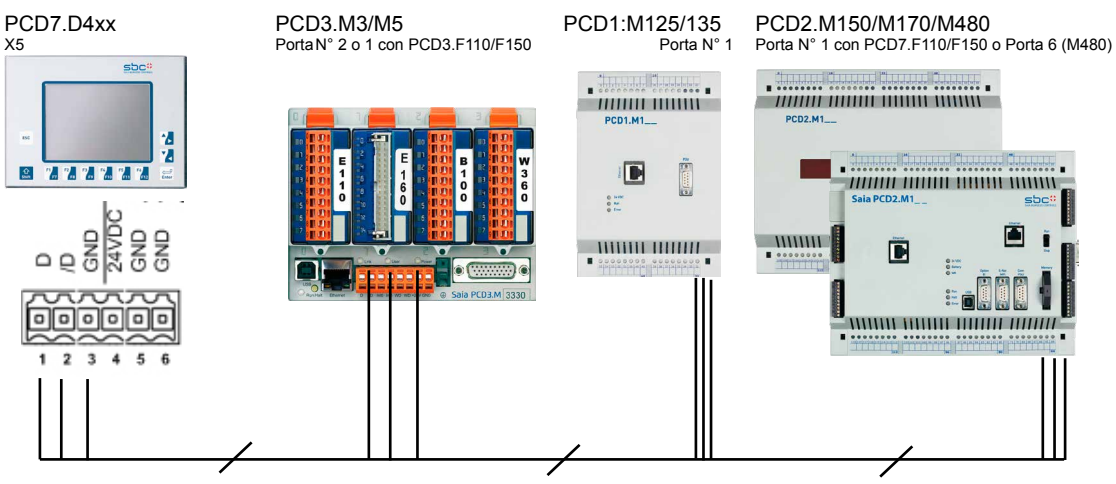

#### 2.5.2 S-Bus su RS-485

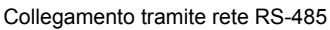

L'assegnazione dei pin sui vari PLC collegati è descritta nei rispettivi manuali.

## Resistenze di Terminazione Linea

L'esempio seguente illustra lo schema di interconnessione tra pannelli e PLC. Per evitare riflessioni di segnale sulla linea di comunicazione è necessario inserire delle resistenze di terminazione sulle stazioni poste alle due estremità della rete. Sull'unità PCD7.D4xx è disponibile uno switch:

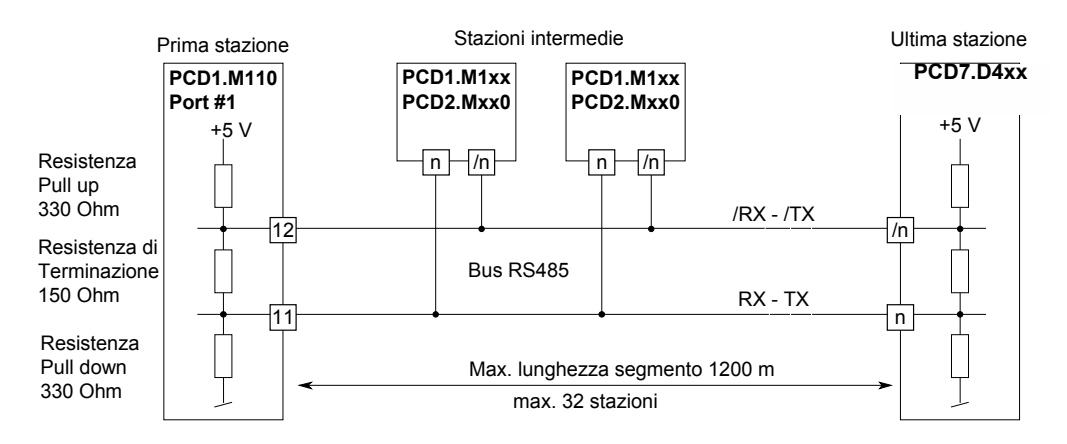

La posizione di questo switch è indicata nella figura seguente.  $\rightarrow$  Switch in **posizione** alta: rete chiusa  $\rightarrow$  Switch in **posizione bassa**: rete aperta.

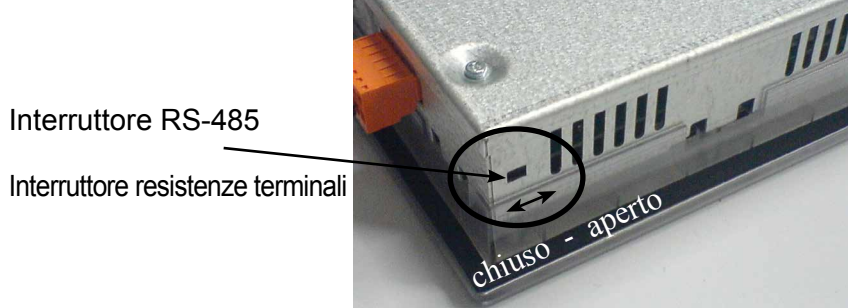

#### Interfacce

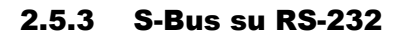

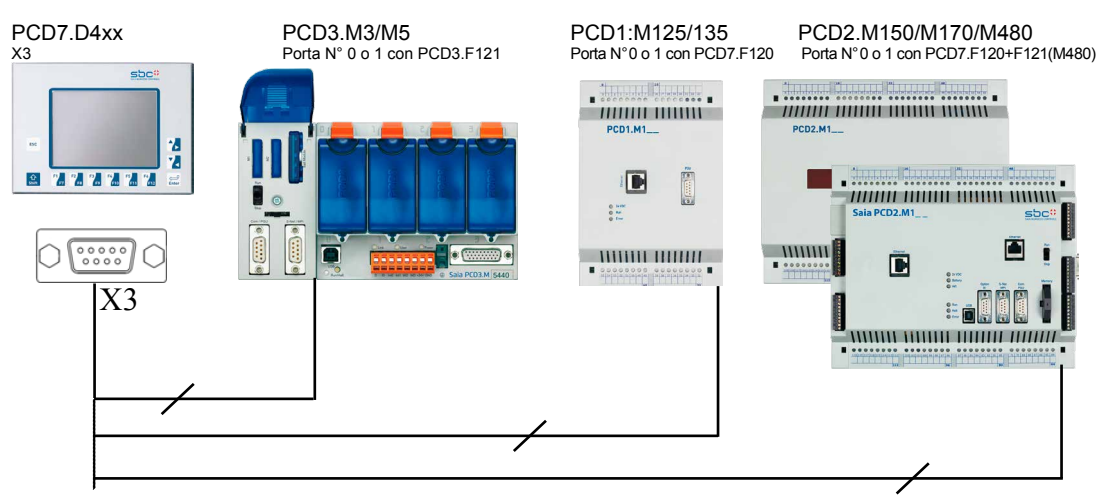

Comunicazione punto-punto su RS-232

Assegnazione dei pin sull'interfaccia:

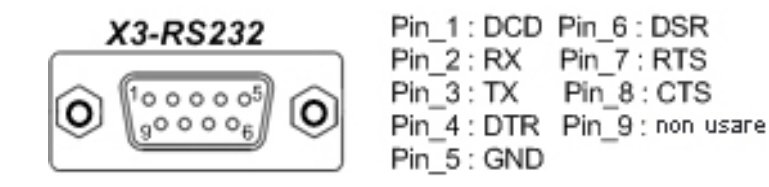

## 2.5.4 Interfaccia PS/2

Questa interfaccia utilizza un connettore MiniDIN standard a 6 pin:

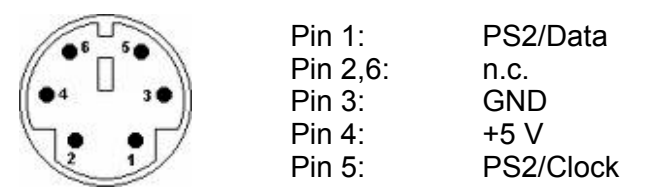

Cosa si può collegare su questo connettore?

Anziché utilizzare la tastiera virtuale del Pannello MB, si può utilizzare questa interfaccia per collegare una Tastiera PS/2 o un Lettore di codici a barre oppure EN-TRAMBE le periferiche con l'ausilio di un cavo speciale a «Y».

Se si vuole utilizzare esclusivamente la tastiera esterna/lettore di codici a barre, è consigliabile disabilitare l'opzione SIP (Virtual Keyboard) nella schermata di configurazione tastiera/lettore codici a barre del menu di Setup: Menu Setup /Configuration/ Special/. Normalmente, sui terminali MB-Panel dotati di Touchscreen, l'opzione SIP è sempre abilitata (Enabled).

Quando si utilizza una connessione a «Y» per collegare sia la tastiera che il lettore di codici a barre, è necessario utilizzare questi due dispositivi in tempi separati, cioè non contemporaneamente.

## 2.5.5 Interfaccia di Servizio USB

Per questo tipo di comunicazione si può utilizzare un cavo standard di tipo Master -Slave, facilmente reperibile in commercio.

Si ricorda che questa interfaccia è riservata a funzioni di servizio (ad es. per aggiornamento Firmware), escludendo quindi qualsiasi altra funzione di comunicazione.

## **3 Configurazione della Modalità di Comunicazione**

#### 3.1 HTTP diretto – Velocità di Trasmissione e Comandi

Su questa porta di comunicazione, è prevista una negoziazione automatica della velocità di trasmissione tra il Pannello MB e lo switch Ethernet o il PLC collegato direttamente. Tale velocità può essere di 10 M o 100 Mbps. Ovviamente è preferibile comunicare alla velocità massima di 100 Mbps.

#### 3.2 Ether-S-Bus – Velocità di Trasmissione e Comandi

Anche su questa porta di comunicazione, è prevista una negoziazione automatica della velocità di trasmissione tra il Pannello MB e lo switch Ethernet o il PLC collegato direttamente. Esattamente come indicato nel paragrafo precedente: HTTP diretto.

In questo caso, tuttavia, il caricamento in continuo dei dati è più lento rispetto al caso HTTP, in quanto le frame S-Bus sono definite automaticamente e non sono modificabili dall'utente.

Gli unici parametri configurabili, a cui si può accedere tramite il Menu Setup, selezionando nell'ordine Configuration/Communication/Ether S-Bus Options-Configure, sono i seguenti:

- Timeout (in ms) per la ricezione della risposta da parte della stazione collegata e

- Numero di tentativi di connessioni

La schermata seguente illustra un esempio di configurazione delle impostazioni di connessione S-Bus quando è richiesto un collegamento Ether S-Bus:

| S-Bus connection settings      |                        |  |  |  |  |
|--------------------------------|------------------------|--|--|--|--|
| 1 Name SB                      | usname                 |  |  |  |  |
| 2 Type Sei                     | ial SBus or Ether SBus |  |  |  |  |
| 3SBus station Nr 10            | (for example)          |  |  |  |  |
| 4 Port                         | RS-485                 |  |  |  |  |
| 5)TCP/IP address 192.168.12.99 |                        |  |  |  |  |
| Error Reason 🔞 error messade   |                        |  |  |  |  |
| X Delete 7                     | (B) Save 🕥             |  |  |  |  |

#### 3.3 S-Bus – Velocità di Trasmissione e Comandi

In questa modalità, l'utente deve scegliere direttamente la velocità di trasmissione desiderata entrando nel Menu Setup e selezionando nell'ordine Configuration/Communication Port#0 oppure Port#1 (RS-485) - Configure/Baudrate: Possibili valori : 1200, 2400, 4800, 9600, 19'200, 38'400, 57'600, 115'200 bps

Il nostro Supporto Tecnico può aiutare a scegliere la velocità più adatta in base alla configurazione di rete dell'utente. A volte, può infatti essere utile ridurre la velocità di trasmissione per risparmiare risorse PLC a beneficio di altre applicazioni.

Si possono inoltre configurare altri parametri quali: Ritardo TN, Ritardo TS, Timeout e Numero di Tentativi di Connessione. Per maggiori informazioni, fare riferimento ai paragrafi 4.2.4 e 4.2.5.

#### 3.4 TCP Trasparente su RS-232 (TCP2RS-232) – Velocità di Trasmissione e Comandi (solo per il modello QVGA)

Anche in questa modalità, l'utente deve scegliere direttamente la velocità di trasmissione desiderata, oltre al formato delle frame: bit di parità, numero di bit per carattere, numero di bit di stop, sincronizzazione iniziale degli scambi (Handshake). I suddetti parametri devono coincidere con quelli della linea su cui è collegata la stampante.

E' possibile inoltre configurare un timeout di connessione.

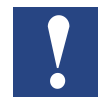

Un parametro importante da definire è la porta TCP/IP che verrà utilizzata per trasferire i dati in modo trasparente verso l'interfaccia RS-232.

E' disponibile, su richiesta, un programma dimostrativo.

#### 3.5 Porta PS/2

Questa porta non richiede particolari parametri di configurazione, ad eccezione del linguaggio di tastiera (vedere paragrafo 4.1.6).

#### 3.6 Porta USB

Questa porta è totalmente compatibile con le specifiche USB 1.1.

Velocità massima: 12 Mbits.

Non sono richiesti parametri di configurazione.

## 4 Menu Setup Pannelli MB QVGA

#### 4.1 Menu Setup - Parametri «Passo-Passo»

- Questo capitolo descrive la «Struttura dei Menu» dei pannelli eMicroBrowser QVGA, basati sulla Versione Firmware 1.10.45 minimum.
- Entrare nel menu premendo l'icona «Enter Setup».

#### 4.1.1 Password

Il Pannello MB serie PCD7.D4xx viene fornito senza alcuna password impostata. Se si vuole definire una password, entrare nel menu Setup, inserire la password desiderata e premere OK

| ENTER PASS | WORD |   |    |  |
|------------|------|---|----|--|
| *****      | 1    | 2 | 3  |  |
|            | 4    | 5 | 6  |  |
|            | 7    | 8 | 9  |  |
|            | С    | 0 | ок |  |
|            | С    | 0 | ок |  |

#### Nota sul pannello MB da 3.5" (PCD7.D435xxxx)

 E' possibile inserire la password direttamente dal tastierino numerico (a destra dello schermo) oppure selezionando i tasti della tastiera numerica virtuale (pannello di iserimento software della finestra ENTER PASSWORD). In questo caso usare i tasti freccia e ENTER del tastierino.

COMUNQUE, confermare sempre con il tasto OK, NON con ENTER del tastierino.

#### 4.1.2 Titolo

Appare dopo alcuni secondi. Questo tempo è definito nella pagina di «Sistema» del menu Setup

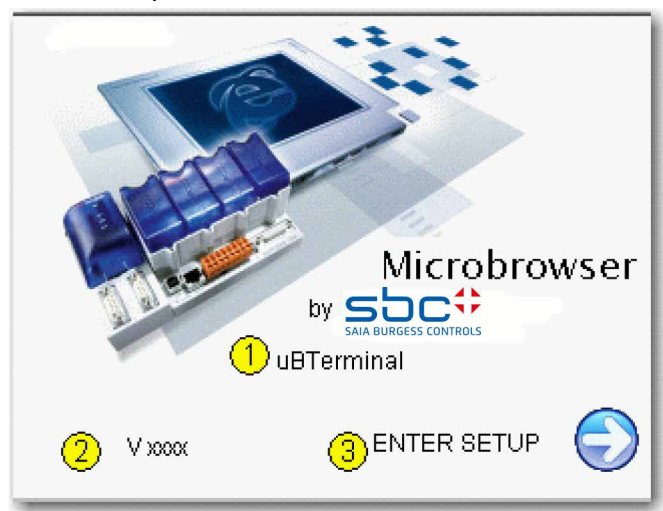

| 1 | Stringa del Titolo    | Default «uB Terminal». Può essere modificata nella pagina di «Sistema» |
|---|-----------------------|------------------------------------------------------------------------|
| 2 | Versione Firmware     | Versione Firmware (solo lettura)                                       |
| 3 | Accesso al Menu Setup | Premere «Enter Setup» per entrare nel menu Setup                       |

#### 4.1.3 Setup

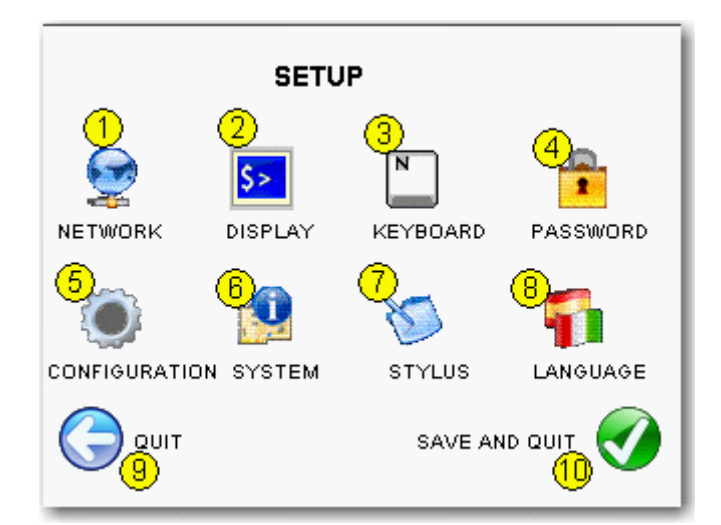

| 1  | Rete                | Impostazioni di rete MB-Panel                  |                                                                     |
|----|---------------------|------------------------------------------------|---------------------------------------------------------------------|
| 2  | Display             | Impostazioni schermo                           |                                                                     |
| 3  | Tastiera            | Impostazioni tastiera PS/2                     |                                                                     |
| 4  | Password            | Inserimento password                           |                                                                     |
| 5  | Configura-<br>zione | Indirizzo e nome della pagina<br>iniziale      |                                                                     |
| 6  | Sistema             | Informazioni di Sistema +<br>download Firmware |                                                                     |
| 7  | Stiletto            | Ri-calibrazione                                | Usare con cautela uno stiletto di plastica o una penna a punta fine |
| 8  | Lingua              | Impostazioni lingua                            |                                                                     |
| 9  | Esci                | Per uscire senza salvare                       |                                                                     |
| 10 | Salva & Esci        | Per salvare e uscire                           |                                                                     |

Premere Lingua (8) per scegliere la lingua desiderata

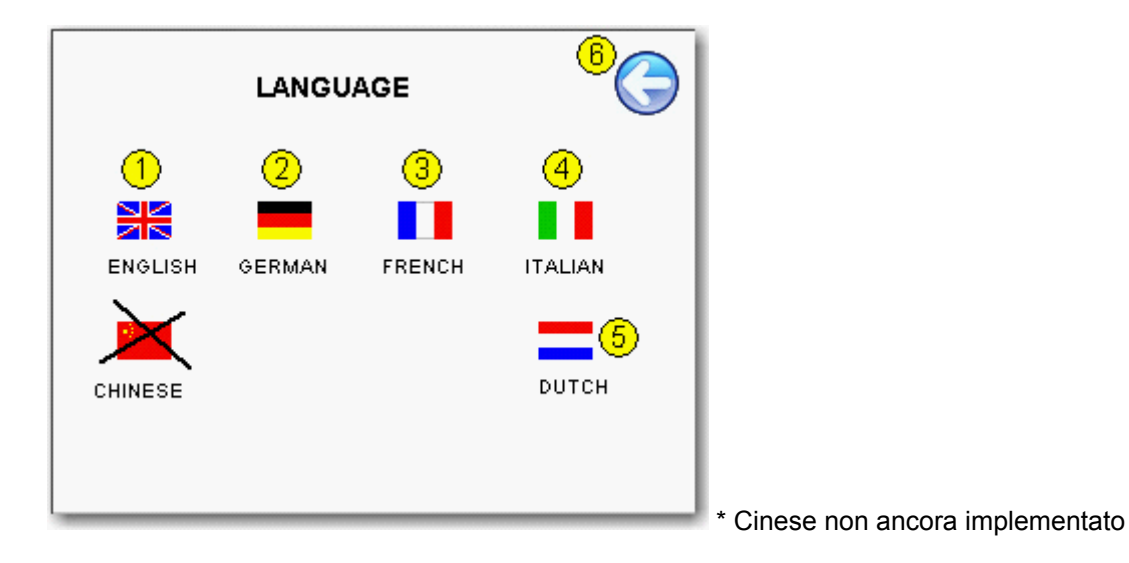

Premere sul simbolo freccia ← per salvare la lingua selezionata. L'impostazione diventa immediatamente operativa.

## 4.1.4 Sistema

|              | Sj               | /stem  |                                         |            |
|--------------|------------------|--------|-----------------------------------------|------------|
|              | Firmware ve      | rsion  | Vx.xx.xx                                |            |
| 2            | Booter ve        | rsion  | Vxxxx                                   |            |
| 🧿 ਬ          | Special Configur | ration | SBC standard                            |            |
| ( <u>4</u> ) | Serial nu        | mber   | >>>>>>>>>>>>>>>>>>>>>>>>>>>>>>>>>>>>>>> |            |
|              | 5                | Title  | uBTerminal                              |            |
|              | $\bigcirc^{?}$   |        | ® 😍                                     |            |
|              | Special          |        | Download nev                            | v firmware |

| 1 | Versione Firmware          | V xxxx                 | Versione Firmware (solo lettura)                                                                                                    |
|---|----------------------------|------------------------|----------------------------------------------------------------------------------------------------|
| 2 | Versione Booter            | V xxxx                 | Versione Booter (solo lettura)                                                                                                    |
| 3 | Configurazione             | Default: SBC standard  | Solo lettura                                                                                                    |
| 4 | N. di serie                | XXXXXXXXXX             | Numero di serie:<br>Questo è un codice univoco! Esso viene usato per<br>la tracciabilità del prodotto                                                                            |
| 5 | Titolo                     | Default «uB Terminal». | Questa stringa è visualizzata nella pagina di titolo<br>(➔ Titolo)                                                                                                    |
| 6 | Download nuovo<br>Firmware |                        | Premere ↓ e confermare il messaggio di avver-<br>timento: «Do you really want to download new<br>firmware?» (Si desidera veramente procedere al<br>download del nuovo firmware?) |
| 7 | <b>→</b>                   |                        | Speciale                                                                                                    |
| 8 | +                          |                        | Ritorno alla pagina principale del menu Setup                                                                                                    |

# 4.1.5 Speciale (funzioni avanzate)

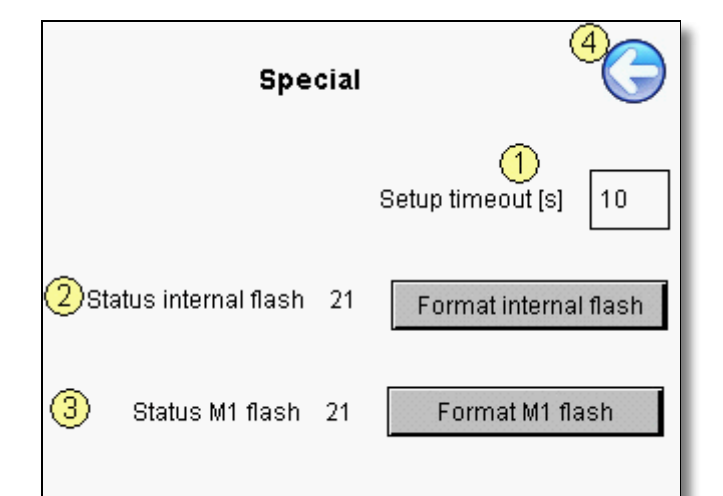

| 1 | Timeout Setup (s)                                | Default: 10 secondi<br><i>i</i> Minimo: 3 se-                             | La pagina Titolo viene visualizzata per l'intervallo di tempo qui definito.                                                                                                    |  |
|---|--------------------------------------------------|---------------------------------------------------------------------------|----------------------------------------------------------------------------------------------------|--|
|   |                                                  | condi                                                                     | Se impostato su «0», la pagina Titolo non verrà visualizzata.                                                                                                    |  |
| 2 | Formatta<br>Flash interna<br>(Funzione avanzata) | Stato di default<br>21 (verde) → Di-<br>spositivo OK ; File<br>system OK. | Funzione avanzata con messaggio di richiesta con-<br>ferma: «Do you really want to reformat the internal<br>flash completely? All configuration data will be<br>reset and the MB-panel will reboot afterwards!» (Si<br>desidera veramente riformattare completamente la<br>flash interna? Tutti i dati di configurazione verranno<br>resettati e, al termine, l'MB-panel si riavvierà!)<br>Stato 21 (verde): Dispositivo OK; File system OK.<br>Stato 22 (rosso): Dispositivo OK; ERRORE File<br>system *<br>Stato 23 (giallo): Dispositivo OK; Compressione<br>File system in corso.<br>Stato 24 (giallo): Dispositivo OK; Compressione<br>File system in corso. |  |
|   |                                                  |                                                                           | * riformattare nuovamente.                                                                                                    |  |
| 2 | Formatta                                         | Stata di dafault                                                          | Durata del ciclo di formattazione: ~ 15 sec.                                                                                                    |  |
| 3 | Flash M1                                         | 21 (verde) → Di-                                                          | conferma:                                                                                                    |  |
|   | (Funzione avanzata)                              | Funzione avanzata) spositivo OK ; File system OK.                         | «Do you really want to reformat the M1 flash<br>completely?» (Si desidera veramente riformattare<br>completamente la flash M1?)                                                                                                    |  |
|   |                                                  |                                                                           | Stato 21 (verde): Dispositivo OK; File system Ok.                                                                                                    |  |
|   |                                                  |                                                                           | Stato 22 (rosso): Dispositivo OK; ERRORE File<br>system *                                                                                                    |  |
|   |                                                  |                                                                           | Stato 23 (giallo): Dispositivo OK; Compressione File system in corso.                                                                                                    |  |
|   |                                                  |                                                                           | Stato 24 (giallo): Dispositivo OK; Compressione File system in corso.                                                                                                    |  |
|   |                                                  |                                                                           | * riformattare nuovamente.                                                                                                    |  |
|   |                                                  |                                                                           | Durata del ciclo di formattazione: ~ 2 minuti.                                                                                                    |  |
| 4 | <b>←</b>                                         | XXXXXXXXXX                                                                | Ritorno alla pagina Sistema                                                                                                    |  |

## 4.1.6 Display

| DISPLAY                   | r        | (         | 6 |
|---------------------------|----------|-----------|---|
| (1) Contrast              | 10       |           | ÷ |
| 2 backlight timeout (min) | 15       |           | ÷ |
| (3) Nr of colors          | 256      |           |   |
| 4 Display type            | color    |           |   |
| Oisplay resolution        | 320 * 24 | 40 (8bpp) |   |

| 1 | Contrasto                                | default: 10          | Variazioni tra 0 e 21 utilizzando i pulsanti – e +                                                                                                    |
|---|------------------------------------------|----------------------|----------------------------------------------------------------------------------------------------|
| 2 | Timeout Re-<br>troilluminazione<br>(min) | default:<br>15 min.  | Se durante questo tempo non ci sono pressioni sul Touch screen<br>o sui tasti, la retroilluminazione viene spenta. Con la prima pres-<br>sione sullo schermo nero o sui tasti si riattiva la retroilluminazio-<br>ne. Questo tempo è modificabile utilizzando i pulsanti – e +. |
| 3 | N° di Colori                             | 256                  | Display a colori: 256                                                                                                    |
|   |                                          | 16                   | Display monocromatico: 16 o 4 scale di grigio                                                                                                    |
| 4 | Tipo display                             |                      | A colori o monocromatico (solo lettura)                                                                                                    |
| 5 | Risoluzione del<br>display               | Default 320<br>× 240 | N° di pixel (Solo Lettura)                                                                                                    |
| 6 | ÷                                        |                      | Ritorno alla pagina principale del menu Setup                                                                                                    |
Menu Setup - Parametri «Passo-Passo»

### 4.1.7 Tastiera/Lettore di Codici a Barre

Per tastiera esterna o lettori di codici a barre. (Mini Din 6 con assegnazione dei pin standard)

| Keyboard                    | <b>4</b> C |
|-----------------------------|------------|
| 1 PS/2 Keyboard Layout      | GE         |
| 2 SIP (Virtual keyboard)    | Enabled    |
| Open alphanumeric pad first | Change     |
|                             |            |

| 1 | Tastiera PS/2          | Default: GE (Tedesco)                            | Lingue tastiere:                                                                                                    |
|---|------------------------|--------------------------------------------------|----------------------------------------------------------------------------------------------------|
|   |                        |                                                  | • GE (Tedesco)                                                                                                    |
|   |                        |                                                  | US (Inglese US)                                                                                                    |
|   |                        |                                                  | UK (Inglese UK)                                                                                                    |
|   |                        |                                                  | • FR (Francese)                                                                                                    |
|   |                        |                                                  | CH-GE (Svizzero Tedesco)                                                                                                    |
|   |                        |                                                  | CH-FR (Svizzero Francese)                                                                                                    |
| 2 | Abilita/Disabilita SIP | Default: Abilitata                               | Abilita/Disabilita l'opzione SIP ( <b>S</b> oft Input<br><b>P</b> anel). Tastiere virtuali                                         |
| 3 | Numerica/Alfanumerica  | Default: tastiera alfa-<br>numerica attivata per | Premendo il pulsante "Change" (Cambia) è<br>possibile selezionare:                                                                 |
|   |                        | prima                                            | Attiva per prima la Tastiera Virtuale Alfanu-<br>merica oppure Attiva per prima la Tastiera<br>Virtuale Numerica. (Salva ed esci!) |
| 4 | ÷                      |                                                  | Ritorno alla pagina principale del menu Setup                                                                                      |

л

### Menu Setup - Parametri «Passo-Passo»

#### 4.1.8 Password

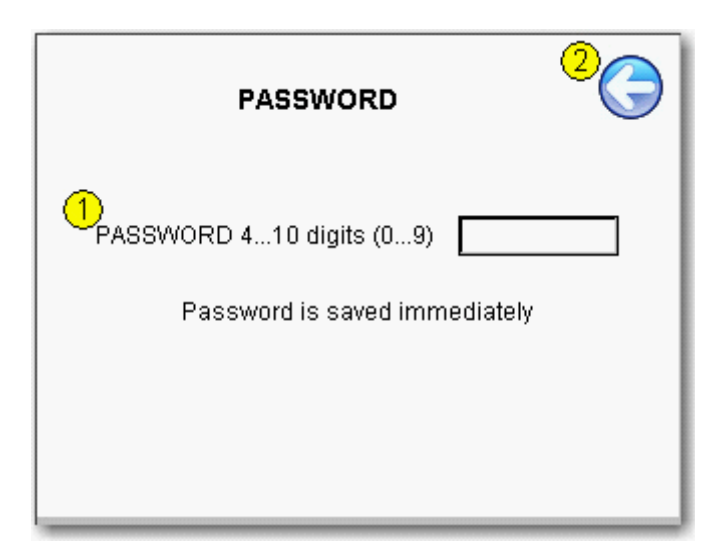

| 1 | Password | Default: nessuna password | Solo numerica                                                  |
|---|----------|---------------------------|----------------------------------------------------------------|
| 2 | ÷        |                           | Salvataggio e ritorno alla pagina principale del menu<br>Setup |

## Menu Setup - Parametri «Passo-Passo»

### 4.1.9 Rete

|   | NETWORK         | <sup>5</sup>            |
|---|-----------------|-------------------------|
| 1 | MAC ADDRESS     | >0(.)0(.)0(.)0(.)0(.)0( |
| 2 | TCP IP Address  | 192.125.18.100          |
| 3 | SUBNET MASK     | 255.255.255.0           |
| 4 | DEFAULT GATEWAY | 0.0.0.0                 |
|   |                 |                         |
|   |                 |                         |

| 1 | Indirizzo MAC            | Come informazione      | Per informazione (solo lettura)                             |
|---|--------------------------|------------------------|-------------------------------------------------------------|
| 2 | Indirizzo TCP/IP         | Default: 127.0.0.1     | Impostazioni di rete MB-Panel                               |
| 3 | Maschera della sottorete | Default: 255.255.255.0 |                                                             |
| 4 | Gateway di default       | Default: 0.0.0.0       |                                                             |
| 5 | ÷                        |                        | Salvataggio e ritorno alla pagina principale del menu Setup |

4

### 4.2.1 Configurazione

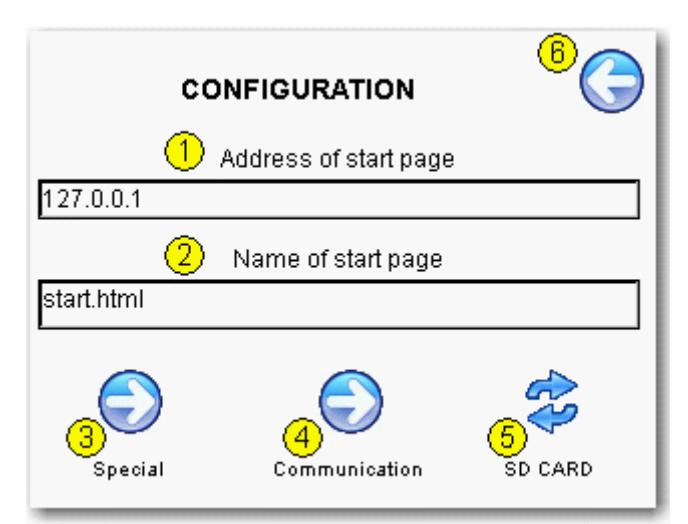

| 1 | Indirizzo della pagina iniziale | Default:127.0.0.1 (indirizzo Proxy)         | Indirizzo IP del Saia PCD                       |
|---|---------------------------------|---------------------------------------------|-------------------------------------------------|
| 2 | Nome della pagina iniziale      | Default:Start.html                          | Pagina html generata dal<br>progetto web editor |
| 3 | Speciale                        | Configurazione avanzata                     |                                                 |
| 4 | Comunicazione                   | Comunicazione S-Bus / Ether-S-Bus           |                                                 |
| 5 | Scheda SD                       | Appare solo se la scheda SD è<br>installata |                                                 |
| 6 | ÷                               | Indietro to Configurazione menu             |                                                 |

### 4.2.2 Speciale

| Special                             |         |
|-------------------------------------|---------|
| 1 File cache                        | Enabled |
| 2 no local file search              | Change  |
| 3 Time to inactivity (sec)          | 0       |
| (4) Polltime during inactivity (ms) | 0       |
| 5 Buzzer volume 5                   | -       |
| Buzzer frequency 125                | ;       |

| 1   | Cache dei file                 | Default: Abilitata                                                                            | La cache dei file può essere abilitata/disabilitata.                                                                                                    |
|-----|--------------------------------|-----------------------------------------------------------------------------------------------|----------------------------------------------------------------------------------------------------|
|     |                                | Durante il normale<br>funzionamento, la<br>cache dei file deve<br>essere sempre<br>abilitata. | La disabilitazione può risultare utile solo durante lo<br>sviluppo dei progetti, al fine di poter vedere le varia-<br>zioni visibili apportate ai file in cache.                                                                                |
| 2   | Server Locale &<br>Remoto      | Default: «Nessuna ricerca file locale»                                                        | «No ricerca in file locale» significa che nessun file<br>(file .teq o .gif ) sarà cercato nel server Locale (=<br>uBrowser server).                                                                                                    |
|     |                                |                                                                                               | «Ricerca file locale prima del remoto» significa che<br>i file (file .teq o .gif ) saranno cercati prima nel server<br>locale, quindi nel server del PLC.                                                                                       |
|     |                                |                                                                                               | «Ricerca file locale dopo remoto» significa che i file<br>(file .teq o .gif) saranno cercati prima nel server remo-<br>to, quindi nel server locale (MB-Panel)                                                                                  |
|     |                                |                                                                                               | Con la scheda SD aggiuntiva, i file saranno cercati<br>prima in M1_FLASH (4MB flash embedded), quindi in<br>SLOFLASH (flash SD-card).                                                                                                    |
| 3   | Periodo di inattività<br>(sec) | Default: 0 sec                                                                                | Parametri di tempo.                                                                                                    |
| 4   | Intervallo di polling          | Default: 0 ms                                                                                 | Particolarmente utili per MB-Panel integrati in applica-<br>zioni di Rete.                                                                                                    |
|     | durante l'inattivita<br>(ms)   |                                                                                               | Dopo un periodo di inattività del pannello (parametro<br>3), è possibile ridurre i numeri di richiesta dal valore<br>dell'intervallo di refresh (parametro di configurazione<br>progetto) a quello dell'intervallo di polling (parametro<br>4). |
| 5/6 | Volume                         | Default: Vol = 0                                                                              | <ul> <li>Volume: Ciclo utili regolabile tra</li> <li>0 e 20 (0 = silenzio)</li> </ul>                                                                                                    |
|     | & Frequenza<br>Cicalino        | Freq. = 125 Hz                                                                                | <ul> <li>Frequenza: Regolabile tra:<br/>125 e 8000.</li> </ul>                                                                                                    |
| 7   | +                              | Ritorno al menu di configurazione                                                             |                                                                                                    |

#### 4.2.3 Comunicazioni

| PORT 0 (RS-232)     | PORT 1 (RS-485)   |  |  |
|---------------------|-------------------|--|--|
| SBUS (1)            | SBUS (3)          |  |  |
| <b>()</b> 2         | و                 |  |  |
| ETHER S-BUS OPTIONS | S-BUS CONNECTIONS |  |  |

| 1 | Porta#0        | Default: SBUS        | Porta#0 (D-sub 9)                                                                                                    |  |
|---|----------------|----------------------|----------------------------------------------------------------------------------------------------|--|
|   | (RS-232)       |                      | - None: nessuna comunicazione S-Bus                                                                                  |  |
|   |                |                      | - SBUS: Comunicazione S-Bus Seriale RS-232                                                                           |  |
|   |                |                      | <ul> <li>TCP2RS-232 :TCP/IP su RS-232. Usando MB-Panel come<br/>gateway (ad esempio per uscita stampante)</li> </ul> |  |
| 2 | Configurazione | Porta#0              | <ul> <li>Configurazione S-Bus su Porta#0</li> </ul>                                                                  |  |
|   |                |                      | - Configurazione di TCP2RS-232 su Porta 0 (TCP2RS-232 significa da TCP a RS-232)                                     |  |
| 3 | Porta#1        | Default:             | Porta 1 (connettore con contatti a molla N°1,2,3)                                                                    |  |
|   | (RS-485)       | nessuna              | - None: nessuna comunicazione S-Bus                                                                                  |  |
|   |                |                      | - SBUS: comunicazione S-Bus Seriale RS-485                                                                           |  |
| 4 | Configurazione | Porta#1              | Configurazione S-Bus su Porta#1                                                                                      |  |
| 5 | Configurazione | Porta Ethernet       | Opzioni per Ethernet S-Bus                                                                                           |  |
| 6 | Configurazione | Connessione<br>S-Bus | Configurazione di fino a 16 stazioni seriali o Ethernet S-Bus.                                                       |  |
| 7 | 4              |                      | Ritorno al menu di configurazione                                                                                    |  |

## 4.2.4 Configurazione Porta #0 (RS-232) in S-Bus Seriale

| PORT 0 (RS-232) |               |      |     |
|-----------------|---------------|------|-----|
| 1               | Baudrate      | 9600 |     |
| 2               | TN delay (ms) | 0    |     |
| 3               | TS delay (ms) | 0    |     |
| 4               | Timeout (ms)  | 250  |     |
| 6               | Retries       | 3    |     |
|                 |               |      | - 1 |

| 1 | Baudrate      | Default: 9600           | Impostazioni: da 1200 a 115 200        |
|---|---------------|-------------------------|----------------------------------------|
| 2 | TN Delay (ms) | Default: 0              | -                                      |
| 3 | TS Delay (ms) | Default: 0              | -                                      |
| 4 | Timeout (ms)  | Default e standard: 250 | Configurazione S-Bus                   |
| 5 | Tentativi     | Default: 3              | Numero di tentativi: prova + tentativi |
| 6 | ÷             |                         | Ritorno al menu di comunicazione       |

## 4.2.5 Configurazione Porta #1 (RS-485) in S-Bus Seriale

|                  | PORT 1                                                     | 8                     |  |
|------------------|------------------------------------------------------------|-----------------------|--|
| 1<br>2<br>3<br>4 | Baudrate<br>TN delay (ms)<br>TS delay (ms)<br>Timeout (ms) | 9600<br>0<br>0<br>250 |  |
| •                | Retifes                                                    | 3                     |  |

| 1 | Baudrate      | Default: 9600           | Impostazioni: da 1200 a 115 200        |
|---|---------------|-------------------------|----------------------------------------|
| 2 | TN Delay (ms) | Default: 0              | Configurazione S-Bus                   |
| 3 | TS Delay (ms) | Default: 0              | Configurazione S-Bus                   |
| 4 | Timeout (ms)  | Default e standard: 250 | Configurazione S-Bus                   |
| 5 | Tentativi     | Default: 3              | Numero di tentativi: prova + tentativi |
| 6 | <del>(</del>  |                         | Ritorno al menu di comunicazione       |

4

# Menu Setup - Configurazione "Passo-Passo"

## 4.2.6 Configurazione Ethernet S-Bus

|   | Ethernet S-Bu | is Options | <sup>3</sup> () |
|---|---------------|------------|-----------------|
| 1 | TIMEOUT (ms)  | 250        |                 |
| 2 | RETRIES       | 3          |                 |

| 1 | Timeout (ms) | Default e standard: 250 | Configurazione S-Bus                   |
|---|--------------|-------------------------|----------------------------------------|
| 2 | Tentativi    | Default: 3              | Numero di tentativi: prova + tentativi |
| 3 | ÷            |                         | Ritorno al menu di comunicazione       |

#### 4.2.7 Connessioni S-Bus

Questa pagina permette di definire 16 stazioni S-Bus.

| 2            | S-BUS (         | CONN |                 |
|--------------|-----------------|------|-----------------|
| $\checkmark$ | S-Bus name      |      | * Not Defined * |
| $\checkmark$ | S-Bus name      |      | * Not Defined * |
| -            | S-Bus name      |      | * Not Defined * |
| -            | S-Bus name      |      | * Not Defined * |
|              | * Not Defined * |      | * Not Defined * |
|              | * Not Defined * |      | * Not Defined * |
|              | * Not Defined * |      | * Not Defined * |
|              | * Not Defined * |      | * Not Defined * |
|              |                 |      |                 |

| 1 | Nome S-Bus                | Default:<br>nessuna | Inserimento di tutti i parametri di connessione per ciascuna stazione.                                           |
|---|---------------------------|---------------------|----------------------------------------------------------------------------------------------------|
| 2 | Stato comunicazione S-Bus | Default:<br>nessuna | <ul> <li>Stato della comunicazione</li> <li>✓ = comunicazione OK</li> <li>– = errore di comunicazione</li> </ul> |
| 3 | ÷                         |                     | Ritorno al menu di comunicazione                                                                                 |

#### Potenziali cause di errori di comunicazione :

- Cablaggio non corretto. Errore più comune.
- Messa a terra non corretta. Può causare danneggiamenti all' interfaccia!
- Connessione alla linea seriale sbagliata.
- Velocità di trasmissione non compatibile.
- Stazione Slave non assegnata.
- Stazione Slave non avviata.
- Indirizzo Slave sbagliato.
- Interfaccia difettosa (lato trasmittente e/o ricevente).
- Il firmware del Saia PCD non supporta questa modalità

### 4.2.8 Parametri della Connessione S-Bus

| S-Bus co         | nnection settings         |                                                                                                    |
|------------------|---------------------------|----------------------------------------------------------------------------------------------------|
|                  |                           | Elenco delle cause di errori:                                                                                        |
| 1 Name           | SBusname                  | <ul> <li>Cablaggio non corretto. Errore più comu-<br/>ne.</li> </ul>                                                 |
| 2 Type           | Serial SBus or Ether SBus | <ul> <li>Messa a terra non corretta. Può causare<br/>danneggiamenti all' interfaccia!</li> </ul>                     |
| 3SBus station Nr | 10 (for example)          | - Connessione alla linea seriale sbagliata.                                                                          |
| 4 Port           | RS-485                    | <ul><li>Velocità di trasmissione non compatibile.</li><li>Stazione Slave non assegnata.</li></ul>                    |
| 5 TCP/IP address | 192.168.12.99             | - Stazione Slave non avviata.                                                                                        |
| Error Reason 6   | error messade             | <ul> <li>Indirizzo Slave sbagliato.</li> <li>Interfaccia difettosa (lato trasmittente e/o<br/>ricevente).</li> </ul> |
| X Delete 7       | 8 <sup>Save</sup>         | <ul> <li>Il firmware del Saia PCD non supporta<br/>questa modalità</li> </ul>                                        |
|                  |                           |                                                                                                    |

| 1 | Nome                       | Default:            | Inserire il nome della stazione S-Bus.                                                                                                    |                                                    |
|---|----------------------------|---------------------|----------------------------------------------------------------------------------------------------|----------------------------------------------------|
|   |                            | *non defi-<br>nito* | Massimo 20 caratteri senza spazi e caratteri speciali                                                                                                    |                                                    |
| 2 | Тіро                       | Default:<br>nessuna | Appare solo se è definito il nome S-Bus.<br>S-Bus Seriale<br>Ether SBus                                                                                                    |                                                    |
| 3 | Numero Stazio-<br>ne S-Bus | Default: 0          | <ul> <li>Appare solo se è definito il nome S-Bus.</li> <li>N.B. E' il numero di stazioni S-Bus: compreso tra 0 e 255</li> </ul>                                                                 |                                                    |
| 4 | Porta                      | Default: 0          | <ul> <li>Appare solo se è selezionato S Bus Seriale.</li> <li>Porta 0 (RS-232)</li> <li>Porta 1 (RS-485)</li> </ul>                                                                             | Vedi ⑥                                             |
| 5 | Indirizzo TCP/IP           | Default: 0          | Appare solo se è selezionato S Bus Seriale.<br>Inserire indirizzo IP della stazione                                                                                                    | Vedi ⑥                                             |
| 6 | Elenco degli<br>errori     | Default:<br>nessuna | Elenco delle cause di errori:<br>Timeout Web Server busy<br>Slave not ready No Web Server<br>Retry Expired Out of sequence<br>SBus Timeout SBus NAK<br>Rcv Failed Snd Failed<br>Errore generale | Vedi sopra<br>l'elenco delle<br>cause di<br>errore |
| 7 | Cancella                   |                     | Cancella i parametri                                                                                                    |                                                    |
| 8 | Salva                      |                     | Salva i parametri e ritorna alla pagina delle<br>Connessioni S-Bus                                                                                                    |                                                    |

4

#### 4.2.9 Memoria Opzionale scheda SD PCD7.RD4-SD

E' attualmente in fase di sviluppo il nuovo modulo accessorio PCD7.RD4-SD. Questo modulo rende disponibile una memoria supplementare di 256 MB o superiore. Particolarmente utile in caso di progetti complessi che devono essere caricati nella memoria locale.

Le funzioni di clonazione e backup consentono di copiare (o ripristinare) i file dal server FTP dal pannello MB sulla scheda SD (se installata sul pannello MB)

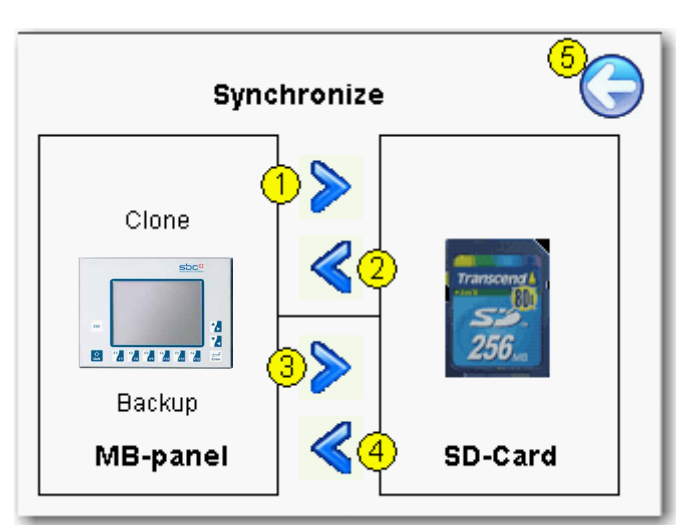

La schermata seguente compare solo se è installato il supporto per «scheda SD»:

- Clone: Copia o ripristina l'immagine di «INTFLASH» o «M1\_FLASH» su/da un file di archivio (in formato .SAR)
- Backup: Copia/ripristina tutti i file contenuti nella cartella M1\_FLASH/WEBPAGES su o da un file di archivio (in formato .SAR)

| 1/2 | →<br>←   | Clonazione:<br>Copia o<br>ripristina | Copia il contenuto di «INTFLASH» e «M1_FLASH» su una scheda<br>SD (file di archivio in formato .SAR) o ripristina* il contenuto del file<br>di clonazione su «INTFLASH» e «M1_FLASH»      |
|-----|----------|--------------------------------------|----------------------------------------------------------------------------------------------------|
| 3/4 | →<br>←   | Backup:<br>Copia o<br>ripristina     | Copia il contenuto della cartella «M1_FLASH/WEBPAGES» su una scheda SD (file di archivio in formato .SAR) o ripristina il contenuto del file di backup nella cartella «M1_FLASH/WEBPAGES» |
|     |          |                                      | Condizione: la cartella / webpages non deve essere vuota                                                                                                    |
|     | Nome     |                                      | Nome: massimo 20 caratteri senza spazi e caratteri speciali.                                                                                                    |
|     | archivio |                                      | file di clonazione e backup hanno entrambi la stessa estensione:<br>.SAR (SBC Archiv)                                                                                                    |
| 5   | ÷        |                                      | Ritorno al menu di comunicazione                                                                                                    |

Selezione via elenchi della sorgente per il ripristino

| choose an archive        | $\bigcirc$               |            |
|--------------------------|--------------------------|------------|
| CLONE1.SAR<br>CLONE2.SAR | choose an archive        | $\bigcirc$ |
|                          | CLONE1.SAR<br>CLONE2.SAR |            |
| new name                 |                          |            |
|                          | new name                 |            |

Accesso via FTP alle cartelle di clonazione e backup

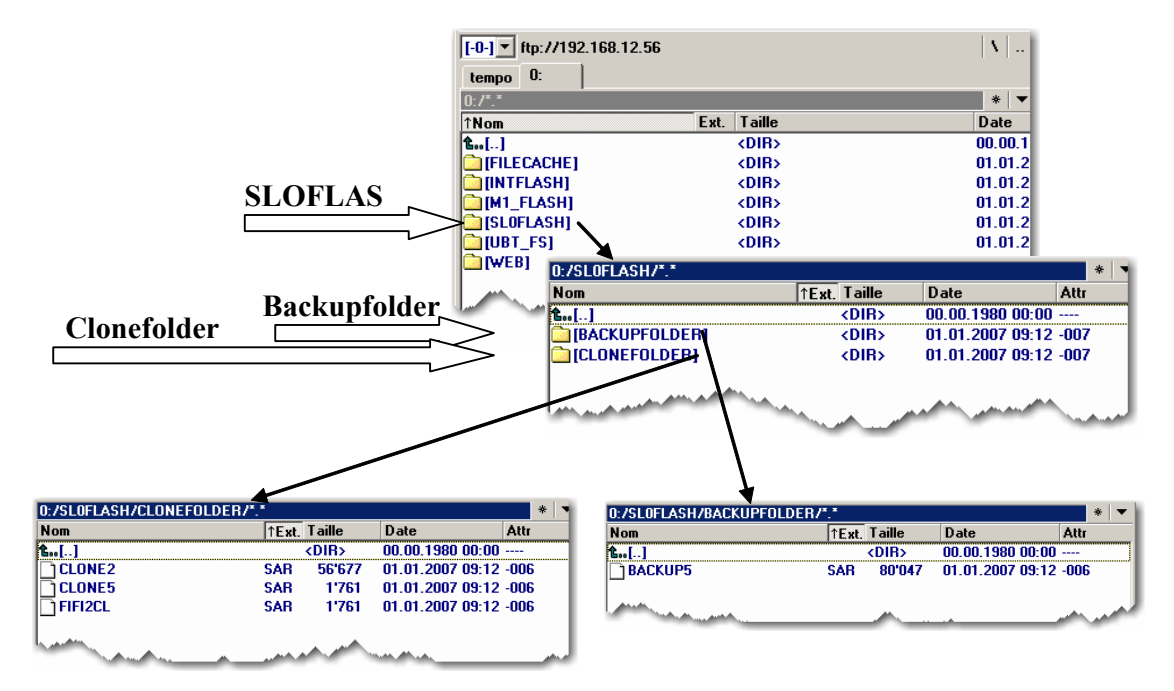

### ATTENZIONE ! sensibili a maiuscole/minuscole

Il SBC file system non supporta nomi di file in caratteri ANSI ma solo in caratteri ASCII (codice 0 ... 127).

I nomi assegnati ai file .teq, .itq, .html, .gif, .bft e .csv da copiare in M1\_FLASH o SLOFLASH, devono essere inseriti in caratteri ASCII, non devono contenere spazi e possono avere una lunghezza massima di 24 caratteri (estensione inclusa).

5

# 5 Menu Setup Pannelli MB VGA

#### 5.1 Menu Setup - Parametri «Passo-Passo»

 Questo capitolo descrive la «Struttura dei Menu» dei pannelli eMicro-Browser VGA, basati sulla Versione Firmware FW 1.12.11 minimo per PCD7. D457VTCF, PCD7.D457VMCF, PCD7.D410 VTCF e FW 1.12.15 minimo per PCD7.D457VTCFH.

#### Titolo

La schermata con il titolo appare dopo alcuni secondi. E' la prima schermata che appare quando si accende il pannello. Il testo di Benvenuto e l'immagine Splash sono definiti in → sistema / schermata introduttiva

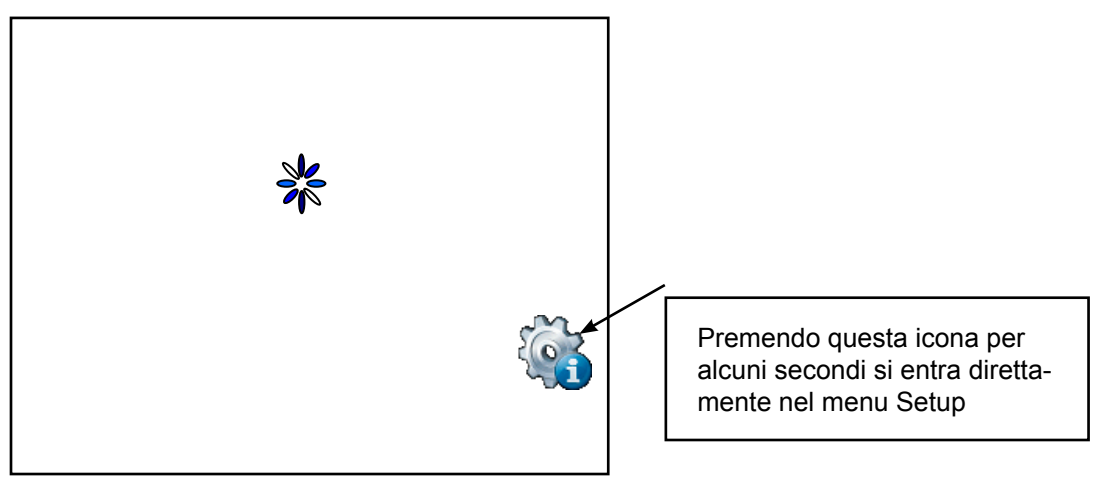

= Icona animata indica «si prega di attendere, caricamento attività in corso»

### 5.2 Setup Menu

- ➔ Premendo in qualsiasi momento e in qualsiasi punto (fatta eccezione delle aree pulsanti) per 4 secondi
- → Premendo sull'icona al momento dell'avvio
- → II menu SETUP contiene un aiuto ONLINE Help (premendo le icone di assistenza)

| Web Panel MB                                                                                                    |
|----------------------------------------------------------------------------------------------------|
| Deutsch English French Stop load AL                                                                                            |
| <pre><csrd 200="" 3="" <="" car="" card="" ful="" h="" locator="" log="" particle="" pre="" sop="" srd="" usa=""></csrd></pre> |
|                                                                                                    |

#### 5.3 Password

Il Pannello MB serie PCD7.D4 xxxx viene fornito senza alcuna password impostata. Se è stata impostata una password per entrare nel menu Setup, inserire la password di accesso e premere OK

### 5.4 Salva e esci

| Save changes    |                   |                   |  |  |
|-----------------|-------------------|-------------------|--|--|
|                 |                   |                   |  |  |
|                 |                   |                   |  |  |
| Some changes re | quire a reboot to | become effective! |  |  |
| Wh              | at do you want to | o do?             |  |  |
|                 |                   |                   |  |  |
| *               | ≤                 | <u></u>           |  |  |
| Revert          | Save              | Reboot            |  |  |
|                 |                   |                   |  |  |

Modificando uno o più parametri, è necessario confermare che si desidera salvare, salvare e riavviare o non salvare i nuovi parametri.

### 5.5 Schermata SETUP

La schermata di impostazione è la prima schermata che appare quando si entra nel menu di impostazione (Setup).

| <         | Back to appli | ication | 7 | Setup |   |
|-----------|---------------|---------|---|-------|---|
| 9         | Network       |         | 1 |       | > |
| $\bowtie$ | Web Conne     | ection  | 2 |       | > |
|           | System        | 3       |   |       | > |
|           | Display       | 4       |   |       | > |
|           | Keyboard      | 5       |   |       | > |
|           | Password      | 6       |   |       | > |
|           |               |         |   |       |   |
|           |               |         |   |       |   |

| 1 | Rete                     | Impostazioni di rete MB-Panel                   |
|---|--------------------------|-------------------------------------------------|
| 2 | Collegamento Web         | Configurazione del collegamento Web             |
| 3 | Collegamento Proxy dati  | Non implementata                                |
| 4 | Sistema                  | Info/Impostazioni/speciale/FW download e reboot |
| 5 | Display                  | Impostazioni schermo                            |
| 6 | Tastiera                 | Impostazioni tastiera PS/2                      |
| 7 | Password                 | Inserimento password                            |
|   |                          |                                                 |
| 8 | Ritorna all'applicazione | Ritorna all'applicazione                        |

## Rete | Collegamento Web

### 5.6 Rete

| Setup  (5)      | Net | twork             | Help 🚺 |         |   |         |          |         |        |
|-----------------|-----|-------------------|--------|---------|---|---------|----------|---------|--------|
| MAC Address     | 1   | 00:50:C2:93:35:78 |        |         |   |         |          |         |        |
| TCP/IP Address  | 2   | 192.168.12.201    | >      | Network |   | тс      | P/IP Add | ress    | Help ( |
| Subnet Mask     | 3   | 255.255.0.0       | >      |         | 1 | 92 . 17 | 70.10    | 0 . 100 |        |
| Default gateway | 4   | 0.0.0.0           | >      | 1       |   | 2       | 3        | <=      | =>     |
|                 |     |                   |        | 4       |   | 5       | 6        | clr     | prv    |
|                 |     |                   |        | 7       |   | 8       | 9        | 0       | o.k.   |

| 1 | Indirizzo MAC            | Solo lettura      | Per informazione                              |
|---|--------------------------|-------------------|-----------------------------------------------|
| 2 | Indirizzo TCP/IP         | Lettura/scrittura | Impostazioni di rete MB-Panel                 |
| 3 | Maschera della sottorete | Lettura/scrittura | Indirizzo IP maschera sottorete               |
| 4 | Gateway di default       | Lettura/scrittura | Gateway di default                            |
| 5 | Setup                    |                   | Ritorno alla pagina principale del menu Setup |

## 5.7 Collegamento Web

| Setup 5    | Edit Web Connection |   |   |
|------------|---------------------|---|---|
| Start Page | start.html          | 1 | > |
| Path       | directconnect       | 2 | > |
| Туре       | HttpDirect          | 3 | > |
| Parameter  |                     | 4 | > |
|            |                     |   |   |
|            |                     |   |   |
|            |                     |   |   |
|            |                     |   |   |

| 1 | Pagina iniziale | Nome della pagina iniziale di default del progetto web                                                                  | Start.html (default) |
|---|-----------------|----------------------------------------------------------------------------------------------------|----------------------|
| 2 | Percorso        | Nome del collegamento (nome a scelta). Per il colle-<br>gamento S-Bus, il nome S-Bus senza indirizzo proxy<br>127.0.0.1 | -                    |
| 3 | Тіро            | Tipo di collegamento                                                                                                    | HttpDirect (default) |
| 4 | Parametri       | Parametri del collegamento                                                                                              | -                    |
| 5 | Setup           | Ritorno alla pagina principale del menu Setup                                                                           |                      |

5

### Collegamento Web

### 5.7.1 TIPI di collegamento

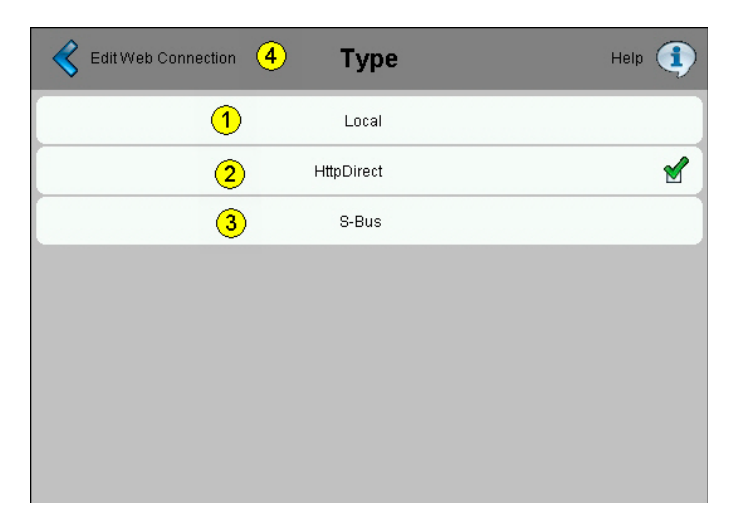

| 1 | Locale                | Nessun collegamento con alcun Saia PCD.<br>Il collegamento avviene con l'indirizzo IP locale 127.0.0.1 |
|---|-----------------------|----------------------------------------------------------------------------------------------------|
| 2 | Httpdirect            | Collegamento diretto HTTP (solo Ethernet)                                                              |
| 3 | S-Bus                 | Collegamento S-Bus (Seriale o Ethernet)                                                                |
| 4 | Collegamento Edit Web | Ritorno a Collegamento Web                                                                             |

### 5.7.2 Parametri del collegamento Httpdirect

Per tastiera esterna o lettori di codici a barre. (Mini Din 6 con assegnazione dei pin standard)

| Edit Connection 3 Pro | tocoll Pa | rameter       |   |       |                  |                 |          |      |      |        |
|-----------------------|-----------|---------------|---|-------|------------------|-----------------|----------|------|------|--------|
| Туре                  | 1         | HttpDirect    |   |       |                  |                 |          |      |      |        |
| Remote host IP        | 2         | 192.168.12.99 | > | RI PI | rotocoll Paramet | ter <b>Re</b> l | mote hos | t IP | Не   | (I) ql |
|                       |           |               |   |       | 1                | 92.16           | 8.12     | . 99 |      |        |
|                       |           |               |   |       | 1                | 2               | 3        | <=   | =>   |        |
|                       |           |               |   |       | 4                | 5               | 6        | clr  | prv  |        |
|                       |           |               |   |       | 7                | 8               | 9        | 0    | o.k. |        |

| 1 | IP host remoto        | Indirizzo del Saia PCD remoto | 127.0.0.1 (default) |
|---|-----------------------|-------------------------------|---------------------|
| 2 | Collegamento Edit Web |                               |                     |

### Collegamento Web

## 5.7.3 Tipi di collegamento interfaccia S-Bus

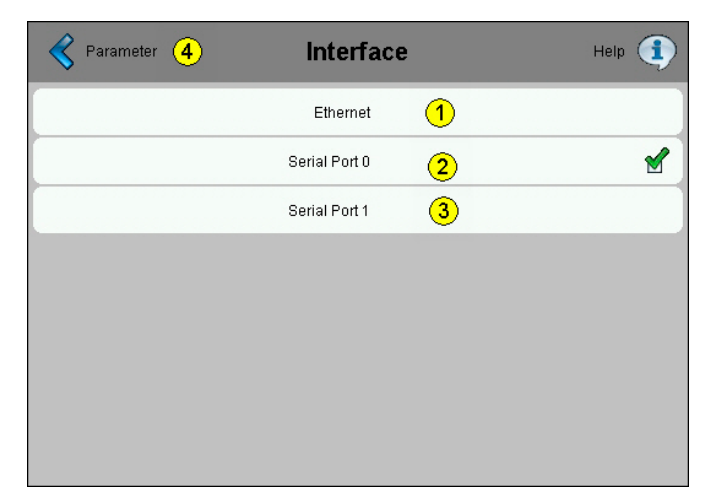

| 1 | Ethernet        | Collegamento Ether-SBbus                          |
|---|-----------------|---------------------------------------------------|
| 2 | Porta seriale 0 | Collegamento S-Bus seriale                        |
|   |                 | Porta 0 RS-232 (D-Sub 9)                          |
| 3 | Porta seriale 1 | Collegamento S-Bus seriale                        |
|   |                 | Porta 1 (connettore con contatti a molla N°1,2,3) |
| 4 | Parametri       | Ritorno al menu parametri                         |

### 5.7.4 Parametri del collegamento Ether-S-Bus

| Edit Web Connection 8 Parameter |               |   |   |  |  |  |
|---------------------------------|---------------|---|---|--|--|--|
| Туре                            | S-Bus         |   |   |  |  |  |
| Interface                       | Serial Port 0 | 1 | > |  |  |  |
| Remote S-Bus Address            | 1             | 2 | > |  |  |  |
| Baudrate                        | 9600          | 3 | > |  |  |  |
| Timeout                         | 250           | 4 | > |  |  |  |
| Retries                         | 3             | 5 | > |  |  |  |
| TN Delay                        | 0             | 6 | > |  |  |  |
| TS Delay                        | 0             | 7 | ۶ |  |  |  |

|   | Тіро                   | S-Bus                       | Solo lettura                           |
|---|------------------------|-----------------------------|----------------------------------------|
| 1 | Interfaccia            | Ethernet                    | Collegamento Ethernet S-Bus            |
| 2 | Indirizzo S-Bus remoto | 1 (default) Fino a 253      | Indirizzo S-Bus del Saia PCD           |
| 3 | Indirizzo IP remoto    | XX.XX.XX.XX                 | Indirizzo IP del Saia PCD              |
| 4 | Timeout (ms)           | Default 600 (da 100 a 2000) | Timeout S-Bus                          |
| 5 | Tentativi              | Default: 5 (da 1 a 20)      | Numero di tentativi: prova + tentativi |
|   | Collegamento Edit Web  |                             | Ritorno al menu Collegamento Web       |

## Collegamento Web

## 5.7.5 Parametri collegamento S-Bus seriale

| Connection 8 Parameter |               |   |   |
|------------------------|---------------|---|---|
| Туре                   | S-Bus         |   |   |
| Interface              | Serial Port 0 | 1 | > |
| Remote S-Bus Address   | 1             | 2 | > |
| Baudrate               | 9600          | 3 | > |
| Timeout                | 250           | 4 | > |
| Retries                | 3             | 5 | > |
| TN Delay               | 0             | 6 | > |
| TS Delay               | 0             | 7 | > |

|   | Тіро                   | S-Bus                                                                          | Solo lettura                                 |
|---|------------------------|--------------------------------------------------------------------------------|----------------------------------------------|
| 1 | Interfaccia            | Porta seriale 0 (o 1)                                                          | Collegamento S-Bus seriale                   |
| 2 | Indirizzo S-Bus remoto | 1 (default) Fino a 253                                                         | Indirizzo S-Bus del Saia PCD                 |
| 3 | Baudrate               | 9600 KBits/s (default)<br>1200-2400-4800-9600-19'200-<br>38'400-57'600-115'200 | Selezione del Baudrate di comunica-<br>zione |
| 4 | Timeout (ms)           | Default 250 (da 100 a 2000)                                                    | Timeout S-Bus                                |
| 5 | Tentativi              | Default: 3 (da 1 a 20)                                                         | Numero di tentativi: prova + tentativi       |
|   | TN Delay               | TurN circa = 0 (default)                                                       | Parametri S-Bus avanzati                     |
|   | TS Delay               | Setup Time = 0 (default)                                                       | Parametri S-Bus avanzati                     |
| 6 | Collegamento Edit Web  |                                                                                | Ritorno al menu Collegamento Web             |

### 5.8 Sistema

| \$<br>Setup 7 | System |   |
|---------------|--------|---|
| Info          | 1      | > |
| Settings      | 2      | ۵ |
| Special       | 3      | > |
| Log           | 4      | > |
| FW Download   | (5)    | > |
| Reboot        | 6      | > |

| 1 | Info              | Info sistema (versioni Firmware, Booter,)                                                                                                    |
|---|-------------------|----------------------------------------------------------------------------------------------------|
| 2 | Impostazioni      | Riguardo: cicalino, ordine di ricerca dei file, timeout di startup, schermata informazioni, cache file, Autorepeat.                                     |
| 3 | Speciale          | Reset parametri, Formattazione M1_flash e Intflash.                                                                                                    |
| 4 | Log               | Riepilogo log.txt                                                                                                    |
| 5 | Download Firmware | Selezionare la modalità di download                                                                                                    |
| 6 | Reboot            | Reboot pannello MB (con conferma).<br>Paragonabile ad un'operazione di spegnimento e accensione ma senza<br>dover commutare l'interruttore del Hardware |
| 7 | Setup             | Ritorno alla pagina principale del menu Setup                                                                                                    |

### 5.8.1 Info sistema

| Firmware version           | V1.11.32    | 1 |
|----------------------------|-------------|---|
| Booter version             | V0380       | 2 |
| Special configuration      |             | 3 |
| Serial number              | 01.8A.3B.45 | 4 |
| Permanent Video Cache used | 3913728     | 5 |
| Flushable Video Cache used | 22784       | 6 |

| 1 | Versione Firmware                | V xxxxxxx   | Versione Firmware del pannello MB (solo lettura)                                                                        |
|---|----------------------------------|-------------|----------------------------------------------------------------------------------------------------|
| 2 | Versione Booter                  | V xxxxxxx   | Versione Booter del pannello MB (solo lettura)                                                                          |
| 3 | Configurazione<br>personalizzata |             | Personalizzazione del prodotto (solo lettura)                                                                           |
| 4 | Numero di serie                  | XX.XX . XXX | Numero di serie del pannello. Questo è un codice univoco e viene usato per la tracciabilità del prodotto (solo lettura) |
| 5 | Sistema                          |             |                                                                                                    |

## 5.8.2 Impostazioni

| stem S | ettings                                          |                                                                                           |
|--------|--------------------------------------------------|-------------------------------------------------------------------------------------------|
| 1      |                                                  | >                                                                                         |
| 2      | No local file search                             | ۵                                                                                         |
| 3      | 4                                                | ۵                                                                                         |
| 4      |                                                  | ۵                                                                                         |
| 5      |                                                  | ď                                                                                         |
| 6      |                                                  |                                                                                           |
|        |                                                  |                                                                                           |
|        | stem S<br>(1)<br>(2)<br>(3)<br>(4)<br>(5)<br>(6) | stem Settings          1         2       No local file search         3       4         4 |

| 1 | Cicalino                          | On / Off / frequenza                                                                                            |                                                                                                    |
|---|-----------------------------------|----------------------------------------------------------------------------------------------------|----------------------------------------------------------------------------------------------------|
| 2 | Ordine di ricerca dei file        | File locali / remoti                                                                                            |                                                                                                    |
| 3 | Ritardo in fasi di Startup<br>(s) | 4 (default) Min: 0 & Max:15                                                                                     |                                                                                                    |
| 4 | Schermata informazioni            | Inserimento testo di benve-<br>nuto e l'immagine Splash                                                         |                                                                                                    |
| 5 | Cache dei file abilitata          | Default: Abilitata<br>Durante il normale funziona-<br>mento, la cache dei file deve<br>essere sempre abilitata. | La cache dei file può essere abilitata/<br>disabilitata. La disabilitazione può<br>risultare particolarmente utile durante<br>lo sviluppo dei progetti, al fine di<br>poter vedere le variazioni visibili<br>apportate ai file in cache. |
| 6 | Autorepeat on/off                 | Selezionato/deselezionato                                                                                       | La funzione Autorepeat è simile alla<br>funzione Autorepeat della tastiera ma<br>utilizza il Touch screen.                                                                                                    |
| 7 | Setup                             | Ritorno alla pagina principale del menu Setup                                                                   |                                                                                                    |

5

### Sistema

### 5.8.3 Cicalino

| 🔇 System 3       | Buzzer |     | Buzzer | Buzzer Frequency | Help 🚺   |
|------------------|--------|-----|--------|------------------|----------|
| Buzzer On/Off    | 1      | . ₹ |        | 125              |          |
| Buzzer Frequency | 2 1000 | >   |        | 250              |          |
|                  |        |     |        | 500              |          |
|                  |        |     |        | 1000             | <b>1</b> |
|                  |        |     |        | 2000             |          |
|                  |        |     |        | 4000             |          |
|                  |        |     |        | 8000             |          |
|                  |        |     |        |                  |          |

| 1 | Cicalino on/off    | Default è On   | Per commutare premere una sola volta    |
|---|--------------------|----------------|-----------------------------------------|
| 2 | Frequenza cicalino | Default è 1000 | Impostazioni comprese tra 125 e 8000 Hz |
| 3 | Sistema            |                | Ritorno alla pagina Sistema             |

### 5.9 Ordine di ricerca dei file

| System 4 | Order of file search     | Help 🤨 |
|----------|--------------------------|--------|
|          | No local file search (1) |        |
|          | local before remote 2    |        |
|          | remote before local 3    |        |
|          |                          |        |
|          |                          |        |
|          |                          |        |
|          |                          |        |
|          |                          |        |

| 1 | Nessuna ricerca file<br>locali | Default | «No ricerca in file locale» significa che nessun file (file .teq o .gif<br>) sarà cercato nel server Locale (= uBrowser server)                              |
|---|--------------------------------|---------|----------------------------------------------------------------------------------------------------|
| 2 | Locale prima di<br>remoto      |         | «Ricerca file locale prima del remoto» significa che i file (file .teq<br>o .gif ) saranno cercati prima nel server locale, quindi nel server<br>del PLC.    |
|   |                                |         | Con la scheda SD aggiuntiva, i file saranno cercati prima in<br>M1_FLASH (4MB flash embedded), quindi in SLOFLASH (flash<br>SD-card).                        |
| 3 | Remoto prima di<br>locale      |         | «Ricerca file locale dopo remoto» significa che i file (file .teq o<br>.gif) saranno cercati prima nel server remoto, quindi nel server<br>locale (MB-Panel) |
|   | Sistema                        |         | Ritorno alla pagina Sistema                                                                                                    |

5

### 5.9.1 Schermata informazioni

| < System 5            | Intro Screen      | Help 🚺 |
|-----------------------|-------------------|--------|
| Welcome text          | 1 Welcome         | >      |
| X-position of text    | 400               | >      |
| Y-position of text    | 300               | >      |
|                       |                   |        |
| Filename of Graphic   | 3 SBCSUGrande.gif | >      |
| X-position of Graphic | 100               | >      |
| Y-position of Graphic | 50                | >      |
|                       |                   |        |

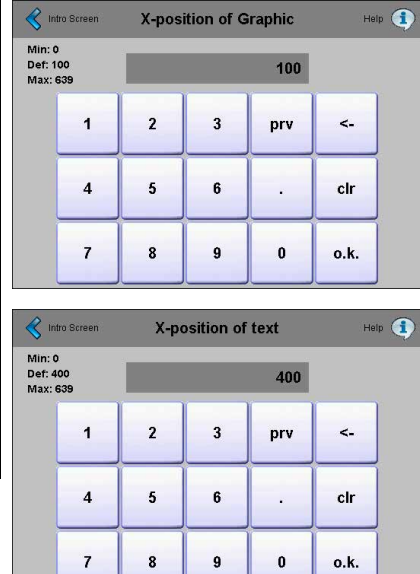

| <    | Kintro Screen Welcome text |     |   |   |   |   |   |   |      |
|------|----------------------------|-----|---|---|---|---|---|---|------|
| Welc | Welcome                    |     |   |   |   |   |   |   |      |
|      | and a second               |     |   |   |   |   |   |   |      |
| q    | w                          | е   | r | t | у | u | i | 0 | <-   |
| a    | s                          | d   | f | g | h | j | k | I | р    |
| caps | z                          | x   | c | v | b | n | m | • | 1    |
| num  | prv                        | clr |   |   |   | @ | _ | - | o.k. |

| • 📎  | Filename of Graphic |     |   |   |   |   |   |   |      |
|------|---------------------|-----|---|---|---|---|---|---|------|
| SBC  | SBCSUGrande.gif     |     |   |   |   |   |   |   |      |
|      |                     |     |   |   |   |   |   |   |      |
| q    | w                   | е   | r | t | У | u | i | 0 | ۲-   |
| a    | s                   | d   | f | g | h | j | k | Ι | р    |
| caps | z                   | x   | с | v | b | n | m | • | 1    |
| num  | prv                 | cir |   |   |   | @ | _ | - | o.k. |

| 1 | Testo di benvenuto        | Default: Welcome     | Testo di benvenuto libero   |  |
|---|---------------------------|----------------------|-----------------------------|--|
| 2 | Posizione X del testo     | Default X= 400 pixel | Valore compreso tra 0 e 639 |  |
| 2 | Posizione Y del testo     | Default Y= 300 pixel | Valore compreso tra 0 e 479 |  |
| 3 | Nome file della grafica   | SBCSUGrande.gif      | File gif                    |  |
| 4 | Posizione X della grafica | Default X= 100 pixel | Valore compreso tra 0 e 639 |  |
| 4 | Posizione Y della grafica | Default Y= 50 pixel  | Valore compreso tra 0 e 479 |  |
| 5 | Sistema                   |                      |                             |  |

#### 5.9.2 Sistema speciale (funzioni avanzate e aptici)

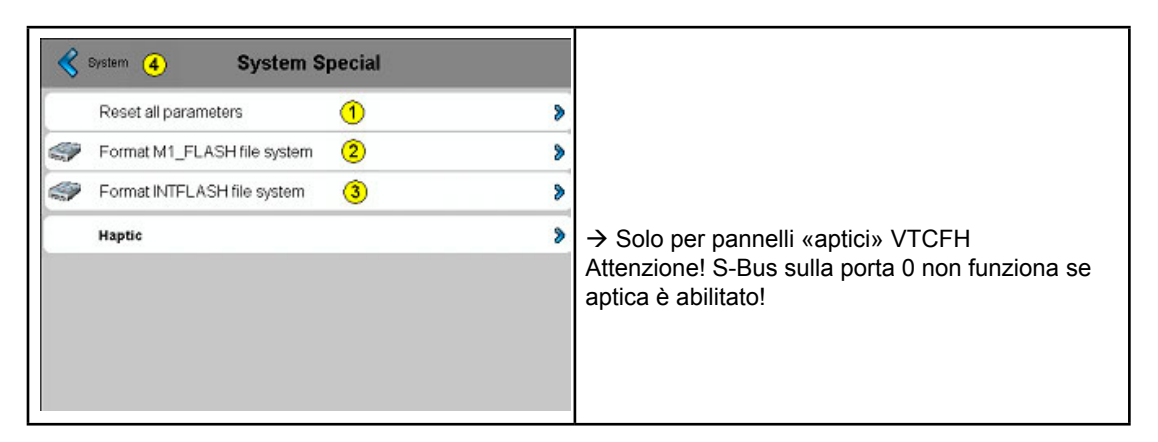

| 1 | Reset di tutti i parametri        | Questo comando consente di resettare tutti i parametri e ripristinare i valori di default                                                                                                    |
|---|-----------------------------------|----------------------------------------------------------------------------------------------------|
| 2 | Formatta M1_FLASH file<br>Sistema | Funzione avanzata con questo messaggio di richiesta conferma: «Do<br>you really want to reformat the M1 flash completely?» (Si desidera<br>veramente riformattare completamente la flash M1?) Questo coman-<br>do cancella la Flash e crea i file di sistema, qualora il formato sia Ok.<br>Ritorno al menu Sistema (vedi 4)                                              |
| 3 | Formatta file system<br>INTFLASH  | Funzione avanzata con questo messaggio di richiesta conferma: «Do<br>you really want to reformat the Intflash?» (Si desidera veramente<br>riformattare completamente la Intflash?) Prestare attenzione poiché<br>andranno persi tutti i parametri di configurazione, S-Bus e pannello<br>MB, compresa la calibrazione. Il pannello esegue il reboot automati-<br>camente. |
| 4 | Sistema                           | Ritorno al menu Sistema                                                                                                    |

#### 5.9.2.1 Versione pannelli «aptici»

Menu Setup del pannello aptico MB con «Effetti globali»

| 1 | Aptico attivato/disattivato | Impostazione<br>predefinita: Attivato | Cambia premendo una volta                                                                                              |
|---|-----------------------------|---------------------------------------|----------------------------------------------------------------------------------------------------|
| 2 | Effetto mouse in basso      | Impostazione<br>predefinita: 8        | Effetto mouse in basso → numeri da 1 a 27,<br>che sono configurati globalmente e vengono<br>applicati solo ai pulsanti |
| 3 | Effetto mouse in alto       | Impostazione<br>predefinita: 2        | Effetto mouse in alto → numeri da 1 a 27,<br>che sono configurati globalmente e vengono<br>applicati solo ai pulsanti  |
| 4 | Impostazioni di sistema     |                                       | Ritorno alla pagina delle impostazioni di sistema                                                                      |

Il dispositivo HMI attivato tramite aptico viene fornito con una libreria di effetti aptici. Ciascun effetto è identificato mediante un valore numerico, a partire da 1. Il numero totale di effetti disponibili non è stato definito e varia a seconda dell'hardware. L'indice degli effetti descritto qui sarà esposto dal firmware all'editor del microbrowser/Web. Il firmware sarà responsabile della gestione della libreria di effetti, in modo tale che l'effetto aptico per ciascun numero resti coerente a seconda della versioni hardware.

- Effetto 0 nessun effetto
- Effetto 1 6: Vari clic per simulare le pressioni del pulsante
- Effetto 7 9: Vari segnali acustici per simulare gli allarmi
- Effetto 10 15: Effetti che aumentano gradualmente di ampiezza e durata
- Effetto 16: Effetto molla
- Effetto 17: Effetto tonfo
- Effetto 18 19: doppio clic
- Effetto 20 27: Vari effetti speciali
- Effetto 28 o superiore: Non utilizzo (nessun effetto)

5

L'effetto mouse in basso è l'effetto più sensibile. L'effetto mouse in alto può essere omesso nella maggior parte dei casi

I numeri degli effetti da 6 a 9, 20, 22, 24 e 27 sono i numeri di effetti più forti.

Per informazioni sulla forma d'onda dettagliata e la durata di ciascun effetto, vedere l'appendice D

## 5.9.3 Log

| System (2) Log                                                                         |   |            |
|----------------------------------------------------------------------------------------|---|------------|
| 0x000010A9 Module initialized<br>0x000010AA Installing fonts                           |   | Ł          |
| 0x000010AA - Installing system fonts<br>0x000010AB - Finished installing system fonts  |   |            |
| 0x000010AC - found : ARIAL_CJK_21_B20.BFT<br>0x000011B2 - found : ARIAL_CJK_22_B14.BFT |   |            |
| 0x000012B5 - found : ARIAL_CJK_22_B20.BFT<br>0x000013BA - found : ARIAL_CJK_23_B20.BFT |   |            |
| 0x000014C6 - found : ARIAL_CJK_24_B14.BFT<br>0x000015CB - found : ARIAL_CJK_24_B20.BET |   |            |
| 0x000016DC - found : ARIAL_CJK_25_B20.BFT                                              |   |            |
| 0x000017F4 - found ; ARTAL_CJK_26_B14,BFT<br>0x00001900 - found ; ARTAL_CJK_26_B20,BFT |   |            |
| 0x00001A1E - found : ARIAL_CJK_27_B20.BFT<br>0x00001B42 - found : ARIAL_CJK_28_B14.BFT |   | L          |
| 0x00001C53 - found : ARIAL_CJK_28_B20.BFT<br>0x00001D7E - found : ARIAL_CJK_29_B20.BFT | 1 | $\bigcirc$ |

| 1 | LOG.TXT/Solo lettura | Dare un'occhiata all'elenco premendo sul Touch screen. Ciò<br>consente di controllare ad esempio se sono state trovati i tipi<br>di carattere (font). Sul pagina precedente: Informazioni sugli<br>errori. Accesso al log.txt via FTP: uBT_FS/LOG.TXT |
|---|----------------------|----------------------------------------------------------------------------------------------------|
| 2 | Sistema              | Ritorno al menu Sistema                                                                                                    |

5

## 5.10 Display

| Setup 🙆 Dis              | splay |   | Help ① |
|--------------------------|-------|---|--------|
| Dimming                  | 7     | 1 | >      |
| Backlight timeout [min]  | 15    | 2 | >      |
| Rotation                 | 0°    | 3 | >      |
| Resolution               | Auto  | 4 | >      |
|                          |       |   |        |
| Touch screen calibration |       | 5 | >      |

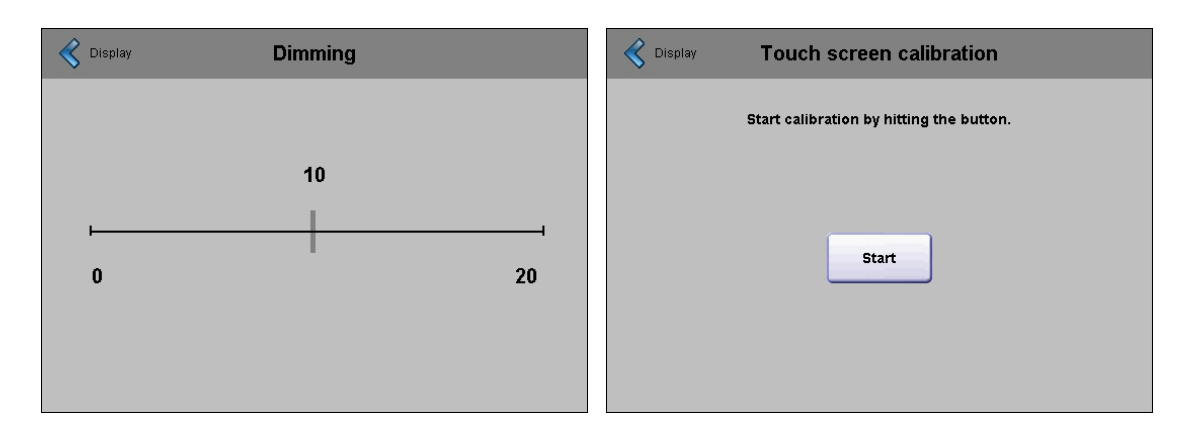

| 1 | Attenuazione luce                   | Default: 10           | Impostazioni comprese tra 0 e 20                                                                                                    |
|---|-------------------------------------|-----------------------|----------------------------------------------------------------------------------------------------|
| 2 | Timeout<br>Retroilluminazione (min) | Default:<br>15 minuti | Se durante questo tempo non ci sono pressio-<br>ni sul Touch screen o sui tasti, la retroilluminazi-<br>one viene spenta. Con la prima pressione sul- |
|   |                                     |                       | lo schermo nero o sui tasti si riattiva la retroillu-<br>minazione.                                                                                   |
| 3 | Rotazione                           | Default: 0°           | Orizzontale Verticale                                                                                                    |
| 4 | Risoluzione                         | Default: Auto         | Risoluzione Auto, VGA o QVGA                                                                                                    |
| 5 | Calibrazione Touch                  | Ri-                   | Usare con cautela uno stiletto o una penna a                                                                                                    |
|   | screen                              | calibrazione          | punta fine                                                                                                    |
| 6 | Setup                               |                       | Ritorno alla pagina principale del menu Setup                                                                                                    |

### 5.10.1 Rotazione

| Display 2 | Rotation | Help 🚺   |
|-----------|----------|----------|
|           | 0°       | <b>M</b> |
|           | 90°      |          |
|           | 180°     |          |
|           | 270°     |          |
|           |          |          |
|           |          |          |
|           |          |          |
|           |          |          |

| 1 | 0°, 90°, 180°, 270° | Default: 0° | Per cambiare la posizione da orizzontale a viceversa. |
|---|---------------------|-------------|-------------------------------------------------------|
| 2 | Display             |             | Ritorno al menu Display                               |

## 5.10.2 Risoluzione

| Resolution | ı | Help 🚺 |
|------------|---|--------|
| Auto       | 1 | Ľ      |
| VGA        | 2 |        |
| QVGA       | 3 |        |
| 302        |   |        |
|            |   |        |
|            |   |        |
|            |   |        |
|            |   |        |
|            |   |        |

| 1 | Auto    | Default | Il pannello prova definire la risoluzione per ogni teq.  |
|---|---------|---------|----------------------------------------------------------|
| 2 | VGA     |         | Con la risoluzione VGA vengono visualizzati tutti i teq  |
| 3 | QVGA    |         | Con la risoluzione QVGA vengono visualizzati tutti i teq |
| 4 | Display |         | Ritorno al menu Display                                  |

#### Tastiera

### 5.11 Tastiera

| 🔇 setup 🚯 Keyt                | board        | Help 🕚 | Keyboard | PS/2 keyboard layout | Help 🚺 |
|-------------------------------|--------------|--------|----------|----------------------|--------|
| Built-In keyboard layout      | Comfort Line | >      |          | German               | ď      |
| PS/2 keyboard layout          | 2 German     | >      |          | US                   |        |
| SIP (virtual keyboard)        | 3            | 2      |          | UK                   |        |
| Name of first keyboard        | 4 keypad.teq | >      |          | French               |        |
| Width of the focus (in pixel) | <u>5</u> 2   | >      |          | Swiss-German         |        |
|                               |              |        |          | Swiss-French         |        |
|                               |              |        |          |                      |        |
|                               |              |        |          |                      |        |
|                               |              |        |          |                      |        |

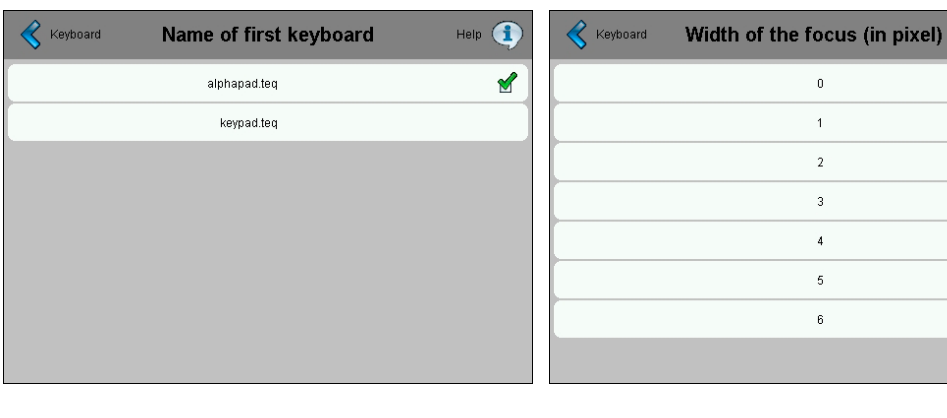

| 1 | Layout tastiera integrata                |                                                                       |                                                                                                    |
|---|------------------------------------------|-----------------------------------------------------------------------|----------------------------------------------------------------------------------------------------|
| 2 | Layout tastiera PS/2                     | Default: GE (Tedesco)                                                 | Lingue della tastiera esterna PS/2 GE<br>(Tedesco) o US (Inglese US) o UK<br>(Inglese UK) o FR (Francese) o CH-GE<br>(Svizzero Tedesco) o CH-FR (Svizzero<br>Francese)                                                                                                    |
| 3 | SIP (tastiera virtuale)                  | Default: Abilitata                                                    | Abilita/Disabilita l'opzione SIP (Soft Input Panel). Tastiere virtuali                                                                                                    |
| 4 | Nome della prima tastiera                | Default: Alphapad.teq,<br>tastiera alfanumerica<br>attivata per prima | E' possibile scegliere: Alphapad.teq o<br>keypad.teq come tastiera attivata per pri-<br>ma. (rispettivamente la tastiera alfanume-<br>rica o la tastiera numerica)                                                                                                    |
| 5 | Larghezza della messa a<br>fuoco (pixel) | Default è 2 pixel                                                     | Impostazioni comprese tra 0 e 6 pixel.<br>Attorno al pulsante o al campo di Edit at-<br>tualmente attivi viene disegnato un bordo.<br>La larghezza del bordo è controllata in<br>Proprietà ed è misurata in pixel. Se si se-<br>leziona una larghezza pari a 0 non verrà<br>disegnato nessun bordo. Ciò è utile solo<br>se viene usata la funzione Touch screen. |
| 6 | Setup                                    |                                                                       | Ritorno alla pagina principale del menu<br>Setup                                                                                                    |

Help 🚺

м

### Tastiera

## 5.11.1 Layout tastiera integrata

| Handheid VGA (2) |  |
|------------------|--|
| Handhald Olica   |  |
| Handheid GYGA    |  |
| 0EM 1 (4)        |  |

| 1 | Comfort line | Layout tastiera pannello MB VGA con tasti funzione/di controllo |
|---|--------------|-----------------------------------------------------------------|
| 2 | Palmare VGA  | Layout tastiera Palmare VGA.                                    |
| 3 | Palmare QVGA | Tastiera layout Palmare QVGA. (vecchia versione)                |
| 4 | OEM 1        | Specifica personalizzata                                        |
| 5 | Tastiera     | Ritorno al menu Tastiera                                        |

#### Inserimento Password

#### 5.12 Inserimento Password

| Setup Enter Password |   |   | Enter Password |   |   |   |   | Hel | •    |
|----------------------|---|---|----------------|---|---|---|---|-----|------|
| Password             |   |   |                |   |   |   |   |     |      |
| 1                    | 2 | 3 | 4              | 5 | 6 | 7 | 8 | 9   | 0    |
| q                    | w | е | r              | t | у | u | i | 0   | р    |
| а                    | s | d | f              | g | h | j | k | -   | <-   |
| clr                  | z | x | с              | v | b | n | m |     | o.k. |

Impostazione di una password

- E' possibile impostare una password alfabetica, numerica o alfanumerica (n. di caratteri massimo = 32, spazi inclusi)
- Se viene impostata una password è necessaria la conferma.
- Se viene impostata una nuova password è necessaria la conferma e se le due password non coincidono, viene mantenuta la vecchia password.
- Se si desidera rimuovere la protezione della password, non inserire e confermare alcun carattere
- ③ Se hai dimenticato la password → basta cancellare il file passwd.dat file (connessione FTP)

| 0:/INTFLASH/CONFIG/*.* |      |             |                 |       | * | • |
|------------------------|------|-------------|-----------------|-------|---|---|
| Nom                    | Ext. | Taille      | ↓Date           | Attr. |   |   |
| <b>1</b> []            |      | <rép></rép> | 00.00.1980 00:0 | )0    |   |   |
| CONFIG                 | BCK  | 591         | 01.01.2008 09:1 | 2-006 |   |   |
| E CONFIG               | TXT  | 591         | 01.01.2008 09:1 | 2-006 |   |   |
| PASSWD                 | DAT  | 64          | 01.01.2008 09:1 | 2-006 |   |   |
| 📳 SBUS                 | TXT  | 34          | 01.01.2008 09:1 | 2-006 |   |   |
| STSPOINTS              | DAT  | 48          | 01.01.2008 09:1 | 2-006 |   |   |
| DI UBTERMINAL          | BCK  | 2'841       | 01.01.2008 09:1 | 2-006 |   |   |
| E UBTERMINAL           | TXT  | 2'841       | 01.01.2008 09:1 | 2-006 |   |   |

#### **Download Firmware**

## 5.13 Download Firmware (lato pannello MB)

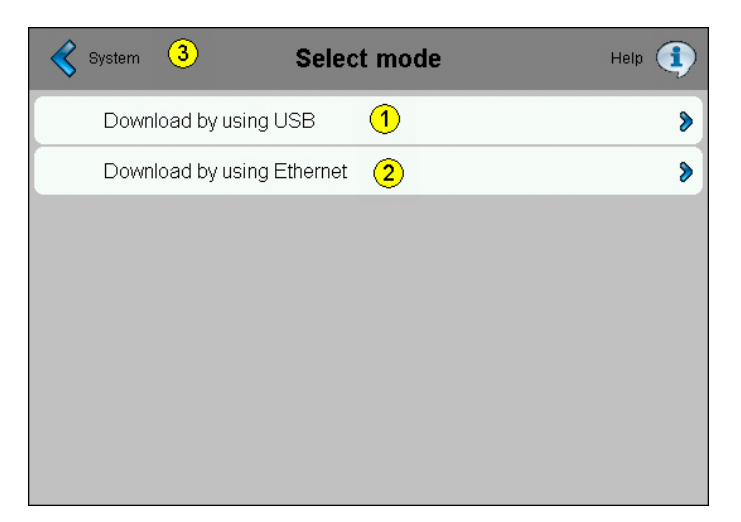

5

| 1 | Download utilizzando lo stick USB |                             |
|---|-----------------------------------|-----------------------------|
| 2 | Download utilizzando Ethernet     |                             |
| 3 | Sistema                           | Ritorno alla pagina Sistema |

### 5.13.1 Download Firmware utilizzando lo stick USB

| < | Select mode 2 | FW Download by USB | Help 🚺 |
|---|---------------|--------------------|--------|
|   | Download      | 1                  | >      |
|   |               |                    |        |
|   |               |                    |        |
|   |               |                    |        |
|   |               |                    |        |
|   |               |                    |        |
|   |               |                    |        |

|   | 1 | Download utilizzando lo<br>stick USB | Toccare il tasto di Download per mettere il pannello MB in modalità download.             |
|---|---|--------------------------------------|-------------------------------------------------------------------------------------------|
|   |   |                                      | Dopo l'avvenuto aggiornamento del Firmware, il pannello MB verrà avviato automaticamente. |
| I | 2 | Selezionare la modalità              | Ritorno alla pagina della modalità di selezione Firmware                                  |

#### Reboot pannello MB

#### 5.13.2 Download Firmware utilizzando Ethernet

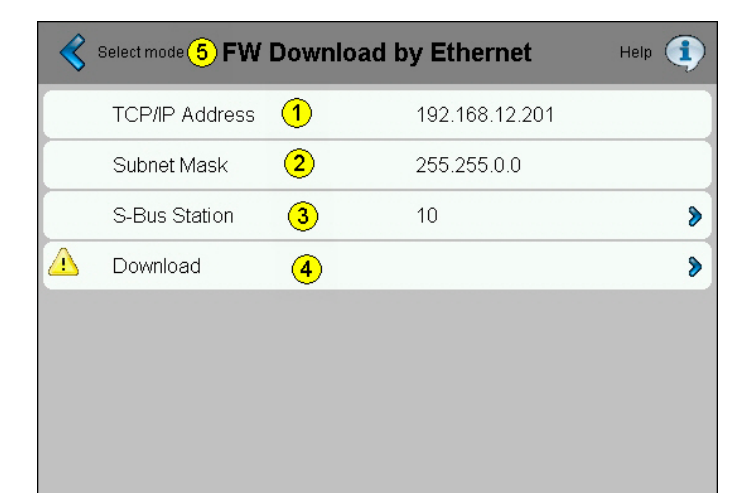

| 1 | Indirizzo TCP/IP            | Solo lettura           |                                                                                                    |
|---|-----------------------------|------------------------|----------------------------------------------------------------------------------------------------|
| 2 | Maschera della<br>sottorete | Solo lettura           |                                                                                                    |
| 3 | Stazione S-Bus              | Lettura /<br>scrittura | E' possibile cambiare il numero della stazione S-Bus toccando il<br>tasto di download per mettere il pannello MB in modalità downlo-<br>ad.<br>Dopo l'avvenuto aggiornamento del Firmware, il pannello MB |
|   |                             |                        | verrà avviato automaticamente.                                                                                                    |
| 4 | Download                    |                        | Toccare il tasto di Download per mettere il pannello MB in modali-<br>tà download.                                                                                                    |
|   |                             |                        | Dopo l'avvenuto aggiornamento del Firmware, il pannello MB verrà avviato automaticamente.                                                                                                    |
| 5 | Selezionare la<br>modalità  |                        | Ritorno alla pagina della modalità di selezione Firmware                                                                                                    |

### 5.14 Reboot pannello MB

Paragonabile ad un'operazione di spegnimento e accensione ma senza dover commutare l'interruttore del Hardware

| System | Reboot MB-Panel                              |
|--------|----------------------------------------------|
|        | Do you really want to reboot this MB-Panel ? |
|        |                                              |
|        | Reboot                                       |
|        |                                              |
|        |                                              |

# 6 Aggiornamenti e impostazioni speciali

### 6.1 Aggiornamento Firmware

Su qualsiasi PCD7.D4xx con versione Hardware A o superiore, è possibile eseguire l'aggiornamento del Firmware. Per poter eseguire l'aggiornamento è necessario collegare un cavo USB tra il Pannello MB ed un PC o Laptop contenente il nostro programma di caricamento Firmware (Firmware Download).

Viene fornito uno strumento software Saia PG5 basato su SBC. Tale programma può essere lanciato dall'ambiente di programmazione Saia PG5 oppure può essere reperito nel sito internet del nostro Supporto Tecnico.

### Per MB-Panel con touch screen, Comfort- e Base Line da 5.7" e 10.4"

| Firmware Download<br>File Advanced Help              |              |  |  |  |  |
|------------------------------------------------------|--------------|--|--|--|--|
| SBC Firmware Download Utility                        |              |  |  |  |  |
| Connecting to<br>USB in Pgu mode<br>Options: None    |              |  |  |  |  |
| Files to download                                    | Add Del Edit |  |  |  |  |
| Y:els mit MicroBrowser\3Realisation\FW\uBT_10777.blk |              |  |  |  |  |
| Exit                                                 | Start Help   |  |  |  |  |

E' richiesto il download di un solo file .blk uBT\_xxxxxx. blk).

Avviare il programma di download Firmware; il file verrà scaricato automaticamente.
Se la connessione non è configurata come USB in PGU/Auto mode, selezionare il menu File/ Online Settings e configurare la connessione USB, come illustrato nella figura seguente:

| Online Settings                                          | ×            |
|----------------------------------------------------------|--------------|
| Channel <u>N</u> ame: S-Bus USB S-Bus USB                | OK<br>Cancel |
| Connection<br>PU Number: 0<br>S-Bus <u>S</u> tation: 254 | Help         |

# Aggiornamento dal file di Boot:

Poiché questa non è un'operazione comune, si prega di utilizzare esclusivamente la nostra utility di installazione («Installer Package»)

# Procedura consigliata per l'aggiornamento del Firmware:

- 1. Avviare l'utility di caricamento Firmware e configurarla come indicato nella pagina precedente.
- 2. Alimentare il terminale MB-Panel, SENZA cavo USB
- 3. Comparirà la barra di accesso al menu Setup «Enter Setup». Confermare l'accesso sul Touch screen oppure con il tasto Enter.
- 4. Selezionare l'icona System/Download FW e confermare con OK !
- 5. Verificare che il LED verde lampeggi con una frequenza regolare di 3 lampeggi al secondo.
- 6. ORA, si può collegare il cavo USB al terminale MB-Panel e premere Start sulla schermata di Download Firmware.

# NOTA:

Se si interrompe o cade la comunicazione durante la procedura di aggiornamento, il sistema non sarà più in grado di visualizzare alcuna schermata. Questo è normale in quanto la Memoria Flash del Firmware viene cancellata all'inizio della procedura. Ripetere l'operazione, senza eseguire i passi 3 e 4. 6

# Se il LED verde non lampeggia con la frequenza indicata, procedere nel modo seguente:

- A. Spegnere il pannello MB
- B. Nella parte alta del coperchio posteriore è presente un foro di 3mm. All'interno è presente un pulsante di reset. Utilizzando una penna o un piccolo cacciavite, premere e mantenere premuto tale pulsante. Qui di seguito è riportata la posizione del pulsante di reset:

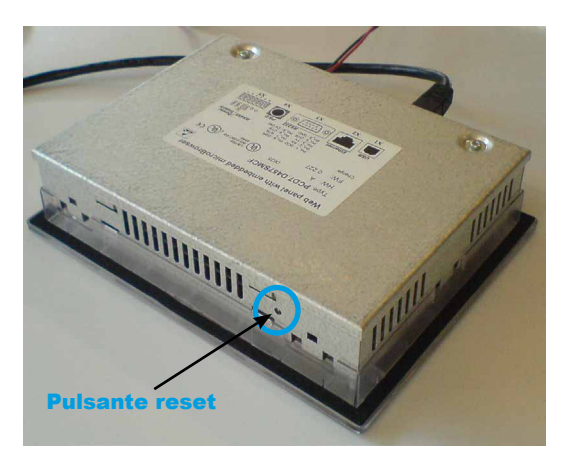

C. Alimentare il pannello MB, mantenendo premuto il pulsante. Attendere 3-4 secondi, finché il LED verde inizia a lampeggiare. Riprendere la procedura a partire dal passo 5.

**ATTENZIONE:** Il file con estensione .blk, corrisponde ad un file di Firmware completo. Utilizzare esclusivamente file originali forniti da Saia Burgess Controls, destinati ai Pannelli PCD7.D4xx

# Ripristino di una versione Firmware precedente:

E' possibile ripristinare una versione Firmware precedente senza dover scaricare il file di Boot. Non è necessario eseguire il download del Booter del Firmware. Per questa operazione è possibile utilizzare l'apposito programma di installazione (se disponibile), oppure caricare semplicemente il file di firmware desiderato (es. uBT\_ V1002\_SBC.blk). Nel dubbio, contattare il nostro Supporto Tecnico.

# 6.2 Reset / Ripristino dei Parametri di Default

Il pulsante di reset illustrato nel paragrafo precedente 6.0 figura, può essere utilizzato anche in casi particolari per eseguire un reset generale dell'unità MB-Panel e ripristinare i parametri di default impostati in fabbrica.

Quando può essere utile questa funzione?

Quando, durante una connessione FTP con il server locale, sia stato copiato per errore il file locale desiderato in una cartella sbagliata. Oppure quando siano stati cancellati inavvertitamente dei file necessari per la visualizzazione del Menu Setup.

L'errore che si verifica più frequentemente è la comparsa del messaggio: **«uBTerminal not found»** (Terminale MB non trovato) e il mancato cambio di pagina sul display. In questo caso, operare come segue :

- 1. Spegnere il pannello MB
- 2. Nella parte alta del coperchio posteriore, premere il pulsante di Reset (come indicato nel paragrafo precedente)
- 3. Alimentare il pannello MB, mantenendo premuto il pulsante. Dopo circa 5 secondi viene emessa una segnalazione acustica con frequenza crescente.
- 4. Quando il suono del cicalino, vale a dire frequenza della segnalazione acustica si è stabilizzata, mantenere ancora premuto il pulsante per circa 10 secondi ed attendere

Il tempo di attesa può variare da 1 a 2 minuti. Durante questo tempo, il Firmware esegue una ricostruzione totale del contenuto di memoria e ripristina tutti i file necessari con i valori di default. Al termine, il Pannello MB esegue un reboot automatico ed invita ad eseguire la ricalibrazione del Touchscreen. Eseguita la calibrazione, il sistema risulta interamente ripristinato.

La posizione del pulsante di reset è riportata la paragrafo 6.1

# 6.3 Regolazione contrasto

Il nostro fornitore di display LCD ammette una certa tolleranza di fabbricazione dovuta sia ai limiti del controllo qualità visivo, che all'influenza della temperatura. A questo deve essere aggiunta la tolleranza intrinseca dei singoli componenti dell'apparecchiatura.

In generale, comunque, la luminosità dei pixel dipende direttamente dalla temperatura. Per questo, è preferibile regolare manualmente il contrasto nelle condizioni di temperatura abituali.

Questa precauzione vale principalmente per i display in Bianco/Nero senza regolazione automatica della temperatura.

# 6.4 Controllo della Retroilluminazione

Questa funzione permette di risparmiare energia. Quando la retroilluminazione è disattivata, si risparmiano circa 3/4 Watt. Il che non è trascurabile. Inoltre, si prolunga il **ciclo di vita** del sistema di retroilluminazione stesso

# Retroilluminazione CCFL e LED.

La tecnologia di retroilluminazione può essere CCFL oppure LED, in base al tipo di pannello MB.

| Тіро          | Retroilluminazione |
|---------------|--------------------|
| PCD7.D435TLCF | LED                |
| PCD7.D457BTCF | LED                |
| PCD7.D457STCF | CCFL               |
| PCD7.D457SMCF | CCFL               |
| PCD7.D457VTCF | LED                |
| PCD7.D457VMCF | LED                |
| PCD7.D410VTCF | CCFL / LED         |

Nei sistemi di retroilluminazione tipo CCFL (cioè con lampada fluorescente a catodo freddo), simili ad un tubo al neon classico, la luce è emessa dagli atomi di gas sottoposti ad una tensione alternata. A freddo, l'accensione del gas non è immediata come nelle condizioni di temperatura normale. Perciò, in condizioni di bassa temperatura, è necessario ridurre il numero di accensioni della retroilluminazione, per non ridurre il ciclo di vita della stessa.

La retroilluminazione LED (diodo ad emissione luminosa) generalmente è più usata in pannelli LCD di piccole dimensioni. La luce solitamente è colorata, benché la retroilluminazione a LED bianchi sia diventando sempre più frequente. L'attenuazione della luce è più semplice rispetto ad una retroilluminazione CCFL.

# Ciclo di Vita della retroilluminazione

Ad una temperatura ambiente di 25°C, la durata **tipica** del ciclo di vita della retroilluminazione è di circa 50.000 ore.

Vale a dire più di 5 anni, in condizione di accensione permanente. **MA** tale durata si riduce notevolmente (fino alla metà o meno) quando la temperatura di funzionamento scende a 10°C o ad un valore inferiore, specialmente in caso di retroilluminazione CCFL. L'utente o il programmatore deve quindi giocare sulla temporizzazione della retroilluminazione, per ottimizzarne il ciclo di vita.

# 6.5 Font Riconosciuti dal pannello MB PCD7.D4xx

# Font e stili supportati

L'utente può inserire qualsiasi indicazione di font nel codice di richiesta. Il font può essere predefinito e supportato per default, caricato separatamente o non essere caricato. Anche i font predefiniti possono essere sovrascritti da altre definizioni di font a scelta. I font predefiniti sono i seguenti:

# Font di default disponibili su pannelli MB QVGA

| Font e stili     | Dimensioni dei caratteri |
|------------------|--------------------------|
| Arial            | 10, 12, 16               |
| Arial Bold       | 14, 20                   |
| Courier New      | 10, 12, 16               |
| Courier New Bold | 14, 20                   |
| Tahoma           | 10, 12, 16               |
| Tahoma Bold      | 14, 20                   |

# Font di default disponibili su pannelli MB VGA

| Font e stili     | Dimensioni dei caratteri |
|------------------|--------------------------|
| Arial            | 10, 12, 16, 20, 24, 36   |
| Arial Bold       | 14, 20, 24, 36           |
| Courier New      | 12, 16, 20               |
| Courier New Bold | 14, 20                   |
| Tahoma           | 12, 16, 20 <b>,</b> 24   |
| Tahoma Bold      | 14, 20, 24               |

# Calcolo dei margini riservati relativi a:

Casella di testo semplice, casella di testo con più righe, campo del testo della casella di modifica e pulsante con testo.

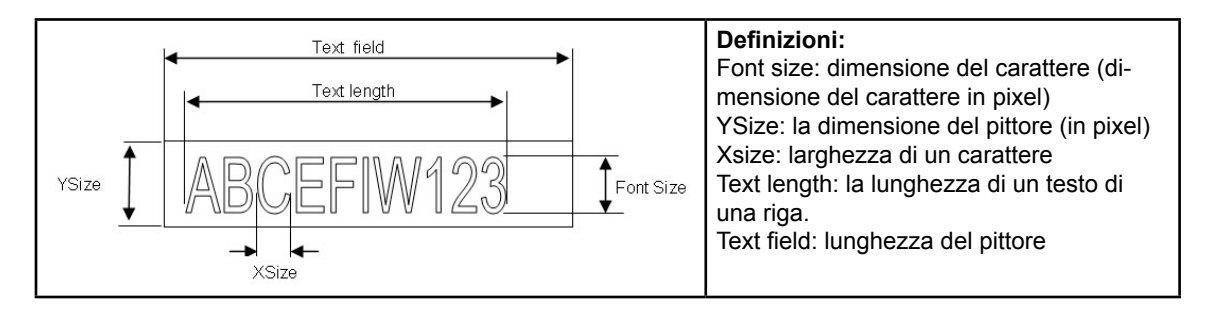

Raccomandazione generale relativamente al Campo di testo (informazioni già presenti nella Guida in linea della prima versione dell'editor Web)

Si consiglia di utilizzare i campi di testo più grandi del 20% rispetto alle dimensioni visualizzate nell'editor. Per una lunghezza molto precisa del campo di testo, è anche possibile utilizzare la tabella seguente, che riporta le dimensioni x minime e le dimensioni x massime.

Raccomandazione generale relativamente a Ysize rispetto alle dimensioni e allo stile dei font

#### Font Riconosciuti dal pannello MB PCD7.D4xx

Generalmente, la regola è che il testo è scritto ALL'INTERNO del contorno che è tirato verso l'INTERNO, in modo tale che il contorno viene sottratto due volte dall'altezza e dalla larghezza disponibile.

Nel pulsante e nella casella dell'editor, aggiungere un'ombreggiatura di 2 pixel (all' interno del contorno, nei pulsanti, all'esterno, nelle funzioni della casella di modifica).

Il campo di testo nella casella di modifica è attualmente scritto nell'intera area e sarà sovrascritto con il contorno e l'ombreggiatura 3D nel contorno. Utilizzarlo se quello scelto è troppo grande. Il campo di testo del pulsante è scritto sull'interno, correttamente, come la casella di testo semplice e (novità per il firmware) l'utilizzo della casella di testo a più righe.

I margini aggiunti da considerare sono:

- caselle di testo semplici e a righe multiple: 2 larghezze di contorni + 1
- pulsanti: 2 larghezze di contorni + 5
- campi di modifica: 2 larghezze di contorni + 5

|                 | Fontsize | ySize | min xSize | max xSize |
|-----------------|----------|-------|-----------|-----------|
| Arial           | 36       | 41    | 7         | 36        |
| Arial           | 24       | 28    | 7         | 24        |
| Arial           | 20       | 23    | 6         | 20        |
| Arial           | 16       | 19    | 3         | 16        |
| Arial           | 12       | 15    | 3         | 12        |
| Arial           | 10       | 12    | 3         | 10        |
| Arial Bold      | 36       | 41    | 9         | 35        |
| Arial Bold      | 24       | 28    | 7         | 23        |
| Arial Bold      | 20       | 23    | 6         | 20        |
| Arial Bold      | 14       | 16    | 4         | 15        |
| CourierNew      | 20       | 23    | 12        | 12        |
| CourierNew      | 16       | 19    | 10        | 10        |
| CourierNew      | 12       | 14    | 7         | 7         |
| CourierNew      | 10       | 12    | 6         | 6         |
| CourierNew Bold | 20       | 23    | 12        | 12        |
| CourierNew Bold | 14       | 17    | 8         | 8         |
| Tahoma          | 24       | 29    | 5         | 24        |
| Tahoma          | 20       | 25    | 4         | 20        |
| Tahoma          | 16       | 20    | 4         | 16        |
| Tahoma          | 12       | 15    | 4         | 12        |
| Tahoma          | 10       | 13    | 3         | 10        |
| Tahoma Bold     | 24       | 29    | 7         | 29        |
| Tahoma Bold     | 20       | 25    | 6         | 24        |
| Tahoma Bold     | 14       | 17    | 4         | 17        |

# 6.6 Font speciali Unicode

#### 6.6.1 Generalità

L'utente può necessitare di font supplementari per soddisfare i propri requisiti riguardanti lingue utilizzate oppure tipi di carattere/stili/dimensioni non compresi nella dotazione standard del pannello MB.

Esempi di lingue: Russo, Greco, Cinese, Giapponese

Esempi di font: Comic sans MS, Charleworth, Book Antica, Century, Trebuchet, Verdana

Questa implementazione può essere ottenuta usando file di font Unicode (.btf), generati e forniti da Saia Burgess Controls. Il firmware ricerca i suddetti file di font all'interno delle seguenti cartelle:

#### M1\_FLASH:/FONT

SL0FLASH:/FONT (in caso sia installata una scheda SD)

INTFLASH:/FONT

Un file di font contiene i dati relativi ad una gamma continua di caratteri. Nel caso in cui sia necessario, ad esempio, implementare la lingua Greca e Cirillica, sarà necessario caricare due file di font, uno contenente l'alfabeto Greco e l'altro i caratteri Cirillici.

La dimensione di un file di font non deve superare i 128 KByte.

Tutti i file di font localizzati vengono registrati. E' possibile registrare un massimo di 65 file di font differenti. Non appena è richiesto un determinato carattere, viene aperto il corrispondente file di font da cui saranno recuperati i dati relativi al carattere interessato. Questi dati verranno posti in cache per riutilizzi futuri.

| 0:/M1_FLASH/*.*      |       |             |            | 0:79     | SLOFLASH/*.*   |       |             |                  | * 🔻  |
|----------------------|-------|-------------|------------|----------|----------------|-------|-------------|------------------|------|
| Nom                  | ↑Ext. | Taille      | Date       | Nor      | m              | ↑Ext. | Taille      | Date             | Attr |
| <b>٤</b> []          | <     | (DIR>       | 00.00.198  | 0 0 1[   | []             |       | <dir></dir> | 00.00.1980 00:00 |      |
| CONFIG]              |       | (DIR>       | 01.01.200  | 7 0 🛅    | [BACKUPFOLDER] |       | <dir></dir> | 01.01.2007 09:12 | -007 |
| [ [FONT]             | •     | (DIR) 📈     | 01.01.7 °  | i 🗋 📂    | [CLONEFOLDER]  |       | <dir></dir> | 01.01.2007 09:12 | -007 |
| [WEBPAGES]           |       |             |            | - I      | [FONT]         |       | <dir></dir> | 01.01.2007 09:12 | -007 |
|                      |       |             |            |          |                | مەربى | ****        |                  |      |
| 0:/M1_FLASH/FONT/*.* |       |             |            |          | * 1            |       |             |                  |      |
| Nom                  | ↑Ext. | Taille      | Date       | A        | Attr           |       |             |                  |      |
| <b>``.</b> .]        |       | <dir></dir> | 00.00.1980 | 00:00    |                |       |             |                  |      |
| ARIAL_CYRILLIC_P08   | BFT   | 6'140       | 01.01.2007 | 09:12 -0 | 007            |       |             |                  |      |
| ARIAL_CYRILLIC_P10   | BFT   | 8'180       | 01.01.2007 | 09:12 -0 | 007            |       |             |                  |      |
| ARIAL_CYRILLIC_P12   | BFT   | 10'340      | 01.01.2007 | 09:12 -0 | 007            |       |             |                  |      |
| ARIAL_EXTENDED_P08   | BFT   | 7'076       | 01.01.2007 | 09:12 -0 | 007            |       |             |                  |      |
| ARIAL_EXTENDED_P10   | BFT   | 8'368       | 01.01.2007 | 09;12 -  | P              |       |             |                  |      |
| ARIAL_EXTENDED_P12   | BFT   | . Adicov    |            | ·•       |                |       |             |                  |      |
| and an and a         | -     |             |            |          |                |       |             |                  |      |

- → Nome dei file di font: max 24 caratteri ASCII senza spazi (estensione inclusa)
- → Installazione dei file di font: Mediante copia via connessione FTP al server FTP del pannello MB.
- $\rightarrow$  Font cinesi: la dimensione 12 è la dimensione minima leggibile.

# 6.6.2 Multilingue: esempio

Modificare la lingua premendo su un pulsante (impostare la variabile e rilasciare il mouse). L'esempio base è la traduzione in «Ceco» usando il tipo «HTML TAG».

Il «Ceco» necessita l'estensione dei caratteri europei scaricabile dal sito di assistenza sbc nell'area dedicata.

Come fare?

- 1) I file Unicode Font(s).bft con i caratteri europei estesi devono essere copiati sotto ... /FONT (vedi paragrafo 6.1.1)
- Web-editor: Modificare un testo statico con il testo «Happy Birthday» e scegliere il tipo "HTML TAG".

| <b>S</b> 5_unicode2.teq |                                                                          |                       |  |  |  |  |  |
|-------------------------|--------------------------------------------------------------------------|-----------------------|--|--|--|--|--|
| •••••                   | • • • • • • • • • • • • • • • • • • • •                                  | · · · · · · · · · · · |  |  |  |  |  |
| Happy Birthday          |                                                                          |                       |  |  |  |  |  |
| Static Text             | -<br>Jide and Disable Bainter   Barder Advanced   Taut Basilians Advance | and l                 |  |  |  |  |  |
| Edit a Source           |                                                                          |                       |  |  |  |  |  |
| Edit a Source           | Type: HTML TAG                                                           |                       |  |  |  |  |  |
| Name:                   | Happy Birthday                                                           |                       |  |  |  |  |  |

Nota sui «Tab avanzati di posizione testo» Quando si usano dei caratteri esotici come (come Katakana, Cinese ..) si consiglia di mantenere la posizione di testo di default (non centrata, non giustificata)

3) Creare un excel file e scrivere nella prima colonna la parola in inglese «Happy Birthday». Attenzione: sensibile a maiuscole/minuscole e nella seconda colonna la traduzione: «Všechno nejlepší k narozeninám»

Salvare il file in formato .txt Unicode (il formato unicode .txt si trova nell'elenco del formato di salvataggio excel) poi cambiare manualmente il formato .txt in .csv (successivamente è possibile cambiare il formato in Windows Explorer).

| M    | 🔀 Microsoft Excel - CZ_Tschechien.csv |           |                   |                  |          |                |          |      |
|------|---------------------------------------|-----------|-------------------|------------------|----------|----------------|----------|------|
| 8    | Eichier §                             | Edition y | <u>A</u> ffichage | Insertio         | on I     | Forma <u>t</u> | Qu       | tils |
|      | ൙ 🔒 I                                 | 5         | <b>1</b>          | <sup>ABC</sup> ↓ |          | 8 -            | <b>S</b> | ю    |
| Aria | al                                    | •         | • 10 •            | G Z              | <u>S</u> | ABC            |          | ĒĘ   |
|      | C9                                    | -         | fx                |                  |          |                |          |      |
|      | А                                     | <b>\</b>  |                   |                  | В        |                |          |      |
| 1    | Нарру Ві                              | irthday   | Všechn            | o nejlep         | ší k i   | naroze         | niná     | m!   |
| 2    |                                       |           |                   |                  |          |                |          |      |

6

4) Web-editor: creare un pulsante con i seguenti parametri «Actions Set variables» (Variabili impostazione azioni): tipo è i «container», nome è «@LANGUAGE» poi il file Unicode .csv.

| <mark> \$</mark> 5_u | nicode2.teq                    |                       |                       |       |             |       |             |     |   | ļ |   |       | Ţ           | ÷ |   |   |
|----------------------|--------------------------------|-----------------------|-----------------------|-------|-------------|-------|-------------|-----|---|---|---|-------|-------------|---|---|---|
| Ha                   | Happy Birthday                 |                       |                       |       |             |       |             | · · | • |   | • | · · · | ·<br>·<br>· |   |   | - |
|                      | Z - Tsc                        | hechien               | · · ·                 | · · · | -<br>-<br>- | · · · | ·<br>·<br>· | · · | • | • |   | · ·   |             | • |   |   |
| Бисс                 |                                |                       | -                     |       |             |       |             |     |   |   |   |       |             |   | 1 |   |
|                      | Hide and I                     | Disable Painter       | Border Advanced       |       |             |       |             |     |   |   |   | Ļ     |             |   |   |   |
|                      | General                        | Repaints              | Actions Set Variables |       |             |       |             |     |   |   |   |       |             |   |   |   |
|                      | Set Var on Mo<br>🔽 Set a Varia | use DOWN<br>ble Type: | COI                   | NTA   | AIN         | ER    |             |     |   |   | _ |       |             |   | _ |   |
|                      | Name:                          | @LANGUAGE             |                       |       |             |       |             |     |   |   |   |       |             |   |   |   |
|                      | Value :                        | CZ_Tschechien.csv     |                       |       |             |       |             |     |   |   |   |       |             |   |   |   |

5) Attenzione: Copiare (con ftp) il file Unicode .csv (o i file se si tratta di più lingue→il numero delle lingue deve corrispondere al numero di file .csv) sotto M1\_flash/ Webpages/...Job done

# 6.6.3 Interpretazione di font errati (tipi di carattere, dimensioni o stile)

#### Pannello VGA

- 1. Arial, stesso stile, dimensione uguale
- 2. Arial, normale, dimensione uguale. Se questa dimensione non esiste per Arial:
- 3. Stesso nome, stesso stile, riduzione dimensioni alle successive disponibili
- 4. Stesso nome, normale, riduzione dimensioni alle successive disponibili. Se per questo nome di font non esistono dimensioni più piccole:
- 5. Arial, stesso stile, riduzione dimensioni alle successive disponibili
- 6. Arial, normale, riduzione dimensioni alle successive disponibili. Se non esistono dimensioni più piccole neppure per Arial:
- 7. Arial, stesso stile o normale, usare le dimensioni più piccole in assoluto disponibili
- La sostituzione di un font con un font differente è segnalata nel file di log

# 6.6.4 Web-editor

I set di caratteri Unicode sono disponibili:

- usando nel Web-editor il tipo di sorgente «HTML tag» e facendo riferimento ad un file .CSV.
- inserendo direttamente il testo nel Web-editor sotto forma di «stringa»; in questo caso non sarà necessario utilizzare file .CSV. Se si adotta questa soluzione, non importare un progetto Web-editor compilato in ambiente Microsoft Windows usando il set A di caratteri Unicode in un altro ambiente Microsoft Windows usando il set B di caratteri Unicode.

# 6.7.1 Variabili «Container» per pannelli MB QVGA

Il firmware del pannello rende disponibili alcuni «container» per l'utente. Tramite queste variabili «container», il programma applicativo può scambiare informazioni con il firmware. Tutte le variabili «container» hanno il prefisso «uBT\_». Fare attenzione perché sensibili ai caratteri Maiuscolo/Minuscolo («case sensitive»)

| Variabile «Container»<br>(fonte HN) | Opzione<br>Configu-<br>razione | Descrizione                                                                                                    |
|-------------------------------------|--------------------------------|----------------------------------------------------------------------------------------------------|
|                                     | FTP                            |                                                                                                    |
| uBT_ Version                        | Solo<br>lettura                | Solo lettura: Versione Firmware usata                                                                                                    |
| uBT_DispType                        | Solo<br>lettura                | Variabile "container" Non attiva                                                                                                    |
| uBT_BooterVersion                   | Solo<br>lettura                | Solo lettura: Versione Booter Firmware usata                                                                                                    |
| uBT_ SerialNumber                   | Solo<br>lettura                | Solo lettura: Numero di serie                                                                                                    |
| uBT_DispResolution                  | -                              | Risoluzione Display:<br>x→asse x [pixel]<br>esempio: 320<br>y→asse y [pixel]<br>esempio: 240<br>z→profondità colore per pixel (bit per pixel)<br>esempio: 8                                                                                                    |
| uBT IsTSPresent                     | -                              | Solo lettura Si/No. Con/senza Touch screen                                                                                                    |
| uBT_SDCardPresent                   | -                              | Solo lettura. 0 : SD non disponibile/ non trovata, 1: disponi-<br>bile/ trovata. Nota: L'ordine di ricerca del file locale è<br>- Cache (se abilitata)<br>- Internal flash<br>- M1 Flash<br>- SD Flash, con SD Flash sempre come ultima opzione                                                                                                    |
| uBT_IsConfigChanged                 | -                              | Lettura ,0' →Configurazione invariata<br>Lettura .1' →Configurazione modificata                                                                                                    |
| uBT RestoreConfig                   | -                              | Scrittura,1' →Viene ripristinata l'ultima configurazione salvata                                                                                                    |
| uBT_ SaveConfig                     | -                              | Scrittura,1' →Viene salvata la configurazione attuale.<br>Se vengono modificati IPAddr, SubNetMask o Default<br>Gateway, è necessario riavviare il terminale.                                                                                                    |
| uBT_ EnableCache                    | Lettura/<br>Scrittu-<br>ra     | Per tutti i file esclusi quelli immagine<br>:Lettura/Scrittura 0→La memoria Cache è disabilitata.<br>Ogni file viene sempre caricato.<br>Lettura/Scrittura ,1'→Memoria Cache abilitata.<br>Ad ogni caricamento file, se esiste, viene preso dalla<br>memoria Cache.<br>Quando si spegne il pannello MB o su si esegue un<br>passaggio URL, i file "cache" vengono cancellati.<br>Quando si riaccende, i file "cache" vengono ricaricati non<br>appena richiesti dalla visualizzazione della pagina attuale.<br>Nota:<br>I file immagine (file GIF) vengono compressi e nascosti in<br>una memoria cache video separata che rimane sempre at-<br>tiva. Questa memoria cache video viene cancellata solo sui<br>passaggi URL o in caso di mancanza di spazio sullo Cache |

| Iteration         Configu-<br>razione<br>FTP           uBT_LocalFileSearch<br>BT_LocalFileSearch<br>Lettura/Scrittura 1—Ricerca file locale, prima motica e pol locale.<br>Con la memoria Cache attiva ad ogni caricamento file.<br>Una modifica di queste impostazioni durante l'utilizzo po-<br>trebbe essere effettivamente attiva solo dopo un passaggio<br>URL edve essere esguita con cautela.           uBT_DoLcdCalib         -         Se esiste, viene preso dalla memoria Cache.<br>Una modifica di queste impostazioni durante l'utilizzo po-<br>trebbe essere effettivamente attiva solo dopo un passaggio<br>URL edve essere esguita con cautela.           uBT_DoLcdCalib         -         Se esiste il Touch screen<br>Lettura/Scrittura; 1/è stata eseguita una ricalibrazione.           uBT_LcdContrast         Lettura/Scrittura; 1/urles contato tra 0 20           UI'' Un valore basso aumenta la brillantezza.<br>Nelle versioni firmware con prototipo QVGA container<br>uBT_LcdContrast 1.10.45 QVGA, ma verà rimossa nelle<br>versioni future. Si raccomanda di usare uBT_LcdContrast<br>al fine di garantire il funzionamento futuro. Non mescolare<br>l'uso di uBT_LcdContrast e uBT_LcdContrast Pvm in un<br>progetto poiche ciò può avere effetti indesiderati.           uBT_BackLight         no         Lettura/Scrittura 1 (Loremado retrolluminazione<br>remoto Scrittura)           uBT_BackLight Ti-<br>meout         no         Lettura/Scrittura 1 (Loremado retrolluminazione<br>vertoriluminazione si portebbe spegnere nuova<br>mente la retroilluminazione.           uBT_BackLight Ti-<br>meout         Lettura/Scrittura 1 (La ertorilluminazione di time out.           Con il controllo remoto tramile PPOSolo accoppiamento container.<br>Non é suportato l'uso i                                                                                                    | Variabile «Container» | Opzione  | Descrizione                                                             |
|----------------------------------------------------------------------------------------------------|-----------------------|----------|-------------------------------------------------------------------------|
| Image: Image: |                       | Configu- |                                                                         |
| UBT_LocalFileSearch         Lettural<br>Scrittu-<br>ra         Lettural<br>Scrittu-<br>ra         Lettural/Scrittura 0Nessuna ricerca file locale.<br>Ogni file viene caricato dalla memoria cache locale o per emota.<br>Lettura/Scrittura 1Ricerca file locale, prima caclee a poi renota.<br>Lettura/Scrittura 1Ricerca file locale, prima remota e poi locale.<br>Con la memoria Cache attiva ad ogni caricamento file,<br>se esiste, viene preso dalla memoria Cache.<br>Una modifica di gueste impostazioni durante l'utilizzo po-<br>trebbe essere eseguita con cautela.           uBT_DoLcdCalib         -         Se esiste il Touch screen<br>Lettura/Scrittura. 1'                                                                                                    |                       | FTP      |                                                                         |
| Scrittu-<br>ra         Scrittu-<br>Lettura/Scrittura 2Ricerca file locale, prima locale a poi locale.<br>Con la memoria Cache attiva ad ogni caricamento file,<br>se esiste, viene preso dalla memoria Cache.<br>Una modifica di queste impostazioni durante l'utilizzo po-<br>trebbe essere effettivamente attiva solo dopo un passaggio<br>URL e deve essere esseguita con cautela.           uBT_DoLcdCalib         -         Se esiste il Touch screen<br>Lettura/Scrittura, 1' →è stata eseguita una ricalibrazione.           uBT_LcdContrast         Lettura/Scrittura, 1' →è stata eseguita una ricalibrazione.           uBT_LcdContrast         Lettura/Scrittura, 1' →è stata eseguita una ricalibrazione.           uBT_LcdContrast         Lettura/Scrittura, 1' →è stata eseguita una ricalibrazione.           uBT_LcdContrast         Valore basso aumenta la brillantezza.           name         Nelle versioni Firmware con prototipo QVGA container<br>uBT_LcdContrast = UBT_LcdContrast Pwm in un<br>progetto polché ciò può avere effetti indesiderati.           uBT_BackLight         no         Lettura/Scrittura, 0Comando retroilluminazione remota ACCESA<br>se il comando prima si trovava su '1'.<br>Ogni sfioramento dello schermo accende nuova<br>mente la retroilluminazione.           uBT_BackLight Ti-<br>meout         Lettura/Scrittura Timeout in minuti. Se non viene rilevata<br>alcuna azione durante questo tempo, la retroilluminazione<br>si spegne. Ogni sfioramento dello schermo accende nuova<br>mente la retroilluminazione.           uBT_BackLight Ti-<br>meout         Lettura/Scrittura Timeout in minuti. Se non viene rilevata<br>alcuna azione durante questo tempo, la retroilluminazione<br>si spegne. Ogni sfioramento dello schermo accen                                                                                                    | uBT LocalFileSearch   | Lettura/ | Lettura/Scrittura 0→Nessuna ricerca file locale.                        |
| ra         Lettura/Scrittura 1Ricerca file locale, prima remota locale e poi remota.<br>Lettura/Scrittura 2Ricerca file locale, prima remota locale.<br>Con la memoria Cache ativa ad ogni caricamento file,<br>se esiste, viene preso dalla memoria Cache.<br>Una modifica di queste impostazioni durante l'utilizzo po-<br>trebbe essere effettivamente attiva solo dopo un passaggio<br>URL e deve essere eseguita con cautela.           uBT_DoLcdCalib         -         Se esiste il Touch screen<br>Lettura/Scrittura, 1'è stata eseguita una ricalibrazione.           uBT_LcdContrast         Lettura/Lettura/scrittura, 1'è stata eseguita una ricalibrazione.           uBT_LcdContrast         Lettura/Scrittura, 1'è stata eseguita una ricalibrazione.           uBT_LcdContrast         Lettura/Scrittura, 1'è stata eseguita una ricalibrazione.           valit         Nelle versioni firmware con prototipo QVGA container<br>UBT_LcdContrastPwm, range valori 025 erano usati allo<br>stesso modo. Questa variabile 'container' è suportata<br>anche dal Firmware 1.10.45 QVGA, ma verrà rimossa nelle<br>versioni future. Si raccomanda di usare uBT_LcdContrast Pwm in un<br>progetto poiché ciò può avere effetti indesiderati.           uBT_BackLight         no         Lettura/Scrittura 1,Comando retroilluminazione remota OFF<br>La retroilluminazione viene SPENTA se il comando<br>prima si trovava su '0'.<br>Lettura/Scrittura 0,Carato dello schermo accende nuova<br>mente la retroilluminazione viene ACCESA<br>se il comando prima si trovava su '0'.<br>Lettura/Scrittura 1,Comando tello schermo accende nuova<br>mente la retroilluminazione unova mente la retroilluminazione viene relvata<br>alcuna azione durante questo tempo, la retroilluminazione<br>si sopene. Ogni sforamento dello schermo accende nuova<br>mente la retroilluminazione.                                                                                                    |                       | Scrittu- | Ogni file viene caricato dalla memoria cache locale o remota.           |
| Lettura/Scrittura 2Ricerca file locale, prima remota poi locale.<br>Con la memoria Cache attiva ad ogni caricamento file,<br>se esiste, viene preso dalla memoria Cache.<br>Una modifica di queste impostazioni durante l'utilizzo po-<br>trebbe essere effettivamente attiva solo dopo un passaggio<br>URL e deve essere eseguita con cautela.           uBT_DoLcdCalib         -         Se esiste il Touch screen<br>Lettura/Scrittura; 1'                                                                                                    |                       | ra       | Lettura/Scrittura 1→Ricerca file locale, prima locale e poi remota.     |
| uBT_DoLcdCalib         Con la memoria Cache attiva ad ogni caricamento file,<br>se esiste, viene preso dalla memoria Cache.<br>Una modifica di queste impostazioni durante l'utilizzo po-<br>trebbe essere eseguita con cautela.           uBT_DoLcdCalib         -         Se esiste il Touch screen<br>Lettura/Scrittura,1'→é stata eseguita una ricalibrazione.<br>Lettura/Scrittura,1'→é stata eseguita una ricalibrazione.<br>Lettura/Scrittura: Valore Contrasto tra 0 20<br>Scrittu-<br>ra           uBT_LcdContrast         Lettura/Scrittura: Valore Contrasto tra 0 20<br>Scrittu-<br>ra           uBT_LcdContrast         Lettura/Scrittura: Valore Contrasto tra 0 20<br>Scrittu-<br>ra           uBT_LcdContrast         Lettura/Scrittura: Valore Contrasto tra 0 20<br>Scrittu-<br>ra           uBT_LcdContrast         Lettura/Scrittura: Valore Contrasto tra 0 20<br>Scrittu-<br>ra           uBT_LcdContrast         LottContrast eu BT_LcdContrast<br>esso modo. Questa variable "container" é supportata<br>anche dal Firmware 1.10.45 QVGA, ma verà rimossa nelle<br>versioni future. Si raccomanda di usare uBT_LcdContrast<br>al fine di garantire il funzionamento futuro. Non mescolare<br>rl'uso di uBT_LcdContrast e uBT_LcdContrast eu BT_LcdContrast<br>al si trovara su '1'.<br>Ogni sfioramento dello schermo accende nuova<br>mente la retroilluminazione viene ACCESA<br>se il comando prima si trovara su '0'.<br>La retroilluminazione si potrebbe spegnere nuova<br>mente trascorso un tempo di time out.           uBT_BackLight Ti-<br>meout         Lettura/Scrittura Timeout in minuti. Se non viene relevata<br>alcuna azione durante questo tempo, la retroilluminazione<br>si spegne. Ogni sfioramento dello schermo accende nuova-<br>mente la retroilluminazione.<br>Se il valore è 0' il timeout della retroilluminazione è inattivo.<br>In tal caso la retroillumina                                                                                                    |                       |          | Lettura/Scrittura 2→Ricerca file locale, prima remota e poi locale.     |
| wBT_DoLcdCalib         se esiste, viene preso dalla memoria Cache.           Una modifica di queste impostazioni durante l'utilizzo po-<br>trebbe essere effettivamente attiva solo dopo un passaggio<br>URL e deve essere eseguita con cautela.           uBT_DoLcdCalib         -           Lettura/Scrittura, 1' → e state eseguita una ricalibrazione.           uBT_LcdContrast         Lettura/Scrittura, 1' → e state eseguita una ricalibrazione.           uBT_LcdContrast         Lettura/Scrittura, 1' → e state eseguita una ricalibrazione.           uBT_LcdContrast         Lettura/Scrittura, 1' → e state eseguita una ricalibrazione.           uBT_LcdContrast         Lettura/Scrittura; Valore Contrasto tra 0 20           wBT_LcdContrastPwm, range valori 0255 erano usati allo<br>stesso modo. Questa variabile 'container' è supportata<br>anche dal Firmware 1.10.45 QVGA, ma verrà rimossa nelle<br>versioni future. Si raccomanda di usare uBT_LcdContrast Pwm in un<br>progetto poiché ciò può avere effetti indesiderati.           uBT_BackLight         no         Lettura/Scrittura 1, -→ La retroilluminazione viene ACCESA<br>se il comando prima si trovava su '1'.<br>Ogni sfioramento dello schermo accende nuova<br>mente la retroilluminazione si potrebbe spegnere nuova<br>mente la retroilluminazione si potrebbe spegnere nuova<br>mente trascorso un tempo di time out.           uBT_BackLight Ti-<br>meout         Lettura/Scrittura Timeout i minuti. Se non viene rilevata<br>alcuna azione durante questo tempo, la retroilluminazione<br>si spegne. Ogni sfioramento dello schermo accende nuova-<br>mente la retroilluminazione.           uBT_TCPIPAddr         no         Lettura/Sc                                                                                                    |                       |          | Con la memoria Cache attiva ad ogni caricamento file,                   |
| Una modifica di queste impostazioni durante l'utilizzo po-<br>trebbe essere effettivamente attiva solo dopo un passaggio<br>URL e deve essere eseguita con cautela.           uBT_DoLcdCalib         -         Se esiste il Touch screen           uBT_LcdContrast         Lettura/<br>Scrittu-<br>ra         Lettura/<br>Usitura, 1' è stata eseguita una ricalibrazione.           uBT_LcdContrast         Lettura/<br>Scrittu-<br>ra         Lettura/<br>Usitura, 1' è stata eseguita una ricalibrazione.           uBT_LcdContrast         Lettura/<br>Scrittu-<br>ra         Lettura/<br>Usitura, 1' è stata eseguita una ricalibrazione.           uBT_LcdContrast         Lettura/<br>Scrittu-<br>ra         Nelle versioni Firmware con prototipo QVGA container<br>uBT_LcdContrast Pwm, range valori 0 255 erano usati allo<br>stesso modo. Questa variabile "container" è supportata<br>anche da l'imware 1.1.045 QVGA, ma verrà rimosta nelle<br>versioni future. Si raccomanda di usare uBT_LcdContrast<br>al fine di garantre il funzionamento futuro. Non mescolare<br>l'uso di uBT_LcdContrast e uBT_LcdContrast Pwm in un<br>progetto poiché ciò può avere effetti indesiderati.           uBT_BackLight         no         Lettura/Scrittura 1,Comando retroilluminazione remota OFF<br>La retroilluminazione viene SPENTA se il comando<br>prima si trovava su '1'.<br>Ogni sfioramento dello schermo accende nuova<br>mente la retroilluminazione si portebe spegnere nuova<br>mente la retroilluminazione si ortobe spegnere nuova<br>mente la retroilluminazione ji sucha e zdi painter.<br>Lettura/Scrittura/<br>Scrittu-<br>ra           uBT_BackLight Ti-<br>meout         Lettura/<br>Scrittu-<br>ra         Lettura/Scrittura Indirizzo<br>si spegne. Ogni sfioramento dello schermo accende nuova-<br>mente la retroilluminazione.<br>Se il                                                                                                    |                       |          | se esiste, viene preso dalla memoria Cache.                             |
| uBT_DoLcdCalib         -         Se esiste il Touch screen<br>Lettura/Scrittura, 1'→è stata eseguita una ricalibrazione.           uBT_LcdContrast         Lettura/<br>Lettura/Scrittura, 1'→è stata eseguita una ricalibrazione.           uBT_LcdContrast         Lettura/<br>Scrittu-<br>ra         Il!! Un valore basso aumenta la brillantezza.           nelle versioni Firmware con prototipo QVGA container<br>uBT_LcdContrastPwm, range valori 0255 erano usati allo<br>stesso modo. Questa variabile "container" è supportata<br>anche dal Firmware 1.10.45 QVGA, ma verb imosso anelle<br>versioni future. Si raccomanda di usare uBT_LcdContrast<br>al fine di garantire il funzionamento futuro. Non mescolare<br>l'uso di uBT_LcdContrast e uBT_LcdContrast Pwm in un<br>progetto poiché ciò può avere effetti indesiderati.           uBT_BackLight         no         Lettura/Scrittura1, 0.→Comando retroilluminazione remota OFF<br>La retroilluminazione viene SPENTA se il comando<br>prima si trovava su '1'.<br>Ogni sforamento dello schermo accende nuova<br>mente la retroilluminazione viene ACCESA<br>se il comando prima si trovava su '0'.<br>La retroilluminazione viene ACCESA<br>se gi comando prima si trovava su '0'.<br>La retroilluminazione si potrebbe spegnere nuova<br>mente la retroilluminazione viene rilevata<br>alcuna azione durante questo tempo, la retroilluminazione<br>si spegne. Ogni sforamento dello schermo accende nuova-<br>mente la retroilluminazione.           uBT_DEACLight Ti-<br>meout         Lettura/Scrittura Timeout in minuti. Se non viene rilevata<br>alcuna azione durante questo tempo, la retroilluminazione<br>si spegne. Ogni sforamento dello schermo accende nuova-<br>mente la retroilluminazione.           uBT_TCPIPAddr         no         Lettura/Scrittura Indirizzo TCPIP del pannello (Indirizzo<br>proprio) all'intemo dello sotorete usat                                                                                                    |                       |          | Una modifica di queste impostazioni durante l'utilizzo po-              |
| UBT_DoLcdCalib         OKL & deve essere essguita cum calibrazione.           uBT_LcdContrast         Lettura/Scrittura; Valore Contrasto tra 020           uBT_LcdContrast         Lettura/Scrittura; Valore Contrasto tra 020           III Un valore basso aumenta la brillantezza.         Nelle versioni Firmware con prototipo QVGA container<br>uBT_LcdContrastPwm, range valori 0255 erano usati allo<br>stesso modo. Questa variabile "container" è supportata<br>anche dal Firmware 1.10.45 QVGA, ma verrà rimossa nelle<br>versioni future. Si raccomanda di usare uBT_LcdContrast<br>al fine di garantire il funzionamento futuro. Non mescolarer<br>l'uso di uBT_LcdContrast e uBT_LcdContrast Pwm in un<br>progetto poiché ciò può avere effetti indesiderati.           uBT_BackLight         no         Lettura/Scrittura 1, 0Comando retroilluminazione remota OFF<br>La retroilluminazione viene SPENTA se il comando<br>prima si trovava su '1'.<br>Ogni sfioramento dello schermo accende nuova<br>mente la retroilluminazione.           uBT_BackLight Ti-<br>meout         Lettura/Scrittura 0, 1La retroilluminazione viene ACCESA<br>se il comando prima si trovava su '0'.<br>La retroilluminazione si potrebbe spegnere nuova<br>mente trascorso un tempo di time out.           Von il controllo remoto tramite PPO-Solo accopiamento container.<br>Non è supportato l'uso in Button e Edit painter.           uBT_BackLight Ti-<br>meout         Lettura/Scrittura Timeout in minuti. Se non viene rilevata<br>alcuna azione durante questo tempo, la retroilluminazione<br>si spegne. Ogni sfioramento dello schermo accende nuova-<br>mente la retroilluminazione.           uBT_TCPIPAddr         no         Lettura/Scrittura Indirizzo TCPIP del pannello (indirizzo<br>proprio) all'intemo dello sottorete us                                                                                                    |                       |          | LIPL o dovo ossoro osoguita con cautola                                 |
| uBT_botededuid       Interval<br>Lettura/Scrittura, 1' →è stata eseguita una ricalibrazione.         uBT_LcdContrast       Lettura/<br>Scrittu-<br>ra       Lettura/<br>Scrittu-<br>ra       Lettura/<br>Ull Un valore basso aumenta la brillantezza.         uBT_botedContrast       Nelle versioni Firmware con prototipo QVGA container<br>uBT_LcdContrastPwm, range valori 0255 erano usati allo<br>stesso modo. Questa variabile "container" è supportata<br>anche dal Firmware 1.10.45 QVGA, ma verrà rimossa nelle<br>versioni future. Si raccomanda di usare uBT_LcdContrast al<br>if ne di garantire il funzionamento futuro. Non mescolare<br>l'uso di uBT_LcdContrast e uBT_LcdContrast Pwm in un<br>progetto poiché ciò può avere effetti indesiderati.         uBT_BackLight       no       Lettura/Scrittura 1,Comando retroilluminazione remota OFF<br>La retroilluminazione viene SPENTA se il comando<br>prima si trovava su '1'.<br>Ogni sfioramento dello schermo accende nuova<br>mente la retroilluminazione.         uBT_BackLight Ti-<br>meout       Lettura/Scrittura 0, 1La retroilluminazione viene ACCESA<br>se il comando prima si trovava su '0'.<br>La retroilluminazione si potrebbe spegnere nuova<br>mente trascorso un tempo di time out.         Con il controllo remoto tramite PPO-Solo accoppiamento container.<br>Non è supportato l'uso in Button e Edit painter.         uBT_BackLight Ti-<br>meout       Lettura/Scrittura Timeout in minuti. Se non viene rilevata<br>alcuna azione durante questo tempo, la retroilluminazione<br>si spegne. Ogni sfioramento dello schermo accende nuova-<br>mente la retroilluminazione.         uBT_TCPIPAddr       no       Lettura/Scrittura Indirizzo TCPIP del pannello (indirizzo<br>proprio) all'interno dello schermo accende nuova-<br>mente la retroilluminazione richiedono la riaccensi                                                                                                    | uBT_DoLcdCalib        |          | Se esiste il Touch screen                                               |
| uBT_LcdContrast       Lettural         Lettural       Lettural/scrittura: Valore Contrasto tra 0 20         WII Un valore basso aumenta la brillantezza.         Nelle versioni Firmware con prototipo QVGA container<br>uBT_LcdContrastPwm, range valori 0255 erano usati allo<br>stesso modo. Questa variabile "container" è supportata<br>anche dal Firmware 1.10.45 QVGA, ma verrà rimossa nelle<br>versioni future. Si raccomanda di usare uBT_LcdContrast al fine di garantire il funzionamento futuro. Non mescolare<br>l'uso di uBT_LcdContrast e uBT_LcdContrast Pvm in un<br>progetto poiché ciò può avere effetti indesiderati.         uBT_BackLight       no       Lettural/Scrittura1, 0Comando retroilluminazione remota OFF<br>La retroilluminazione viene SPENTA se il comando<br>prima si trovava su '1'.<br>Ogni sfioramento dello schermo accende nuova<br>mente la retroilluminazione.         Lettural/Scrittura       0, 1La retroilluminazione viene ACCESA<br>se il comando prima si trovava su '0'.<br>La retroilluminazione si potrebbe spegnere nuova<br>mente trascorso un tempo di time out.         UBT_BackLight Ti-<br>meout       Lettural/Scrittura Timeout in minuti. Se non viene rilevata<br>alcuna azione durante questo tempo, la retroilluminazione<br>si spegne. Ogni sfioramento dello schermo accende nuova-<br>mente la retroilluminazione.         uBT_TCPIPAddr       no       Lettural/Scrittura Imeout in minuti. Se non viene rilevata<br>alcuna azione durante questo tempo, la retroilluminazione é<br>in alcuna azione durante questo tempo, la retroilluminazione<br>si spegne. Ogni sfioramento dello schermo accende nuova-<br>mente la retroilluminazione.         uBT_TCPIPAddr       no       Lettural/Scrittura Indirizzo TCPIP del pannello (indirizzo<br>proprio) all'interno                                                                                                    |                       |          | Lettura/Scrittura.1' $\rightarrow$ è stata eseguita una ricalibrazione. |
|                                                                                                    | uBT LcdContrast       | Lettura/ | Lettura/scrittura: Valore Contrasto tra 0 20                            |
| ra       Nelle versioni Firmware con prototipo QVGA container<br>uBT_LcdContrastPwm, range valori 0255 erano usati allo<br>stesso modo. Questa variabile "container" è supportata<br>anche dal Firmware 1.10.45 QVGA, ma verrà rimossa nelle<br>versioni future. Si raccomanda di usare uBT_LcdContrast<br>al fine di garantire il funzionamento futuro. Non mescolare<br>l'uso di uBT_LcdContrast e uBT_LcdContrast Pwm in un<br>progetto poiché ciò può avere effetti indesiderati.         uBT_BackLight       no       Lettura/Scrittura1, 0→Comando retroilluminazione remota OFF<br>La retroilluminazione viene SPENTA se il comando<br>prima si trovava su '1'.<br>Ogni sfioramento dello schermo accende nuova<br>mente la retroilluminazione viene ACCESA<br>se il comando prima si trovava su '0'.<br>La retroilluminazione si potrebbe spegnere nuova<br>mente trascorso un tempo di time out.         uBT_BackLight Ti-<br>meout       Lettura/<br>Scrittura<br>Scrittura<br>ra         uBT_BackLight Ti-<br>meout       Lettura/<br>Scrittura<br>ra         uBT_TCPIPAddr       no         Lettura/Scrittura Imeout in minuti. Se non viene rilevata<br>alcuna azione durante questo tempo, la retroilluminazione<br>si spegne. Ogni sfioramento dello schermo accende nuova-<br>mente la retroilluminazione.         vBT_TCPIPAddr       no       Lettura/Scrittura Indirizzo TCPIP del pannello (indirizzo<br>proprio) all'interno della sottorete usata.<br>Le modifiche per essere applicate richiedono la riaccensio-<br>ne. I collegamenti FPT vanno persi.         uBT_DefaultGateway       no       Lettura/Scrittura Gateway di defaut del pannello.<br>Le modifiche per essere applicate richiedono la riaccensio-<br>ne. I collegamenti FPT vanno persi.                                                                                                    | _                     | Scrittu- | III Un valore basso aumenta la brillantezza.                            |
| uBT_LcdContrastPwm, range valori 0255 erano usati allo stesso modo. Questa variabile "container" è supportata anche dal Firmware 1.10.45 QVGA, ma verrà rimossa nelle versioni future. Si raccomanda di usare uBT_LcdContrast al fine di garantire il funzionamento futuro. Non mescolare l'uso di uBT_LcdContrast e uBT_LcdContrast eu BT_LcdContrast eu BT_LcdContrast euroilluminazione remota OFF         uBT_BackLight       no       Lettura/Scrittura 1, 0Comando retroilluminazione remota OFF         uBT_BackLight Timeout       Lettura/Scrittura 0, 1-→La retroilluminazione viene ACCESA se il comando prima si trovava su '0'.         uBT_BackLight Timeout       Lettura/Scrittura 1meout in minuti. Se non viene rilevata alcuna azione durante questo tempo, la retroilluminazione si spegne. Ogni sfioramento dello schermo accende nuovamente la retroilluminazione.         uBT_TCPIPAddr       no       Lettura/Scrittura Indirizzo TCPIP del pannello (indirizzo proprio) all'interno della sottorete usata.         uBT_SubNetMask       no       Lettura/Scrittura Aschera sottorete del pannello.         uBT_DefaultGateway       no       Lettura/Scrittura Gateway di default del pannello.         uBT_DefaultGateway       no       Lettura/Scritt                                                                                                    |                       | ra       | Nelle versioni Firmware con prototipo QVGA container                    |
| stesso modo. Questa variabile "container" è supportata<br>anche dal Firmware 1.10.45 QVGA, ma verrà rimossa nelle<br>versioni future. Si raccomanda di usare uBT_LcdContrast<br>al fine di garantire il funzionamento futuro. Non mescolare<br>l'uso di uBT_LcdContrast e uBT_LcdContrast Pvm in un<br>progeto poiché ciò può avere effetti indesiderati.         uBT_BackLight       no       Lettura/Scrittura 1, 0Comando retroilluminazione remota OFF<br>La retroilluminazione viene SPENTA se il comando<br>prima si trovava su '1'.<br>Ogni sfioramento dello schermo accende nuova<br>mente la retroilluminazione.         Lettura/Scrittura 0, 1-→La retroilluminazione viene ACCESA<br>se il comando prima si trovava su '0'.<br>La retroilluminazione si potrebbe spegnere nuova<br>mente trascorso un tempo di time out.         UBT_BackLight Ti-<br>meout       Lettura/Scrittura 1, 0Solo accoppiamento container.<br>Non è supportato l'uso in Button e Edit painter.         uBT_BackLight Ti-<br>meout       Lettura/Scrittura Timeout in minuti. Se non viene rilevata<br>alcuna azione durante questo tempo, la retroilluminazione<br>si spegne. Ogni sfioramento dello schermo accende nuova-<br>mente la retroilluminazione.         VBT_TCPIPAddr       no       Lettura/Scrittura Indirizzo TCPIP del pannello (indirizzo<br>proprio) all'interno della sottorete usata.<br>Le modifiche per essere applicate richiedono la riaccensio-<br>ne. I collegamenti FPT vanno persi.         uBT_DefaultGateway       no       Lettura/Scrittura Gateway di default del pannello.<br>Le modifiche per essere applicate richiedono la riaccensio-<br>ne. I collegamenti FPT vanno persi.                                                                                                    |                       |          | uBT_LcdContrastPwm, range valori 0255 erano usati allo                  |
| anche dal Firmware 1.10.45 QVGA, ma verrà rimossa nelle<br>versioni future. Si raccomanda di usare uBT_LcdContrast<br>al fine di garantire il funzionamento futuro. Non mescolare<br>l'uso di uBT_LcdContrast e uBT_LcdContrast Pwm in un<br>progetto poiché ciò può avere effetti indesiderati.         uBT_BackLight       no       Lettura/Scrittura1, 0Comando retroilluminazione remota OFF<br>La retroilluminazione viene SPENTA se il comando<br>prima si trovava su '1'.<br>Ogni sfioramento dello schermo accende nuova<br>mente la retroilluminazione.         Lettura/Scrittura 0, 1-→La retroilluminazione viene ACCESA<br>se il comando prima si trovava su '0'.<br>La retroilluminazione si potrebbe spegnere nuova<br>mente trascorso un tempo di time out.         uBT_BackLight Ti-<br>meout       Lettura/<br>Scrittu-<br>ra         Lettura/<br>Scrittu-<br>ra       Lettura/Scrittura Timeout in minuti. Se non viene rilevata<br>si spegne. Ogni sfioramento dello schermo accende nuova-<br>mente la retroilluminazione.         uBT_TCPIPAddr       no       Lettura/Scrittura Timeout in minuti. Se non viene rilevata<br>si spegne. Ogni sfioramento dello schermo accende nuova-<br>mente la retroilluminazione.         uBT_TCPIPAddr       no       Lettura/Scrittura Indirizzo TCPIP del pannello (indirizzo<br>proprio) all'interno della sottorete usata.<br>Le modifiche per essere applicate richiedono la riaccensio-<br>ne. I collegamenti FPT vanno persi.         uBT_DefaultGateway       no       Lettura/Scrittura Gateway di default del pannello.<br>Le modifiche per essere applicate richiedono la riaccensio-<br>ne. I collegamenti FPT vanno persi.                                                                                                    |                       |          | stesso modo. Questa variabile "container" è supportata                  |
| versioni ruture. Si raccomanda di usare ubicaccontrast           al fine di garantire il funzionamento futuro. Non mescolare<br>l'uso di ubi T_LcdContrast e ubi T_LcdContrast Pwm in un<br>progetto poiché ciò può avere effetti indesiderati.           uBT_BackLight         no         Lettura/Scrittura1, 0Comando retroilluminazione remota OFF<br>La retroilluminazione viene SPENTA se il comando<br>prima si trovava su '1'.<br>Ogni sfioramento dello schermo accende nuova<br>mente la retroilluminazione.           Lettura/Scrittura 0, 1->La retroilluminazione viene ACCESA<br>se il comando prima si trovava su '0'.<br>La retroilluminazione si potrebbe spegnere nuova<br>mente trascorso un tempo di time out.           UBT_BackLight Ti-<br>meout         Lettura/<br>Scrittu-<br>ra         Lettura/Scrittura Timeout in minuti. Se non viene rilevata<br>alcuna azione durante questo tempo, la retroilluminazione<br>si spegne. Ogni sfioramento dello schermo accende nuova-<br>mente la retroilluminazione.           UBT_TCPIPAddr         no         Lettura/Scrittura Timeout in minuti. Se non viene rilevata<br>alcuna azione durante questo tempo, la retroilluminazione<br>si spegne. Ogni sfioramento dello schermo accende nuova-<br>mente la retroilluminazione.           UBT_TCPIPAddr         no         Lettura/Scrittura Indirizzo TCPIP del pannello (indirizzo<br>proprio) all'interno della sottorete usata.<br>Le modifiche per essere applicate richiedono la riaccensio-<br>ne. I collegamenti FPT vanno persi.           uBT_DefaultGateway         no         Lettura/Scrittura Gateway di default del pannello.<br>Le modifiche per essere applicate richiedono la riaccensio-<br>ne. I collegamenti FPT vanno persi.                                                                                                    |                       |          | anche dal Firmware 1.10.45 QVGA, ma verrà rimossa nelle                 |
| uBT_BackLight       no       Lettura/Scrittura1, 0→Comando retroilluminazione remota OFF<br>La retroilluminazione viene SPENTA se il comando<br>prima si trovava su '1'.<br>Ogni sfioramento dello schermo accende nuova<br>mente la retroilluminazione.         Lettura/Scrittura 0, 1→La retroilluminazione viene ACCESA<br>se il comando prima si trovava su '0'.<br>La retroilluminazione si potrebbe spegnere nuova<br>mente la retroilluminazione si potrebbe spegnere nuova<br>mente trascorso un tempo di time out.         UBT_BackLight Ti-<br>meout       Lettura/<br>Lettura/<br>Scrittu-<br>ra         UBT_BackLight Ti-<br>meout       Lettura/<br>Lettura/<br>Scrittu-<br>ra         UBT_TCPIPAddr       no         Lettura/Scrittura Indirizzo TCPIP del pannello (indirizzo<br>proprio) all'interno della sottorete usata.<br>Le modifiche per essere applicate richiedono la riaccensio-<br>ne. I collegamenti FPT vanno persi.         UBT_DefaultGateway       no       Lettura/Scrittura Gateway di default del pannello.<br>Lettura/Scrittura Gateway di default del pannello.<br>Lettura/Scrittura Gateway di default del pannello.<br>Le modifiche per essere applicate richiedono la riaccensio-<br>ne. I collegamenti FPT vanno persi.                                                                                                    |                       |          | versioni future. Si raccomanda di usare <b>UBI_LCdContrast</b>          |
| uBT_BackLight       no       Lettura/Scrittura1, 0→Comando retroilluminazione remota OFF<br>La retroilluminazione viene SPENTA se il comando<br>prima si trovava su '1'.<br>Ogni sfioramento dello schermo accende nuova<br>mente la retroilluminazione.         Lettura/Scrittura 0, 1→La retroilluminazione viene ACCESA<br>se il comando prima si trovava su '0'.<br>La retroilluminazione si potrebbe spegnere nuova<br>mente trascorso un tempo di time out.         UBT_BackLight Ti-<br>meout       Lettura/<br>Lettura/<br>Scrittu-<br>ra       Lettura/<br>Lettura/Scrittura Timeout in minuti. Se non viene rilevata<br>alcuna azione durante questo tempo, la retroilluminazione<br>si spegne. Ogni sfioramento dello schermo accende nuova-<br>mente la retroilluminazione.         UBT_TCPIPAddr       no       Lettura/Scrittura Timeout in minuti. Se non viene rilevata<br>alcuna azione durante questo tempo, la retroilluminazione<br>si spegne. Ogni sfioramento dello schermo accende nuova-<br>mente la retroilluminazione.         UBT_TCPIPAddr       no       Lettura/Scrittura Indirizzo TCPIP del pannello (indirizzo<br>proprio) all'interno della sottorete usata.<br>Le modifiche per essere applicate richiedono la riaccensio-<br>ne. I collegamenti FPT vanno persi.         uBT_DefaultGateway       no       Lettura/Scrittura Maschera sottorete del pannello.<br>Le modifiche per essere applicate richiedono la riaccensio-<br>ne. I collegamenti FPT vanno persi.                                                                                                    |                       |          | l'uso di uBT L cdContrast e uBT L cdContrast Pwm in un                  |
| uBT_BackLight       no       Lettura/Scrittura1, 0→Comando retroilluminazione remota OFF<br>La retroilluminazione viene SPENTA se il comando<br>prima si trovava su '1'.<br>Ogni sfioramento dello schermo accende nuova<br>mente la retroilluminazione.         Lettura/Scrittura 0, 1→La retroilluminazione viene ACCESA<br>se il comando prima si trovava su '0'.<br>La retroilluminazione si potrebbe spegnere nuova<br>mente trascorso un tempo di time out.         uBT_BackLight Ti-<br>meout       Lettura/<br>Scrittu-<br>ra       Lettura/Scrittura Timeout in minuti. Se non viene rilevata<br>alcuna azione durante questo tempo, la retroilluminazione<br>si spegne. Ogni sfioramento dello schermo accende nuova-<br>mente la retroilluminazione.         uBT_TCPIPAddr       no       Lettura/Scrittura Indirizzo TCPIP del pannello (indirizzo<br>proprio) all'interno della sottorete usata.<br>Le modifiche per essere applicate richiedono la riaccensio-<br>ne. I collegamenti FPT vanno persi.         uBT_DefaultGateway       no       Lettura/Scrittura Gateway di default del pannello.<br>Le ttura/Scrittura Gateway di default del pannello.<br>Le modifiche per essere applicate richiedono la riaccensio-<br>ne. I collegamenti FPT vanno persi.                                                                                                    |                       |          | progetto poiché ciò può avere effetti indesiderati.                     |
| La retroilluminazione viene SPENTA se il comando prima si trovava su '1'.<br>Ogni sfioramento dello schermo accende nuova mente la retroilluminazione.         Lettura/Scrittura 0, 1→La retroilluminazione viene ACCESA se il comando prima si trovava su '0'.<br>La retroilluminazione si potrebbe spegnere nuova mente trascorso un tempo di time out.         UBT_BackLight Timeout       Lettura/<br>Scrittura         Lettura/Scrittura       Lettura/Scrittura Timeout in minuti. Se non viene rilevata alcuna azione durante questo tempo, la retroilluminazione si spegne. Ogni sfioramento dello schermo accende nuovamente la retroilluminazione.         UBT_TCPIPAddr       no         Lettura/Scrittura Indirizzo TCPIP del pannello (indirizzo proprio) all'interno della sottorete usata.<br>Le modifiche per essere applicate richiedono la riaccensione. I collegamenti FPT vanno persi.         uBT_DefaultGateway       no         Lettura/Scrittura Gateway di default del pannello.<br>Le modifiche per essere applicate richiedono la riaccensione. I collegamenti FPT vanno persi.                                                                                                    | uBT BackLight         | no       | Lettura/Scrittura1. 0→Comando retroilluminazione remota OFF             |
| prima si trovava su '1'.       Ogni sfioramento dello schermo accende nuova mente la retroilluminazione.         Lettura/Scrittura 0, 1→La retroilluminazione viene ACCESA se il comando prima si trovava su '0'.       La retroilluminazione si potrebbe spegnere nuova mente trascorso un tempo di time out.         uBT_BackLight Timeout       Lettura/       Con il controllo remoto tramite PPO→Solo accoppiamento container. Non è supportato l'uso in Button e Edit painter.         uBT_BackLight Timeout       Lettura/       Lettura/Scrittura Timeout in minuti. Se non viene rilevata alcuna azione durante questo tempo, la retroilluminazione si spegne. Ogni sfioramento dello schermo accende nuovamente la retroilluminazione.         uBT_TCPIPAddr       no       Lettura/Scrittura Indirizzo TCPIP del pannello (indirizzo proprio) all'interno della sottorete usata. Le modifiche per essere applicate richiedono la riaccensione. I collegamenti FPT vanno persi.         uBT_DefaultGateway       no       Lettura/Scrittura Gateway di default del pannello. Le modifiche per essere applicate richiedono la riaccensione. I collegamenti FPT vanno persi.                                                                                                    |                       | _        | La retroilluminazione viene SPENTA se il comando                        |
| Ogni sfioramento dello schermo accende nuova<br>mente la retroilluminazione.         Lettura/Scrittura 0, 1→La retroilluminazione viene ACCESA<br>se il comando prima si trovava su '0'.<br>La retroilluminazione si potrebbe spegnere nuova<br>mente trascorso un tempo di time out.         uBT_BackLight Ti-<br>meout       Lettura/<br>Scrittu-<br>ra         Lettura/<br>se il valore è ,0' il timeout in minuti. Se non viene rilevata<br>alcuna azione durante questo tempo, la retroilluminazione<br>si spegne. Ogni sfioramento dello schermo accende nuova-<br>mente la retroilluminazione.         UBT_TCPIPAddr       no         Lettura/Scrittura Indirizzo TCPIP del pannello (indirizzo<br>proprio) all'interno della sottorete usata.<br>Le modifiche per essere applicate richiedono la riaccensio-<br>ne. I collegamenti FPT vanno persi.         uBT_DefaultGateway       no         Lettura/Scrittura Gateway di default del pannello.<br>Le modifiche per essere applicate richiedono la riaccensio-<br>ne. I collegamenti FPT vanno persi.         uBT_DefaultGateway       no                                                                                                    |                       |          | prima si trovava su '1'.                                                |
| uBT_BackLight Ti-<br>meout       no       Lettura/Scrittura 0, 1→La retroilluminazione viene ACCESA<br>se il comando prima si trovava su '0'.<br>La retroilluminazione si potrebbe spegnere nuova<br>mente trascorso un tempo di time out.         uBT_BackLight Ti-<br>meout       Lettura/<br>Scrittu-<br>ra       Lettura/<br>Scrittu-<br>ra       Lettura/<br>Lettura/Scrittura Timeout in minuti. Se non viene rilevata<br>alcuna azione durante questo tempo, la retroilluminazione<br>si spegne. Ogni sfioramento dello schermo accende nuova-<br>mente la retroilluminazione.         uBT_TCPIPAddr       no       Lettura/Scrittura Indirizzo TCPIP del pannello (indirizzo<br>proprio) all'interno della sottorete usata.<br>Le modifiche per essere applicate richiedono la riaccensio-<br>ne. I collegamenti FPT vanno persi.         uBT_DefaultGateway       no       Lettura/Scrittura Gateway di default del pannello.<br>Le modifiche per essere applicate richiedono la riaccensio-<br>ne. I collegamenti FPT vanno persi.         uBT_DefaultGateway       no       Lettura/Scrittura Gateway di default del pannello.<br>Le modifiche per essere applicate richiedono la riaccensio-<br>ne. I collegamenti FPT vanno persi.                                                                                                    |                       |          | Ogni sfioramento dello schermo accende nuova                            |
| Lettura/Scrittura 0, 1→La retroilluminazione viene ACCESA<br>se il comando prima si trovava su '0'.<br>La retroilluminazione si potrebbe spegnere nuova<br>mente trascorso un tempo di time out.         UBT_BackLight Ti-<br>meout       Lettura/<br>Scrittu-<br>ra       Con il controllo remoto tramite PPO↔Solo accoppiamento container.<br>Non è supportato l'uso in Button e Edit painter.         UBT_BackLight Ti-<br>meout       Lettura/<br>Scrittu-<br>ra       Lettura/Scrittura Timeout in minuti. Se non viene rilevata<br>alcuna azione durante questo tempo, la retroilluminazione<br>si spegne. Ogni sfioramento dello schermo accende nuova-<br>mente la retroilluminazione.         UBT_TCPIPAddr       no       Lettura/Scrittura Indirizzo TCPIP del pannello (indirizzo<br>proprio) all'interno della sottorete usata.<br>Le modifiche per essere applicate richiedono la riaccensio-<br>ne. I collegamenti FPT vanno persi.         uBT_DefaultGateway       no       Lettura/Scrittura Gateway di default del pannello.<br>Le modifiche per essere applicate richiedono la riaccensio-<br>ne. I collegamenti FPT vanno persi.                                                                                                    |                       |          | mente la retroilluminazione.                                            |
| weight of the set of the set of th         |                       |          | Lettura/Scrittura 0, $1 \rightarrow La$ retroilluminazione viene ACCESA |
| uBT_BackLight Ti-<br>meout       Lettura/<br>Lettura/Scrittura Timeout in minuti. Se non viene rilevata<br>alcuna azione durante questo tempo, la retroilluminazione<br>si spegne. Ogni sfioramento dello schermo accende nuova-<br>mente la retroilluminazione.         uBT_TCPIPAddr       no         Lettura/Scrittura Indirizzo TCPIP del pannello (indirizzo<br>proprio) all'interno della sottorete usata.<br>Le modifiche per essere applicate richiedono la riaccensio-<br>ne. I collegamenti FPT vanno persi.         uBT_DefaultGateway       no         Lettura/Scrittura Gateway di default del pannello.<br>Le modifiche per essere applicate richiedono la riaccensio-<br>ne. I collegamenti FPT vanno persi.                                                                                                    |                       |          | se il comando prima si trovava su 0.                                    |
| uBT_BackLight Ti-<br>meout       Lettura/<br>Lettura/<br>Scrittu-<br>ra       Lettura/<br>Lettura/Scrittura Timeout in minuti. Se non viene rilevata<br>alcuna azione durante questo tempo, la retroilluminazione<br>si spegne. Ogni sfioramento dello schermo accende nuova-<br>mente la retroilluminazione.         uBT_TCPIPAddr       no       Lettura/Scrittura Indirizzo TCPIP del pannello (indirizzo<br>proprio) all'interno della sottorete usata.<br>Le modifiche per essere applicate richiedono la riaccensio-<br>ne. I collegamenti FPT vanno persi.         uBT_DefaultGateway       no       Lettura/Scrittura Gateway di default del pannello.<br>Le modifiche per essere applicate richiedono la riaccensio-<br>ne. I collegamenti FPT vanno persi.                                                                                                    |                       |          | mente trascorso un tempo di time out                                    |
| Con il controllo remoto tramite PPO↔Solo accoppiamento container.<br>Non è supportato l'uso in Button e Edit painter.uBT_BackLight Ti-<br>meoutLettura/<br>Scrittu-<br>raLettura/Scrittura Timeout in minuti. Se non viene rilevata<br>alcuna azione durante questo tempo, la retroilluminazione<br>si spegne. Ogni sfioramento dello schermo accende nuova-<br>mente la retroilluminazione.uBT_TCPIPAddrnoLettura/Scrittura Indirizzo TCPIP del pannello (indirizzo<br>proprio) all'interno della sottorete usata.<br>Le modifiche per essere applicate richiedono la riaccensio-<br>ne. I collegamenti FPT vanno persi.uBT_DefaultGatewaynoLettura/Scrittura Gateway di default del pannello.<br>Le modifiche per essere applicate richiedono la riaccensio-<br>ne. I collegamenti FPT vanno persi.                                                                                                    |                       |          |                                                                         |
| Non è supportato l'uso in Button e Edit painter.uBT_BackLight Ti-<br>meoutLettura/<br>Scrittu-<br>raLettura/Scrittura Timeout in minuti. Se non viene rilevata<br>alcuna azione durante questo tempo, la retroilluminazione<br>si spegne. Ogni sfioramento dello schermo accende nuova-<br>mente la retroilluminazione.uBT_TCPIPAddrnoLettura/Scrittura Indirizzo TCPIP del pannello (indirizzo<br>proprio) all'interno della sottorete usata.<br>Le modifiche per essere applicate richiedono la riaccensio-<br>ne. I collegamenti FPT vanno persi.uBT_DefaultGatewaynoLettura/Scrittura Gateway di default del pannello.<br>Le modifiche per essere applicate richiedono la riaccensio-<br>ne. I collegamenti FPT vanno persi.uBT_DefaultGatewaynoLettura/Scrittura Gateway di default del pannello.<br>Le modifiche per essere applicate richiedono la riaccensio-<br>ne. I collegamenti FPT vanno persi.                                                                                                    |                       |          | Con il controllo remoto tramite PPO⇔Solo accoppiamento container.       |
| uBT_BackLight Ti-<br>meoutLettura/<br>Scrittu-<br>raLettura/Scrittura Timeout in minuti. Se non viene rilevata<br>alcuna azione durante questo tempo, la retroilluminazione<br>si spegne. Ogni sfioramento dello schermo accende nuova-<br>mente la retroilluminazione.uBT_TCPIPAddrnoLettura/Scrittura Indirizzo TCPIP del pannello (indirizzo<br>proprio) all'interno della sottorete usata.<br>Le modifiche per essere applicate richiedono la riaccensio-<br>ne. I collegamenti FPT vanno persi.uBT_DefaultGatewaynoLettura/Scrittura Gateway di default del pannello.<br>Lettura/Scrittura Gateway di default del pannello.<br>Le modifiche per essere applicate richiedono la riaccensio-<br>ne. I collegamenti FPT vanno persi.                                                                                                    |                       |          | Non è supportato l'uso in Button e Edit painter.                        |
| meoutScrittu-<br>raalcuna azione durante questo tempo, la retroilluminazione<br>si spegne. Ogni sfioramento dello schermo accende nuova-<br>mente la retroilluminazione.uBT_TCPIPAddrnoLettura/Scrittura Indirizzo TCPIP del pannello (indirizzo<br>proprio) all'interno della sottorete usata.<br>Le modifiche per essere applicate richiedono la riaccensio-<br>ne. I collegamenti FPT vanno persi.uBT_DefaultGatewaynoLettura/Scrittura Gateway di default del pannello.<br>Lettura/Scrittura Gateway di default del pannello.<br>Le modifiche per essere applicate richiedono la riaccensio-<br>ne. I collegamenti FPT vanno persi.                                                                                                    | uBT_BackLight Ti-     | Lettura/ | Lettura/Scrittura Timeout in minuti. Se non viene rilevata              |
| rasi spegne. Ogni stioramento dello schermo accende nuova-<br>mente la retroilluminazione.wente la retroilluminazione è ,0' il timeout della retroilluminazione è inattivo.<br>In tal caso la retroilluminazione rimane sempre attiva.uBT_TCPIPAddrnoLettura/Scrittura Indirizzo TCPIP del pannello (indirizzo<br>proprio) all'interno della sottorete usata.<br>Le modifiche per essere applicate richiedono la riaccensio-<br>ne. I collegamenti FPT vanno persi.uBT_SubNetMasknoLettura/Scrittura Maschera sottorete del pannello.<br>Le modifiche per essere applicate richiedono la riaccensio-<br>ne. I collegamenti FPT vanno persi.uBT_DefaultGatewaynoLettura/Scrittura Gateway di default del pannello.<br>Le modifiche per essere applicate richiedono la riaccensio-<br>ne. I collegamenti FPT vanno persi.                                                                                                    | meout                 | Scrittu- | alcuna azione durante questo tempo, la retroilluminazione               |
| Imente la retrolluminazione.         Se il valore è ,0' il timeout della retroilluminazione è inattivo.<br>In tal caso la retroilluminazione rimane sempre attiva.         uBT_TCPIPAddr       no       Lettura/Scrittura Indirizzo TCPIP del pannello (indirizzo<br>proprio) all'interno della sottorete usata.<br>Le modifiche per essere applicate richiedono la riaccensio-<br>ne. I collegamenti FPT vanno persi.         uBT_SubNetMask       no       Lettura/Scrittura Maschera sottorete del pannello.<br>Le modifiche per essere applicate richiedono la riaccensio-<br>ne. I collegamenti FPT vanno persi.         uBT_DefaultGateway       no       Lettura/Scrittura Gateway di default del pannello.<br>Le modifiche per essere applicate richiedono la riaccensio-<br>ne. I collegamenti FPT vanno persi.                                                                                                    |                       | ra       | si spegne. Ogni sfloramento dello schermo accende nuova-                |
| Se il valore è ,0' il timeout della retroilluminazione è inattivo.<br>In tal caso la retroilluminazione rimane sempre attiva.uBT_TCPIPAddrnoLettura/Scrittura Indirizzo TCPIP del pannello (indirizzo<br>proprio) all'interno della sottorete usata.<br>Le modifiche per essere applicate richiedono la riaccensio-<br>ne. I collegamenti FPT vanno persi.uBT_SubNetMasknoLettura/Scrittura Maschera sottorete del pannello.<br>Le modifiche per essere applicate richiedono la riaccensio-<br>ne. I collegamenti FPT vanno persi.uBT_DefaultGatewaynoLettura/Scrittura Gateway di default del pannello.<br>Le modifiche per essere applicate richiedono la riaccensio-<br>ne. I collegamenti FPT vanno persi.                                                                                                    |                       |          |                                                                         |
| In tal caso la retroilluminazione rimane sempre attiva.         uBT_TCPIPAddr       no       Lettura/Scrittura Indirizzo TCPIP del pannello (indirizzo proprio) all'interno della sottorete usata.<br>Le modifiche per essere applicate richiedono la riaccensione. I collegamenti FPT vanno persi.         uBT_SubNetMask       no       Lettura/Scrittura Maschera sottorete del pannello.<br>Le modifiche per essere applicate richiedono la riaccensione. I collegamenti FPT vanno persi.         uBT_DefaultGateway       no       Lettura/Scrittura Gateway di default del pannello.<br>Le modifiche per essere applicate richiedono la riaccensione. I collegamenti FPT vanno persi.                                                                                                    |                       |          | Se il valore è .0' il timeout della retroilluminazione è inattivo.      |
| uBT_TCPIPAddr       no       Lettura/Scrittura Indirizzo TCPIP del pannello (indirizzo proprio) all'interno della sottorete usata.<br>Le modifiche per essere applicate richiedono la riaccensione. I collegamenti FPT vanno persi.         uBT_SubNetMask       no       Lettura/Scrittura Maschera sottorete del pannello.<br>Le modifiche per essere applicate richiedono la riaccensione. I collegamenti FPT vanno persi.         uBT_DefaultGateway       no       Lettura/Scrittura Gateway di default del pannello.<br>Le modifiche per essere applicate richiedono la riaccensione. I collegamenti FPT vanno persi.         uBT_DefaultGateway       no       Lettura/Scrittura Gateway di default del pannello.<br>Le modifiche per essere applicate richiedono la riaccensione. I collegamenti FPT vanno persi.                                                                                                    |                       |          | In tal caso la retroilluminazione rimane sempre attiva.                 |
| proprio) all'interno della sottorete usata.         Le modifiche per essere applicate richiedono la riaccensio-<br>ne. I collegamenti FPT vanno persi.         uBT_SubNetMask       no         Lettura/Scrittura Maschera sottorete del pannello.         Le modifiche per essere applicate richiedono la riaccensio-<br>ne. I collegamenti FPT vanno persi.         uBT_DefaultGateway       no         Lettura/Scrittura Gateway di default del pannello.         Le modifiche per essere applicate richiedono la riaccensio-<br>ne. I collegamenti FPT vanno persi.         uBT_DefaultGateway       no         Lettura/Scrittura Gateway di default del pannello.         Le modifiche per essere applicate richiedono la riaccensio-<br>ne. I collegamenti FPT vanno persi.                                                                                                    | uBT_TCPIPAddr         | no       | Lettura/Scrittura Indirizzo TCPIP del pannello (indirizzo               |
| Le modifiche per essere applicate richiedono la riaccensio-<br>ne. I collegamenti FPT vanno persi.         uBT_SubNetMask       no         Lettura/Scrittura Maschera sottorete del pannello.<br>Le modifiche per essere applicate richiedono la riaccensio-<br>ne. I collegamenti FPT vanno persi.         uBT_DefaultGateway       no         Lettura/Scrittura Gateway di default del pannello.<br>Le modifiche per essere applicate richiedono la riaccensio-<br>ne. I collegamenti FPT vanno persi.         uBT_DefaultGateway       no         Lettura/Scrittura Gateway di default del pannello.<br>Le modifiche per essere applicate richiedono la riaccensio-<br>ne. I collegamenti FPT vanno persi.                                                                                                    |                       |          | proprio) all'interno della sottorete usata.                             |
| Inc. I collegamenti FPT vanno persi.         uBT_SubNetMask       no         Lettura/Scrittura Maschera sottorete del pannello.         Le modifiche per essere applicate richiedono la riaccensio-<br>ne. I collegamenti FPT vanno persi.         uBT_DefaultGateway       no         Lettura/Scrittura Gateway di default del pannello.         Le modifiche per essere applicate richiedono la riaccensio-<br>ne. I collegamenti FPT vanno persi.         Lettura/Scrittura Gateway di default del pannello.         Le modifiche per essere applicate richiedono la riaccensio-<br>ne. I collegamenti FPT vanno persi.                                                                                                    |                       |          | Le modifiche per essere applicate richiedono la riaccensio-             |
| UB1_SubNetiMask       no       Lettura/Scrittura Maschera sottorete del pannello.<br>Le modifiche per essere applicate richiedono la riaccensio-<br>ne. I collegamenti FPT vanno persi.         uBT_DefaultGateway       no       Lettura/Scrittura Gateway di default del pannello.<br>Le modifiche per essere applicate richiedono la riaccensio-<br>ne. I collegamenti FPT vanno persi.         uBT_DefaultGateway       no       Lettura/Scrittura Gateway di default del pannello.<br>Le modifiche per essere applicate richiedono la riaccensio-<br>ne. I collegamenti FPT vanno persi.                                                                                                    |                       |          | ne. I collegamenti FPT vanno persi.                                     |
| Le modifiche per essere applicate richiedono la riaccensio-<br>ne. I collegamenti FPT vanno persi.           uBT_DefaultGateway         no           Lettura/Scrittura Gateway di default del pannello.           Le modifiche per essere applicate richiedono la riaccensio-<br>ne. I collegamenti FPT vanno persi.                                                                                                    | uBI_SubNetMask        | no       | Lettura/Scrittura Maschera sottorete del pannello.                      |
| uBT_DefaultGateway       no       Lettura/Scrittura Gateway di default del pannello.<br>Le modifiche per essere applicate richiedono la riaccensio-<br>ne. I collegamenti FPT vanno persi.                                                                                                    |                       |          | Le mouniere per essere applicate richiedono la flaccensio-              |
| Le modifiche per essere applicate richiedono la riaccensio-<br>ne. I collegamenti FPT vanno persi.                                                                                                    | UBT DefaultGateway    | no       | Lettura/Scrittura Gateway di default del pappello                       |
| ne. I collegamenti FPT vanno persi.                                                                                                    |                       |          | Le modifiche per essere applicate richiedono la riaccensio-             |
|                                                                                                    |                       |          | ne. I collegamenti FPT vanno persi.                                     |

| Variabile «Container»<br>(fonte HN) | Opzione<br>Configu-<br>razione | Descrizione                                                                                                    |
|-------------------------------------|--------------------------------|----------------------------------------------------------------------------------------------------|
|                                     | FTP                            |                                                                                                    |
| uBT_EnableSIP                       | Lettura/<br>Scrittu-<br>ra     | Lettura/Scrittura SIP→Selezionare Soft Input Panel (tastiera<br>sullo schermo)<br>Scrittura0→SIP disabilitato. Le tastiere virtuali sono disabilitate.<br>Scritura1→SIP abilitata. Le tastiere virtuali (alphapad.teq e<br>keypad.teq) sono abilitate.                                                                                                    |
| uBT_FirstPadName                    | Lettura/<br>Scrittu-<br>ra     | Inserire un nome file per il file della tastiera virtuale a sosti-<br>tuzione di alphapad.teq in uso sul file locale.<br>Sul file locale viene usato alphapad.teq dal menu Setup (da<br>INTFLASH/WEB) per default.<br>Il file in alternativa, che deve avere un nome diverso da alphapad.teq,<br>può essere collocato in MD1 o SD Flash tramite FTP, o essere incluso<br>in un progetto web salvato in un server remoto. Il numero massimo di<br>caratteri ammesso (estensione del file, compreso il punto) è 24.   |
| uBT_BuzzVol                         | Lettura/<br>Scrittu-<br>ra     | Lettura/scrittura Impostazione volume (020).<br>Imposta il volume del segnale acustico quando si utilizza la<br>funzione di sfioramento del pannello<br>Touch screen. Poiché viene usata una modulazione a<br>impulso larga per controllare il volume, questa impostazio-<br>ne influisce sul tono percepito dell'allarme. L'impostazione<br>Volume 0 corrisponde a volume spento.                                                                                                    |
| uBT_BuzzFreqIndex                   | Lettura/<br>Scrittu-<br>ra     | Lettura/Scrittura Selezione frequenza cicalino (06).<br>Corrispondono alle impostazioni 125, 250, 500, 1000,<br>2000, 4000, 8000 Hz.<br>Imposta il livello del segnale acustico quando si utilizza la<br>funzione Touch screen del pannello a sfioramento.                                                                                                    |
| uBT_AlarmStart **                   | no                             | Scrittura di un valore allo start o allo stop dell'allarme acu-<br>stico ad impulsi. L'allarme acustico può essere avviato con<br>l'impostazione di un intervallo di tempo (030000 ms) del<br>segnale acustico ad impulsi. (30000 = 30 s)<br>Viene usato un ciclo utile di 50% con un tempo di impulso<br>uguale al tempo di pausa.<br>Se già in funzione la nuova impostazione viene ignorata.<br>Impostando 0 avverrà l'immediato spegnimento. L'allarme<br>cessa in qualsiasi momento anche toccando lo schermo. |
| uBT_AlarmFrequency **               | Lettura/<br>Scrittu-<br>ra     | Impostazione della frequenza dell'allarme acustico (Hz)<br>(arrotondata per difetto su 125, 250, 500, 1000, 2000, 4000,<br>8000) Utilizzare questa impostazione prima di avviare l'allarme.<br>Le impostazioni modificate quando era in funzione l'allarme<br>verranno applicate solo al riavvio dell'allarme.                                                                                                    |
| uBT_AlarmVolume **                  | Lettura/<br>Scrittu-<br>ra     | Impostazione del volume dell'allarme acustico (valore<br>020) 20 = 100% Poiché viene usata una modulazione a<br>impulso larga per controllare il volume, questa impostazio-<br>ne influisce sul tono percepito allarme.<br>Utilizzare questa impostazione prima di avviare l'allarme.<br>Le impostazioni modificate quando era in funzione l'allarme<br>verranno applicate solo al riavvio dell'allarme.                                                                                                    |

\* Parametro di accesso tramite FTP usando il file di configurazione in INTFLASH, INFLASH/ CONFIG/CONFIG.DAT.

Le impostazioni possono essere lette tramite la lettura di questo file tramite.

La sovrascrittura del file tramite FTP fa si che il terminale acquisisca tutte le modifiche attuate all'interno del file.

Per l'uso di FTP è necessario un collegamento Ethernet. Non usare l'accesso di scrittura dall'applicazione e tramite l'FTP contemporaneamente. Ciò può causare effetti indesiderati.

\*\* Allarme acustico: Nuova caratteristica per Firmware 1.10.45 QVGA e superiori. Sono supportati Button e Edit painter. Vedi anche Appendice B

6

# 6.7.2 Variabili «Container» per pannelli MB VGA

«La versione di questo manuale potrebbe non corrispondere alla versione aggiornata della guida dell'utente, la quale costituisce il documento di riferimento relativo a questo elenco di variabili di contenitore. In caso di problemi di funzionamento o di dubbi relativi a questo elenco, consigliamo di utilizzare l'elenco di riferimento (in inglese) della guida dell'utente 26-858 E (la versione aggiornata è disponibile nel sito dell'assistenza), che viene aggiornato con maggiore regolarità.»

Il firmware del pannello rende disponibili alcuni «container» per l'utente.

Tramite queste variabili «container», il programma applicativo può scambiare informazioni con il firmware. Tutte le variabili «container» hanno il prefisso «uBT\_».

Valore Inserire Container (fonte Tipo Default Valore Descrizione file di HN 10.03.10) Min. Lun-Max. Lunghezconfigughezza za Max. razione Min. uBT AlarmFre-1000 8000 Impostazione della freguenza Lettura/ Stringa 125 Scritquency \* valori decidell'allarme acustico (Hz) (arrotondata per difetto su 125, tura mali 250, 500, 1000, 2000, 4000, 8000) Utilizzare questa impostazione prima di avviare l'allarme. Le impostazioni modificate quando era in funzione l'allarme verranno applicate solo al riavvio dell'allarme. uBT AlarmStart \* Stringa 0 0 30000: Scrittura di un valore allo start o no valori deci-30 s allo stop dell'allarme acustico ad mali impulsi. L'allarme acustico può essere avviato con l'impostazione di un intervallo di tempo (0...30000 ms) del segnale acustico ad impulsi. Viene usato un ciclo utile di 50% con un tempo di impulso uguale al tempo di pausa. Se già in funzione la nuova impostazione viene ignorata. Impostando 0 avverrà l'immediato spegnimento. L'allarme cessa in gualsiasi momento anche toccando lo schermo. 20: Lettura/ uBT AlarmVolu-Stringa 10 0 Impostazione del volume dell'allar-Scritme \* valori deci-100% me acustico (valore 0...20). tura mali Poiché viene usata una modulazione a impulso larga per controllare il volume, questa impostazione influisce sul tono percepito dell'allarme. Utilizzare questa impostazione prima di avviare l'allarme. Le impostazioni modificate quando era in funzione l'allarme verranno applicate solo al riavvio dell'allarme. Lettura/ uBT AutoRepeat Stringa 0 0 Sulla SIP Soft Input Panel (tastiera 1 Scritvalori Boosullo schermo) usare: tura lean tastiera SIP: Autorepeat on(1), off (0)

Fare attenzione perché sensibili ai caratteri Maiuscolo/Minuscolo («case sensitive»)

\* Allarme acustico: vedi anche Appendice B del manuale cod. 26/851

| Inserire<br>file di        | Container (fonte                                                                       | Тіро                            | Default                       | Valore<br>Min Lun- | Valore<br>Max | Descrizione                                                                                                    |
|----------------------------|----------------------------------------------------------------------------------------|---------------------------------|-------------------------------|--------------------|---------------|----------------------------------------------------------------------------------------------------|
| configu-                   | 1110.00.10)                                                                            |                                 |                               | ghezza             | Lunghez-      |                                                                                                    |
| razione                    | uDT Dooklight                                                                          | Stringe                         | 4                             | Min.               | za Max.       | Scritture/Letture1.0Controlle                                                                                                    |
| no                         | uBI_Backlight                                                                          | Stringa<br>valori Boo-<br>lean  | 1                             | 0                  | 1             | Scrittura/Lettura1, 0→Controllo<br>remoto retroilluminazione SPENTA.<br>La retroilluminazione viene SPEN-<br>TA se il controllo prima era posizio-<br>nato su '1'. Ogni sfioramento dello<br>schermo accende nuovamente la<br>retroilluminazione.<br>Lettura/scrittura 0,1→Controllo<br>remoto retroilluminazione ON<br>La retroilluminazione viene<br>ACCESA se il controllo prima era<br>posizionato su '0'. La retroillumina-<br>zione può spegnersi nuovamente<br>trascorso il tempo di Timeout.<br>Per il controllo remoto tramite PPO<br>↔ solo accoppiamento container.<br>Non è supportato l'uso di Button e                                                                                 |
|                            |                                                                                        |                                 |                               |                    |               | Edit painter.                                                                                                    |
| no                         | uBT_BackLightOn<br>(aggiunta alla<br>versione Firmware<br>1.12.11 e superio-<br>ri) ** | Stringa<br>valori Boo-<br>lean  | 1                             | 0                  | 1             | Controllo diretto della retroillumi-<br>nazione sulla scrittura di questo<br>container (1: 0n, 0: off).<br>Ripristina lo stato della retroil-<br>luminazione indietro su lettura.<br>La variabile "container" viene<br>impostata con l'attivazione della<br>retroilluminazione allo sfioramento<br>dello schermo, e resettata con lo<br>spegnimento della retroilluminazio-<br>ne tramite uBT_BackLightTimeout.<br>Può essere usata per il monito-<br>raggio remoto e il controllo remoto<br>tramite PPO <-> accoppiamento<br>container, comando utente locale<br>sul terminale tramite Button painter<br>(Mouse Giù, Mouse Su), e usata<br>localmente tramite Edit box painter<br>nel progetto web. |
| Lettura/<br>Scrit-<br>tura | uBT_BackLightTi-<br>meout                                                              | Stringa<br>valori deci-<br>mali | 15                            | 0                  | 5000          | Tempo (min) trascorso il quale<br>la retroilluminazione si spegne.<br>Ogni sfioramento dello schermo, o<br>all'accensione tramite container, la<br>retroilluminazione si accende e il<br>conto alla rovescia riparte. Se il va-<br>lore è pari a 0 la funzione Timeout<br>della retroilluminazione è inattiva.<br>In tal caso la retroilluminazione<br>rimane sempre attiva.                                                                                                    |
| Solo<br>lettura            | uBT_BooterVer-<br>sion                                                                 | Stringa di<br>testo ANSI        | Stringa versio-<br>ne attuale | 0                  | 8             | Booter Firmware versione stringa<br>Solo lettura                                                                                                    |
|                            | uBT_BuzzFreq                                                                           | Stringa di<br>testo ANSI        | 500                           | 125                | 8000          | Impostazione della frequenza del<br>segnale acustico (beep) allo sfiora-<br>mento (125,250,500,1000,2000,40<br>00,8000)                                                                                                    |
| Lettura/<br>Scrit-<br>tura | uBT_BuzzOnOff                                                                          | Stringa<br>valori Boo-<br>lean  | 1(On)                         | 0                  | 1             | Segnale acustico (beep) allo sfiora-<br>mento On/Off                                                                                                    |

\*\* Retroilluminazione On: vedi anche Appendice C del manuale cod. 26/851

| Inserire<br>file di<br>configu-<br>razione | Container (fonte<br>HN 10.03.10) | Тіро                                       | Default                                                                                                    | Valore<br>Min. Lun-<br>ghezza<br>Min. | Valore<br>Max.<br>Lunghez-<br>za Max. | Descrizione                                                                                                    |
|--------------------------------------------|----------------------------------|--------------------------------------------|----------------------------------------------------------------------------------------------------|---------------------------------------|---------------------------------------|----------------------------------------------------------------------------------------------------|
| Lettura/<br>Scrit-<br>tura                 | uBT_BuzzVol                      | Stringa<br>valori<br>decimali<br>enumerati | 0 : OFF                                                                                                    | 0                                     | 20:<br>100%                           | Lettura/Scrittura impostazione<br>volume cicalino (020).<br>Imposta il volume del segnale acu-<br>stico quando si utilizza la funzione<br>di sfioramento del pannello Touch<br>screen. Poiché viene usata una<br>modulazione a impulso larga per<br>controllare il volume, questa impo-<br>stazione influisce sul tono percepi-<br>to dell'allarme.<br>L'impostazione Volume 0 corri-<br>sponde a volume spento.                                                                                                    |
| Solo<br>lettura                            | uBT_ConfigType                   | Stringa di<br>testo ANSI                   | Tipo configura-<br>zione attuale                                                                                               | 0                                     | 24                                    | Tipo configurazione stringa Solo<br>lettura                                                                                                    |
| Solo<br>lettura                            | uBT_ConfigVer-<br>sion           | Stringa di<br>testo ANSI                   | Versione<br>configurazione                                                                                                    | 0                                     | 4                                     | La variabile "container" non è attiva<br>Stringa solo lettura                                                                                                    |
| Lettura/<br>Scrit-<br>tura                 | uBT_DefaultGa-<br>teway          | Stringa<br>indirizzo IP                    | 0x00000000                                                                                                    | *                                     | *                                     | Scrittura/Lettura Indirizzo IP del<br>gateway all'interno della sottore-<br>te usata (impostazione forzata,<br>default override). *L'impostazione 0<br>disattiva questa impostazione for-<br>zata. Con l'impostazione 0, in base<br>al router utilizzato, non è possibile<br>raggiungere gli indirizzi esterni fuori<br>dalla sottorete.<br>Le modifiche per essere applicare<br>richiedono il riavvio. I collegamenti<br>ETP in tal caso vanno persi                                                                                                    |
| no                                         | uBT_DispReso-<br>lution          | Stringa di<br>testo ANSI                   | <larghezza<br>schermo&gt;<br/><altezza scher-<br="">mo&gt; <profondi-<br>tà colore&gt;</profondi-<br></altezza></larghezza<br> | 0                                     | 16                                    | Informazioni risoluzione Stringa<br>solo lettura                                                                                                    |
| si                                         | uBT_DisplayRo-<br>tation         | UTF8 1)<br>IIIstringa di<br>testo          | 0° (0x30 C2<br>B0)                                                                                                    | 0°                                    | 270°                                  | Rotazione di 0°,90°,180°,270°<br>Le modifiche per essere applicare<br>richiedono il riavvio. I collegamenti<br>FTP in tal caso vanno persi !!! 1) II<br>client FTP potrebbe non supportare<br>direttamente da visualizzazione di<br>UTF8.<br>La visualizzazione viene ruotata<br>"così come è", per cui parte della<br>schermata potrebbe non essere<br>visualizzata, questo vale anche per<br>la modalità Scala automatica (Auto<br>scale). Se è attivo l'ingrandimento<br>la scala della visualizzazione non<br>ruotata viene mantenuta con la<br>rotazione. Le schermate ruotate<br>acquisiscono la calibrazione delle<br>schermate non ruotate. Per cali-<br>brare la schermata ritornare all'uso<br>schermata non ruotata. |

| Inserire<br>file di<br>configu-<br>razione | Container (fonte<br>HN 10.03.10) | Тіро                                       | Default      | Valore<br>Min. Lun-<br>ghezza<br>Min. | Valore<br>Max.<br>Lunghez-<br>za Max. | Descrizione                                                                                                    |
|--------------------------------------------|----------------------------------|--------------------------------------------|--------------|---------------------------------------|---------------------------------------|----------------------------------------------------------------------------------------------------|
| Lettura/<br>Scrit-<br>tura                 | uBT_EnableCache                  | Stringa<br>valori Boo-<br>lean             | 1(abilitata) | 0                                     | 1                                     | La memoria Cache dei file usa (1),<br>0 nessuna memoria cache di file<br>per tutti i file i file di visualizzazione<br>non-immagine.<br>I file vengono vengono iscritti nella<br>memoria Cache nel momento in cui<br>vengono usati. La memoria Cache<br>è il posto in cui i file vengono cercati<br>per primo, indipendentemente dalle<br>impostazioni dei file locali. La memoria<br>Cache viene cancellata allo startup e al<br>momento dei passaggi URL. I file im-<br>magine vengono decompressi e salvati<br>su una memoria cache video sepa-<br>rata, sempre attiva. Questa Chache<br>video viene cancellata allo startup e al<br>momento dei passaggi URL e quando<br>vengono caricati troppi dati, in tal caso<br>tutti i file necessari vengono ricaricati e<br>nuovamente decompressi. |
| Lettura/<br>Scrit-<br>tura                 | uBT_EnableSIP                    | Stringa<br>valori Boo-<br>lean             | 1(abilitata) | 0                                     | 1                                     | Lettura/Scrittura SIP $\rightarrow$ Selezio-<br>nare Soft Input Panel (tastiera<br>sullo schermo) Scrittura 0 $\rightarrow$ SIP<br>disabilitato. Le tastiere virtuali sono<br>disabilitate. Scritura1 $\rightarrow$ SIP abilita-<br>ta. Le tastiere virtuali (alphapad.teq<br>e keypad.teq) sono abilitate.                                                                                                    |
| Lettura/<br>Scrit-<br>tura                 | uBT_FirstPadNa-<br>me            | Stringa<br>valori<br>decimali<br>enumerati | alphapad.teq | 1                                     | 24                                    | Inserire un nome file per il file della<br>tastiera virtuale a sostituzione di<br>alphapad.teq in uso sul file locale.<br>Sul file locale viene usato alphapad.<br>teq dal menu Setup (da INTFLASH/<br>WEB) per default. Il file in alternativa,<br>che deve avere un nome diverso da<br>alphapad.teq, può essere collocato in<br>MD1 o SD Flash tramite FTP, o essere<br>incluso in un progetto web salvato in<br>un server remoto. Il numero massimo<br>di caratteri ammesso (estensione del<br>file, compreso il punto) è 24.                                                                                                    |
| no                                         | uBT_FlashStatus                  | Stringa<br>valori deci-<br>mali            | 0            | 0                                     | 255                                   | M1 Flash<br>stato 20: Dispositivo presente,nessun<br>file sistema<br>21: Dispositivo presente, file sistema OK<br>22: Dispositivo presente, errore alla<br>creazione del file sistema<br>23: Dispositivo presente, occupato<br>creazione file sistema<br>24: Dispositivo presente, occupato<br>flash compressione a settori<br>-1: Errore sconosciuto                                                                                                    |
| Lettura/<br>Scrit-<br>tura                 | uBT_FocusBorder-<br>Width        | Stringa<br>valori deci-<br>mali            | 2            | 0                                     | 5                                     | Sulla visualizzazione Edit and Button Pain-<br>ter viene disegnata una cornice di eviden-<br>ziazione rettangolare ad indicare la sua<br>attivazione. Questa funzione viene usata<br>per impostare la larghezza della linea della<br>cornice di evidenziazione dell'oggetto<br>(pixel): 1-50 disattiva l'evidenziazione                                                                                                    |

| Inserire<br>file di<br>configu-<br>razione | Container (fonte<br>HN 10.03.10) | Тіро                            | Default                            | Valore<br>Min. Lun-<br>ghezza<br>Min. | Valore<br>Max.<br>Lunghez-<br>za Max. | Descrizione                                                                                                    |
|--------------------------------------------|----------------------------------|---------------------------------|------------------------------------|---------------------------------------|---------------------------------------|----------------------------------------------------------------------------------------------------|
| Lettura/<br>Scrit-<br>tura                 | uBT_InactivityPol-<br>ITime      | Stringa di<br>testo ANSI        | 0                                  | 0                                     | 5                                     | Touch / Tastiera Selezione monito-<br>raggio inattività (1) su 0 corrispon-<br>de a Off. Usata per un pulsante per<br>una modalità di richiesta touch /<br>tastiera meno frequente.                                                                                                    |
| no                                         | uBT_IntFlashSta-<br>tus          | Stringa<br>valori deci-<br>mali | 0                                  | 0                                     | 255                                   | <ul> <li>Flash interna</li> <li>Stato 20: Dispositivo presente,nessun<br/>file sistema</li> <li>21: Dispositivo presente, file sistema<br/>OK</li> <li>22: Dispositivo presente, errore alla<br/>creazione del file sistema</li> <li>23: Dispositivo presente, occupato<br/>creazione file sistema</li> <li>24: Dispositivo presente, occupato<br/>flash compressione a settori</li> <li>-1: Errore sconosciuto</li> </ul> |
| Lettura/<br>Scrit-<br>tura                 | uBT_IntroGraphic-<br>Name        | Stringa di<br>testo ANSI        | SBCSUGran-<br>de.gif               | 0                                     | 20                                    | Grafica di introduzione                                                                                                    |
| Lettura/<br>Scrit-<br>tura                 | uBT_IntroGraphi-<br>cXPos        | Stringa<br>valori deci-<br>mali | 100                                | 0                                     | 639                                   | Posizione grafica di introduzione (posizione orizzontale da sinistra)                                                                                                    |
| Lettura/<br>Scrit-<br>tura                 | uBT_IntroGraphi-<br>cYPos        | Stringa<br>valori deci-<br>mali | 50                                 | 0                                     | 479                                   | Posizione grafica di introduzione<br>(posizione verticale, dall'alto verso<br>il basso)                                                                                                    |
| Lettura/<br>Scrit-<br>tura                 | uBT_IntroText                    | Stringa di<br>testo ANSI        | Welcome                            | 0                                     | 32                                    | Testo di introduzione                                                                                                    |
| Lettura/<br>Scrit-<br>tura                 | uBT_IntroTextX-<br>Pos           | Stringa<br>valori deci-<br>mali | 350                                | 0                                     | 639                                   | Posizione testo di introduzione<br>(posizione orizzontale da sinistra)                                                                                                    |
| Lettura/<br>Scrit-<br>tura                 | uBT_IntroText-<br>YPos           | Stringa<br>valori deci-<br>mali | 300                                | 0                                     | 479                                   | Posizione testo di introduzione<br>(posizione verticale, dall'alto verso<br>il basso)                                                                                                    |
| Lettura/<br>Scrit-<br>tura                 | uBT_IPAddr                       | Stringa<br>indirizzo IP         | 0xC0 A8<br>0C 5A:<br>192.168.12.90 | *                                     | *                                     | Lettura/Scrittura Indirizzo TCP/<br>IP del pannello (indirizzo proprio)<br>all'interno della sottorete usata.*<br>Le modifiche per essere applicate<br>richiedono la riaccensione. I colle-<br>gamenti FTP vanno persi.                                                                                                    |
| no                                         | uBT_IsTSPresent                  | Stringa<br>valori deci-<br>mali | Valore corrente                    | 0                                     | 255                                   | Touch screen rilevato (1).<br>Se impostato su 0 la calibrazione<br>all0 startup verrà saltata.                                                                                                    |
| no                                         | uBT_LastKeyE-<br>vent            | Stringa di<br>testo ANSI        |                                    | 0                                     | 32                                    | Variabile "container" Non attiva,<br>Codice ultimo evento tasto                                                                                                    |
| no                                         | uBT_LastKeyE-<br>ventUp          | Stringa di<br>testo ANSI        |                                    | 0                                     | 32                                    | Variabile "container" non attiva.<br>Codice ultimo evento tasto Su                                                                                                    |
| Lettura/<br>Scrit-<br>tura                 | uBT_LcdContrast                  | Stringa<br>valori deci-<br>mali | 10                                 | 0                                     | 20:<br>100%                           | Impostazione attenuazione contra-<br>sto / brillantezza retroilluminazione<br>(0:20). Maggiore è il valore e mag-<br>giore sarà la brillantezza.                                                                                                    |

| Inserire<br>file di        | Container (fonte<br>HN 10.03.10) | Тіро                                       | Default                       | Valore<br>Min. Lun- | Valore<br>Max. | Descrizione                                                                                                    |
|----------------------------|----------------------------------|--------------------------------------------|-------------------------------|---------------------|----------------|----------------------------------------------------------------------------------------------------|
| contigu-                   |                                  |                                            |                               | gnezza<br>Min       | Lungnez-       |                                                                                                    |
| Lettura/<br>Scrit-<br>tura | uBT_LocalFileSe-<br>arch         | Stringa<br>valori<br>decimali<br>enumerati | Locale prima di<br>remoto (1) | 0                   | 2              | Selezionare la modalità di ricerca locale<br>0: nessun uso di file locale<br>1: usare i file locali prima di quelli remoti<br>2: usare i file remoti prima di quelli locali.<br>L'ordine di ricerca dei file locali è<br>fisso, in ordine sequenza:<br>- Cache video (solo immagini)<br>- Cache dei file (se abilitata)<br>- Flash interna Flash<br>- M1_Flash<br>- SD Card Flash se in uso                                                                                                    |
| no                         | uBT_MACAddr                      | Stringa di<br>testo ANSI                   |                               | 0                   | 20             | Proprio indirizzo MAC<br>(solo lettura)                                                                                                    |
| no                         | uBT_MultiKeyVa-<br>lue           | Stringa di<br>testo ANSI                   | 0                             | 0                   | 1              | La variabile "container" non è atti-<br>va. Tastiera SIP esterna indicazio-<br>ne tasti multipli (1).<br>Se l'impostazione è 0 attualmente<br>non è attivo nessun tasto multiplo                                                                                                    |
| Lettura/<br>Scrit-<br>tura | uBT_SbusAddr                     | Stringa<br>valori deci-<br>mali            | 10                            | 0                   | 253            | Proprio indirizzo S-Bus                                                                                                    |
| Lettura/<br>Scrit-<br>tura | uBT_ ScaleMode                   | Stringa<br>valori<br>decimali<br>enumerati | Auto (0)                      | 0                   | 2              | Impostazione modalità ingrandimento<br>Auto (0) Le visualizzazioni più piccole<br>vengono adeguiate automaticamente alle<br>dimensioni dello schermo del pannello<br>in modalità visualizzazione per visualiz-<br>zazione.<br>Le visualizzazioni QVGA vengono<br>allargate a pieno schermo se usate sui<br>terminali VGA (espansione a doppia<br>piega verticale e orizzontale con raddop-<br>piamento di pixel) VGA (1): Impostazione<br>forzata su VGA senza ingrandimento<br>delle visualizzazioni più piccole. Disattiva<br>l'ingrandimento sui terminali VGS.<br>QVGA (2): Impostazione forzata con<br>raddoppiamento dei pixel sui terminali<br>VGA. L'impostazione diventa effettiva al<br>passaggio alla prossima visualizzazione<br>o al nuovo URL, oppure dopo il riavvio. |
| Lettura/<br>Scrit-<br>tura | uBT_SecondsTol-<br>nactivity     | Stringa di<br>testo ANSI                   | 0                             | 0                   | 5              | Variabile "Container" non attiva.<br>Touch / Tastiera Tempo monitorag-<br>gio inattività (sec) Usata per un pul-<br>sante per una modalità di richiesta<br>touch /tastiera meno frequente.                                                                                                    |
| Solo<br>lettura            | uBT_SerialNumber                 | Stringa di<br>testo ANSI                   |                               | 0                   | 12             | Numero di serie<br>(solo lettura)                                                                                                    |
| no                         | uBT_Setup                        | Stringa<br>valori Boo-<br>lean             | 0                             | 0                   | 1              | Variabile "container" non attiva.<br>L'impostazione su 1 provoca un<br>pop-up del terminale e il passaggio<br>nel menu Setup.                                                                                                    |
| Lettura/<br>Scrit-<br>tura | uBT_SubNetMask                   | Stringa<br>indirizzo IP                    | 0xFF FF FF 00                 | *                   | *              | Lettura/Scrittura maschera di sotto-<br>rete usata dal terminale.*<br>Le modifiche per essere applicare<br>richiedono il riavvio. I collegamenti<br>FTP in tal caso vanno persi.                                                                                                    |
| Solo<br>lettura            | uBT_Version                      | Stringa di testo ANSI                      | Stringa versio-<br>ne attuale | 0                   | 32             | Versione Firmware<br>Stringa solo lettura                                                                                                    |

# 6.7.3 uBT\_BackLight Diagramma Container

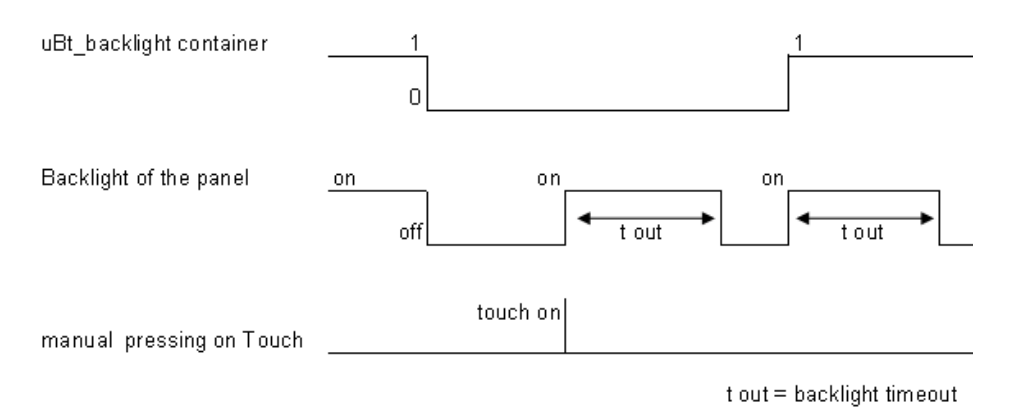

# 6.7.4 Contenitori uBTerminal aggiuntivi per i pannelli «aptici»

Le variabili contenitore, disponibili per l'utente, sono incluse nel firmware di questi terminali.

I contenitori consentono al programma dell'applicazione di scambiare informazioni con il firmware. Tutte le variabili del contenitore hanno il prefisso «uBT\_». Attenzione: vale la distinzione maiuscole/minuscole.

| Nomi contenitori              | Accesso<br>FTP | Intervallo         | Impostazione<br>predefinita | Descrizione                                                                                                    |
|-------------------------------|----------------|--------------------|-----------------------------|----------------------------------------------------------------------------------------------------|
| uBT_HapticOn                  | sì             | -                  | 1                           | Attenzione: Non modificare MAI (in nessun caso) il valore predefinito (1) di questo contenitore.                                                                                                    |
| uBT_Haptic<br>Enable          | no             | 0 o 1              | 1                           | Se è impostato su 1, gli effetti aptici sono<br>attivati. Se è impostato su 0, gli effetti ap-<br>tici sono disattivati. può essere modificato<br>dinamicamente dal progetto Web.                                                            |
| uBT_Haptic<br>MouseDownEffect | sì             | Da 0 a 27          | 1                           | Definisce l'effetto che viene riprodotto<br>quando l'utente preme un oggetto PUL-<br>SANTE.                                                                                                    |
| uBT_Haptic<br>MouseUpEffect   | sì             | Da 0 a 27          | 1                           | Definisce l'effetto che viene riprodotto<br>quando l'utente rilascia un oggetto PUL-<br>SANTE.                                                                                                    |
| uBT_Haptic<br>RepeatEffect    | no             | Da 0 a 27          | 1                           | Definisce l'effetto che viene riprodotto<br>quando l'utente preme e tiene premuto<br>un oggetto PULSANTE. L'effetto viene<br>ripetuto in base a "uBT_HapticRepeatPe-<br>riod". Si interrompe quando l'utente rilascia<br>l'oggetto PULSANTE. |
| uBT_Haptic<br>RepeatPeriod    | no             | Da 10 a<br>3000 ms | 300 ms                      | Definisce il tempo tra ciascun "uBT_Hap-<br>ticRepeatEffect". Tutti i valori sono in<br>millisecondi.                                                                                                    |

# Punti importanti:

Quando si programmano gli effetti aptici, è opportuno tenere presenti due punti importanti:

- 1. Le variabili di contenitore di cui sopra si applicato a TUTTI gli oggetti PULSANTE,
- 2. Le variabili contenitore sono valutate nel momento in cui viene riprodotto l'effetto aptico.

Questi due punti significano che il programmatore del progetto Web deve tenere conto dello stato delle variabili. Per semplificare la programmazione, suggeriamo di adottare il seguente metodo di programmazione.

# 6

# 6.7.5 Accesso ai TASTI funzione

Quando il pannello è dotato di Tasti Funzione (versione «Comfort line»), è possibile definire l'azione da associare ai singoli tasti.

# Programmazione dei tasti funzione con SBC Web-Editor

#### A. Aprire una pagina \*.teq

Poiché i tasti funzione dovrebbero essere sempre accessibili (in particolare i tasti Help e Home) o il ritorno alla Home Page, è consigliabile prevedere questi tasti funzione nel file «Background.teq», sempre attivo. Il nome di questo file può essere modificato, ma deve essere poi selezionato nei parametri di Configurazione Progetto.

# B. Posizionamento dei Tasti Funzione

Se si desidera non visualizzare i tasti funzione, entrare in «background.teq», selezionare l'opzione di configurazione «teq view» ed ingrandire la dimensione dei pixel. I pulsanti corrispondenti ai tasti funzione possono essere inseriti nell'area ingrandita. In tal caso essi sono invisibili sullo schermo.

(Esempio pratico per Pannello MB: dimensione standard: 320×240 pixel, dimensione ingrandita: 320×280 pixel). Questo non genera alcun errore; ridimensiona semplicemente l'area di visualizzazione grafica del progetto, limitandola a 320×240 pixel.

C. Selezione di un pulsante

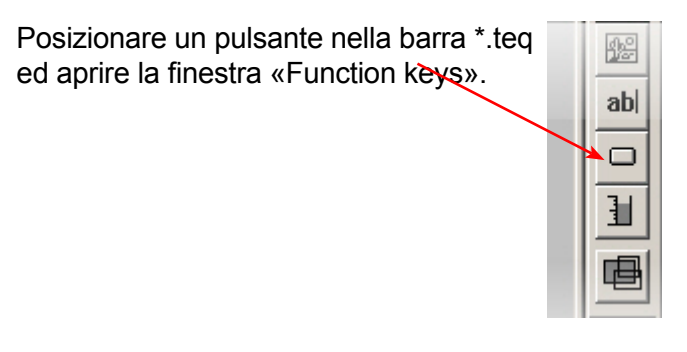

# D. Definizione dell'azione associata al pulsante

Fare clic sul pulsante nel file \*.teq e selezionare la funzione «Function Keys»:

| Butt | on              |              |            |             |           |                 |             |   |               | × |
|------|-----------------|--------------|------------|-------------|-----------|-----------------|-------------|---|---------------|---|
|      | General         | Repaints     | Actions Se | t Variables | Actions T | oggle Increment | : Variables | 1 | Actions Jump  |   |
|      | Hide and Disabl | le Painter 🗍 | Border A   | dvanced     | Text P    | ositions Advanc | ed          |   | Function Keys |   |
|      | Function Key :  | FKEY_7       |            |             |           |                 |             |   |               |   |
|      | 合<br>Shift      | F1<br>F7     | F2<br>F8   | F3<br>F9    | F4<br>F10 | F5<br>F11       | F6<br>F1    | 2 |               |   |

Usare la sintassi: FKEY\_# dove # rappresenta il numero del tasto funzione desiderato (vedi paragrafo 1.6.3). Attenzione ad utilizzare «lettere maiuscole».

In questo modo viene definita l'azione assegnata al tasto funzione.

Il pannelli sono sempre equipaggiati con una memoria Flash. La capacità della memoria Flash corrisponde a 4 MByte.

#### Funzione di questa memoria aggiuntiva

Quando si utilizza una velocità di comunicazione bassa, il trasferimento dei dati dal PLC al Pannello MB richiede un certo tempo. E' possibile quindi caricare localmente i file di progetto \*.teq e \*.gif, creati per il Web-Server nel PLC, utilizzando questa memoria flash interna di 4 MByte.

#### Accesso ai file della memoria flash interna

Differenti modalità di accesso a questi file possono essere definite nel menu Setup Configuration/Advanced. Fare clic sul pulsante «Change» per commutare l'ordine di priorità nella ricerca dei file su «Ricerca file locale prima o dopo file remoto» (Local file search before or after remote).

#### Salvataggio dei file di progetto nella memoria interna

Quando si stabilisce una connessione FTP, il sistema di gestione memoria interno visualizza una sotto-directory denominata M1\_Flash.

- Se si desidera memorizzare i file di progetto in modo condiviso, cioè accessibili a tutti i PLC collegati in rete, fare clic sulla sotto-directory M1\_Flash/WEBPAGES.
- Se si desidera memorizzare i file di progetto in modo dedicato, cioè accessibili ad un solo dei PLC collegati in rete, procedere come segue:
  - → per una «connessione Http», fare clic su M1\_Flash/WEBPAGES/TCPI-PAddress dove «TCPIPAddress» dovrà essere scritto, ad esempio, come: 192\_168\_12\_92.
  - → per una «connessione SBUS» o «ETHER-SBUS», fare clic sulla sottocartella M1\_Flash/WEBPAGES/SBUSorETHER-SBUS\_Name dove «SBU-SorETHER- SBUS\_Name» è il nome della Stazione configurata nelle per il collegamento nelle impostazioni di collegamento Setup.

# 6.9 Connessione FTP

E' possibile accedere alla memoria interna attraverso una connessione FTP tra il PC e il terminale MB-Panel, utilizzando l'indirizzo TCP/IP del terminale stesso.

ATTENZIONE: Se si cancellano dei file importanti, esiste il rischio di distruggere dei dati e di perdere il controllo del pannello.

Per poter effettuare una connessione FTP, è necessario specificare nome, utente e password. Per i dettagli, fare riferimento al nostro Supporto Tecnico.

# 6.10 Elenco dei messaggi della Casella Messaggi

| Messaggi                                                                                                    | Note                                                                                                    |  |  |  |
|----------------------------------------------------------------------------------------------------|----------------------------------------------------------------------------------------------------|--|--|--|
| Out of memory in Ramdisk (Memoria insufficiente nel disco RAM)                                                                               | Può apparire quando il file (generalmente un .gif) è troppo grande.<br>Pannello MB VGA: < 256 Kb (vedi anche paragrafo 6.11)                                                                                                    |  |  |  |
| Lingu                                                                                                    | la                                                                                                    |  |  |  |
| Failed to parse .csv (Errore di analisi .cvs)                                                                                                | Nessuna memoria disponibile per eseguire l'analisi di un file .cvs                                                                                                    |  |  |  |
| LR: out of memory! or out of memory for lan-<br>guage resource (LR: memoria insufficiente! o<br>memoria insufficiente per risorse di lingua) | Nessuna memoria disponibile per eseguire l'analisi di un file<br>.cvs oppure le dimensioni complessive della memoria usata<br>corrispondono a 512 kbyte (vedi anche paragrafo 6.11)                                                                                                    |  |  |  |
| zione gruppo LR fallita!)                                                                                                    | La memoria per il file .csv verra inizializzata ogni volta che<br>viene eseguita un analisi del file. Questo messaggio signifi-<br>ca che l'inizializzazione non è riuscita.                                                                                                    |  |  |  |
| Mem                                                                                                    | oria                                                                                                    |  |  |  |
| Failed to initialize heap 1! (Inizializzazio-<br>ne gruppo 1 fallita!)                                                                       | Sul gruppo 1 vengono allocati gli oggetti Painter e l'elenco dei PPO attuali. Questo gruppo verrà cancellato dopo ogni passaggio .teq.                                                                                                    |  |  |  |
| Out of memory in heap 1 (Memoria insuf-<br>ficiente nel gruppo 1)                                                                            | Le dimensioni complessive della memoria usata dagli oggetti<br>Painter corrisponde a > 512 kbyte (vedi anche paragrafo 6.11)                                                                                                    |  |  |  |
| Failed to initialize heap 2! (Inizializzazio-<br>ne gruppo 2 fallita!)                                                                       | Vengono salvate le variabili "Container" sul gruppo 2, i tag<br>HTML e i dati di trend. Questo gruppo verrà inizializzato ad<br>ogni passaggio URI                                                                                                    |  |  |  |
| Out of memory in heap 2 (Memoria insuf-<br>ficiente nel gruppo 2)                                                                            | Le dimensioni complessive della memoria usata dai Tag HTML e dalle<br>variabili "Container" corrisponde a > 768 kbyte La causa più probabile<br>che fa scattare questo messaggio è l'attivazione di molti trend contempo-<br>raneamente. (vedi anche paragrafo)→ Può apparire in caso di trend<br>online e offline. |  |  |  |
|                                                                                                    | La capacità della memoria devono essere calcolata prima di usare i trend                                                                                                    |  |  |  |
|                                                                                                    | Esempio: In caso di periodo di Aggiornamento dei punti di processo<br>(parametro Web editor) = 1000 millisecondi                                                                                                    |  |  |  |
|                                                                                                    | (tempo di salvataggio in sec) x (numero totale di trend) x (Dimensioni di<br>un punto Dati→ 28 Byte) < ~ 750 Kbyte                                                                                                    |  |  |  |
|                                                                                                    | 1800 sec x 12 trend x 28 Byte = `600 Kbyte + dimensioni memoria<br>usata dai Tag HTML                                                                                                    |  |  |  |
| Out of memory in heap 3 (Memoria insuf-<br>ficiente nel gruppo 3)                                                                            | Le dimensioni complessive della memoria usata dai trend<br>offline e log HD > 1024 kbyte (vedi anche paragrafo 6.11)                                                                                                    |  |  |  |
| Ogge                                                                                                    | etto                                                                                                    |  |  |  |
| Maximum number of object reached!<br>(Numero massimo di oggetti raggiunti)                                                                   | E' stato superato il numero massimo di oggetti (come pulsanti,<br>rettangoli, ecc.) in una visualizzazione .teq. Oggetti massimi = 512<br>→ Vedi anche la definizione di oggetto al paragrafo 10                                                                                                    |  |  |  |
| PPO                                                                                                    |                                                                                                    |  |  |  |
| Order Values on remote host has failed!<br>(Fallito ordine valori sull' Host remoto)                                                         | L'ordine elenco degli attuali PPO sull'host remoto è fallito.                                                                                                    |  |  |  |
| ReadFile on remote host has failed! (Let-<br>tura file su host remoto fallita!)                                                              | E' fallita la richiesta periodica dei PPO.                                                                                                    |  |  |  |
| Com                                                                                                    | unicazione                                                                                                    |  |  |  |
| buffer OVF in Spider_fileReadIn()!                                                                                                    | Durante il caricamento di un file sono stati ricevuti più dati di<br>quanti il buffer possa contenere.                                                                                                    |  |  |  |
| Range is null! (Range pari a zero!)                                                                                                    | Il calcolo del range di un grafico a barre è errato.                                                                                                    |  |  |  |
| TCR                                                                                                    |                                                                                                    |  |  |  |
| Value out of range! (Valore fuori range!)                                                                                                    | Sono stati superati i limiti max/min di un valore TCR.                                                                                                    |  |  |  |
| value out of default! (Valore fuori default!)                                                                                                | il valore di un TCR non e valido, il valore "aa" riferito alle ore.                                                                                                    |  |  |  |
| IEQ                                                                                                    |                                                                                                    |  |  |  |
| Reading UTF string failed! (Lettura strin-<br>ga UTF fallita!)                                                                               | Probabilmente la fine del file è stata raggiunta durante la lettura di una stringa.                                                                                                    |  |  |  |
| Painter                                                                                                    |                                                                                                    |  |  |  |

# Elenco dei messaggi della Casella Messaggi

| FV: buffer OVF in readIn()! | Probabilmente è stato superato il numero di caratteri in un og-<br>getto Multiline. Questo messaggio può apparire in due casi: |
|-----------------------------|----------------------------------------------------------------------------------------------------|
|                             | 1) Nel primo caso riguarda il file .cvs                                                                                        |
|                             | Qualora un' immissione (riga) di un file .cvs è superiore a 128 byte                                                           |
|                             | Info uno:                                                                                                    |
|                             | Se il file .csv è in codice ASCII (1 byte per carattere) inserire (riga) 128 caratteri totali                                  |
|                             | Se il file .csv è in codice Unicode/UTF-16 (2 byte per carat-<br>tere) inserire (riga) 64 caratteri totali                     |
|                             | 2) Il secondo caso riguarda il file .TCR                                                                                       |
|                             | Qualora un' immissione (riga) è superiore a 128 byte "(= 128 caratteri, spazi inclusi)"                                        |
|                             | Info due:il file stesso potrebbe essere più grande                                                                             |

# 6.11 Messaggi di errori avanzati per il pannello MB VGA

| Avanzati: Possono apparire i seg    | quenti messaggi* :      |                       |                       |  |  |
|-------------------------------------|-------------------------|-----------------------|-----------------------|--|--|
| Quando le dimensioni delle mem      | orie usate da file gif, | oggetti painter, tag  | html, variabili con-  |  |  |
| tainer, trend online e log HD, riso | rse di lingua (file .cv | s) sono troppo grano  | di.                   |  |  |
| Alcuni parametri uBT_parameter      | devono essere adat      | tati modificando i va | lori nel file uBTemi- |  |  |
| nall.txt sotto :/INTFLASH/CONFIC    | G/ (e tramite una cor   | nnessione ftp)        |                       |  |  |
| Dopo la modifica il pannello deve   | essere riavviato.       |                       |                       |  |  |
| Raccomandazione:                    |                         |                       |                       |  |  |
| Si consiglia inizialmente di avere  | il valore massimo e     | provare con il vale r | nedio poiché          |  |  |
| aumentando tutte le memorie fino    | o ai valori massimi p   | otrebbero esserci gr  | ossi problemi, le     |  |  |
| prestazioni potrebbero diminuire    | significativamente.     | v                     |                       |  |  |
| Messaggi di errore*                 | Valore di default       | Valori medi           | Valori Max.           |  |  |
| - Out of memory in Ramdisk (Me-     | 256 kbyte               | 384 kbyte             | 512 kbyte             |  |  |
| moria insufficiente nel disco RAM)  | 512 kbyte               | 1024 kbyte            | 2048 kbyte            |  |  |
| - Out of memory in heap 1 (Memo-    | 768 kbyte               | 2048 kbyte            | 4096 kbyte            |  |  |
| ria insufficiente nel gruppo 1)     | 1024 kbyte              | 2048 kbyte            | 4096 kbyte            |  |  |
| - Out of memory in heap 2 (Memo-    | 512 kbyte               | 768 kbyte             | 1024 kbyte            |  |  |
| ria insufficiente nel gruppo 2)     |                         |                       |                       |  |  |
| - Out of memory in heap 3 (Memo-    |                         |                       |                       |  |  |
| ria insufficiente nel gruppo 3)     |                         |                       |                       |  |  |
| - Out of memory for language        |                         |                       |                       |  |  |
| resource (or LR: out of memory)     |                         |                       |                       |  |  |
| (memoria insufficiente per risorse  |                         |                       |                       |  |  |
| di lingua (oppure LR: memoria       |                         |                       |                       |  |  |
| insufficiente)                      |                         |                       |                       |  |  |

Schermo Touchscree | Temperatura | Fissaggio o del Pannello

# 7 Maneggiamento

# 7.1 Schermo Touchscreen

Poiché il Touch screen utilizza una tecnologia di tipo resistivo, per attivare una funzione è sufficiente toccare la zona interessata dello schermo con un dito o una penna. NON utilizzare mai oggetti appunti, per evitare il rischio di danneggiare irrimediabilmente la superficie dello schermo!!

La pressione esercitata sullo schermo per attivare una funzione è predefinita e non può essere regolata. Qualsiasi pressione esercitata sullo schermo (o su un qualsiasi tasto a membrana), produce una breve segnalazione acustica (purché il volume non sia regolato a 0).

Non esercitare mai una pressione eccessiva sullo schermo, in quanto lo stesso è costituito da 2 strati supportati da una lamina di vetro.

# 7.2 Temperatura

Si prega di rispettare le temperature di funzionamento e di immagazzinamento indicati nelle specifiche tecniche.

| Temperatura di esercizio:        | 0 °C +50 °C     |
|----------------------------------|-----------------|
| Temperatura di immagazzinamento: | –25 °C … +70 °C |

Questo contribuisce a garantire la durata del pannello nel tempo.

# 7.3 Fissaggio o del Pannello

Fissare il terminale MB-Panel con i 4 componenti di fissaggio forniti in dotazione.

Informazioni sui Cristalli Liquidi (LCD) utilizzati nel Display del Terminale MB-Panel

#### 7.4 Informazioni sui Cristalli Liquidi (LCD) utilizzati nel Display del Terminale MB-Panel

#### Precauzioni

- Il liquido contenuto nel display LCD è irritante. In caso di contatto con l'epidermide, lavare immediatamente con acqua corrente la parte contaminata per almeno 15 minuti.
- In caso di contatto con gli occhi, risciacquare immediatamente gli occhi con acqua corrente per 15 minuti e, se necessario, consultare un medico.

#### Caratteristiche dei display LCD

- La tonalità e la luminosità di ciascun display utilizzato sui Pannelli MB sono caratteristiche intrinseche che possono variare leggermente da un display all'altro.
- Certe regolazioni del contrasto o certe tipologie di immagini potrebbero comportare un fenomeno di sfarfallamento o di variazione della luminosità.
- Quando si osserva il display del Pannello MB da un'angolazione al di fuori dei limiti specificati, i colori potrebbero apparire alterati e, a seconda dell'oggetto visualizzato, potrebbero risultare del tutto invisibili. Per calcolare l'angolo di visione ammesso sul display del Pannello MB procedere come segue: Tracciare una linea perpendicolare al centro del display. Partendo da questa linea di riferimento, è possibile spostarsi di 40° in ogni direzione
- Su alcuni Pannelli MB dotati di display monocromatico, potrebbe comparire un punto nero o bianco isolato. Questo fenomeno è dovuto ad un pixel permanentemente illuminato (bianco) o permanentemente spento (nero). Questo può risultare visibile o meno, a seconda dell'immagine che si sta visualizzando.
- La visualizzazione della stessa immagine per un lungo periodo di tempo potrebbe determinare un effetto di persistenza sull'immagine successiva. Per porre rimedio a questo inconveniente, è sufficiente spegnere l'unità per almeno 10 secondi, quindi riaccenderla.
- I bordi di determinate immagini potrebbero evidenziare delle linee o delle striature. (Fenomeno di «diafania»). Nota: Se il terminale è stato acceso da poco, lasciare che si stabilizzi per circa 30 minuti. Quindi eseguire la regolazione del contrasto. Questo dovrebbe, se non eliminare, almeno attenuare notevolmente il fenomeno

| ania                                 | Contrast         | 10 - +         |
|--------------------------------------|------------------|----------------|
|                                      | it timeout (min) | • • •          |
| nee/stria-<br>dai bordi<br>nota come | Display type     | Mono           |
|                                      | play resolution  | 320*240 (8bpp) |
|                                      |                  |                |

# Esempio di diafania

La presenza di linee/striature che partono dai bordi dei tasti + / - è nota come «diafania»

# 8 Manutenzione

# 8.1 Manutenzione Ordinaria

Questi pannelli sono stati progettati per funzionare in continuo, senza particolari interventi di manutenzione.

Raccomandazioni per la pulizia della superficie frontale dei pannelli MB.

Non usare mai detergenti o sostanze chimiche abrasive, né agenti aggressivi o solventi che potrebbero danneggiare o graffiare la superficie del display!

- Usare alcol denaturato, utilizzando un panno morbido inumidito, che non rilasci residui di fibra.
- Come ultima fase di pulizia usare acqua pulita con un panno morbido che non rilasci residui di fibra (consigliato).
- Durante la pulizia, accertarsi che non si verifichino infiltrazioni di liquidi all'interno del terminale.

| Sostanze chimiche                         | PCD7.D435xxxx/<br>D457xxxx | PCD7.D410xxxx |
|-------------------------------------------|----------------------------|---------------|
| Alcol                                     | $\checkmark$               | NT            |
| Soluzione acida (bassa concentrazione)    | $\checkmark$               | NT            |
| Soluzione alcalina (bassa concentrazione) | $\checkmark$               | NT            |
| Esteri                                    | $\checkmark$               | NT            |
| Benzina / Petrolio                        | $\checkmark$               | NT            |
| Chetone                                   | $\checkmark$               | NT            |
| Agenti detergenti                         | $\checkmark$               | $\checkmark$  |

Resistenza alle sostanze chimiche conformemente alla DIN42115:

NT = Non testato

# 9 Kit di montaggio per pannelli MB

I pannelli microbrowser non sono pensati solo per essere installati negli armadi elettrici di comando; essi stanno bene anche montati a parete in ufficio o in soggiorno.

Si consiglia di usare la versione PCD7.D457VTCF (VGA) invece della versione QVGA per le seguenti ragioni:

- Possibilità di accesso al menu Setup senza dover SPEGNERE e ACCENDERE il pannello
- Download del Firmware tramite Ethernet
- Riferimento del kit a muro per pannello da 5,7 MB, montaggio a muro solido: PCD7.D457-IWS
- Set di fissaggio aggiuntivo (4 pezzi) per montaggio a muro cavo: 32309178-001
- Riferimento del kit a muro per pannello da 5,7 MB, montaggio a muro a pannelli solido: PCD7.D457-OWS
- Riferimento del kit a muro per pannello da 10.4 MB, montaggio a muro a pannelli solido: PCD7.D410-IWS
- Riferimento del kit a muro per pannello da 10.4 MB, montaggio a muro a pannelli solido: PCD7.D410-OWS

# **10** Avvertenze generiche

# 10.1 Avvertenze per i pannelli QVGA

# In «Configurazioni progetto»

 Non dimenticare di selezionare il font di default che sarà quello maggiormente usato nel progetto.

#### Nel progetto Web Editor

- Si consiglia di usare campi di testo fino ad un 20% più grandi delle dimensioni che vengono visualizzate nell'editor
- IMasterSBC5\_xx\_xx.jar non è necessaria la visualizzazione della pagina web su un pannello MB
- Il file .trc è l'unico file che deve essere creato nel progetto server web (.wsp), tutti gli altri file possono essere copiati nella memoria Flash (PLC o M1\_flash locale del pannello MB) sotto Mx\_flash/webpages/
- File gif< 150 Kbyte e se possibile < 320 e < 240 pixel (un pixel libero circa)
- Aggiungere Unicode fonts→controllare nell'elenco: http://www.sbc-support.com
   →poi Product info→HMI→Web-Panel PCD7.D4xxx→ Ulteriori informazioni per le società di distribuzione (Area ristretta)
- Se non si riesce a trovare il font corretto nell'elenco→Contattare il servizio assistenza Saia PCD di Murten. Saremo ben lieti di potervi aiutare
- Il numero massimo di oggetti (painters) per pagina è 256 (512 per i pannelli VGA)
- Funzione «Scalable» (scalabile) configurazione progetto →scalable html: Definire gli HTML che ridimensionano l' HMI durante il funzionamento in base al fattore preimpostato. Ingrandire il proprio HMI fino al 200% ad esempio senza bisogno di cambiare la visualizzazione TEQ. MicroBrowser ridimensionerà le visualizzazioni TEQ durante il funzionamento quando si digita nell'URL del proprio nuovo file HTML 'scala-bile' HTML invece che nel proprio HTML standard. Esempi: Fattore 2.000000 significa 200% di 320×240 vale a dire 640×480 Fattore < 1 (< 100%) non è consigliabile per applicazioni in cui si usano pannelli MB</li>
- Macros: Per le funzioni di allarme e trend usare solo macros specifiche serie Q\_ (per colori MB 5.7 QVGA) e serie Q\_KEY (per MB 3.5 QVGA). Disponibili solo macro trend Q\_offline senza «save to file».

# Definizione si un oggetto in Web Editor

• Un oggetto è un testo statico, un'etichetta multilinea, una linea, un rettangolo, un'ellisse, un poli gono, una casella di edit, un pulsante o un grafico a barre. I macros contengono molti oggetto.

# Alcune regole riguardanti le immagini gif

- Gli articoli che appaiono trevolte sulla visualizzazione immagine del pannello MB sono
  - 1. Il Repaint dalla memoria Cache video
  - 2. La decompressione nella memoria Cache al passaggio URL e dopo lo startup (pressoché lineare con il numero di pixel)
  - 3. Il tempo di trasferimento del file tramite il link se non locale

- E' meglio 1 immagine più grande (max 150 Kbyte) che 2 immagini aventi le stesse dimensioni la cui somma corrisponde alle dimensioni dell'immagine più grande.
- Meglio usare X volte la stessa immagine (nello stesso progetto) poiché essa verrà trasferita, decompressa e salvata nella memoria Cache video solo un'unica volta Ad esempio: inserirla nello sfondo comune teq.

# Maneggiamento

- Touch screen: il materiale base di cui è composto il Touch screen è il vetro. Non usare cacciaviti o utensili duri per toccare il Touch screen. Toccare solo con il dito o usando una speciale "penna"
- Tastierini (per Comfort Line): la sensazione tattile che si ottiene premendo una testina metallica di 12 mm. Non usare cacciaviti o utensili duri per toccare il tastierino. Premere il tastierino solo con il dito. Numero di azioni = 4...5 milioni
- Avanzate: usare l'utensile adatto per eseguire il reset dell' hardware (vedi manuale). Non usare un fermaglio metallico o uno spillo. Usare una punta №3 e premere leggermente sul micro-switch.

# **10.1.1** Avvertenze per il file e il percorso

I Sistemi di file SBC non supportano i nomi file in caratteri ANSI, supportano esclusivamente caratteri ASCII (codice da 0 a 127). I nomi assegnati ai file .teq, .itq, .html, .gif, .bft e .csv da copiare in M1\_FLASH o SLOFLASH, devono essere inseriti in caratteri ASCII, non devono contenere spazi e possono avere una lunghezza massima di 24 caratteri (estensione inclusa).

# Dettagli riguardo le stringhe URL

I codici ASCII includono i seguenti caratteri simbolo (codice 32 - 127: 32: spazio, 127: backspace)

 <sup>1</sup>/"#\$%&'()\*+,-./0123456789:;<=>?

 @ABCDEFGHIJKLMNOPQRSTUVWXYZ[\]^\_
 `abcdefghijklmnopqrstuvwxyz{|}~

Nelle stringhe URL i caratteri riservati sono definiti in base a RFC 2396

riservati = ";" | "/" | "?" | ":" | "@" | "&" | "=" | "+" | "\$" | ","

Questi in genere non sono supportati come carattere della stringa utente per le immissioni dirette URL e devono essere evitati.

Questi simboli potrebbero avere un uso speciale. Come si può notare, lo slash viene usato per la reindirizzazione del percorso interno.

Ad esempio ':' viene usato come carattere di controllo speciale per la definizione delle porte. Ciò significa che questi simboli non possono essere usati neppure nei nomi dei file.

10

# **10.2** Avvertenze per i pannelli VGA

## In «Configurazioni progetto»

 Non dimenticare di selezionare il font di default che sarà quello maggiormente usato nel progetto.

#### Nel progetto Web Editor

- Si consiglia di usare campi di testo fino ad un 20% più grandi delle dimensioni che vengono visualizzate nell'editor
- IMasterSBC5\_xx\_xx.jar non è necessaria la visualizzazione della pagina web su un pannello MB
- Il file .trc è l'unico file che deve essere creato nel progetto server web (.wsp), tutti gli altri file possono essere copiati nella memoria Flash (PLC o M1\_flash locale del pannello MB) sotto Mx\_flash/webpages/
- File gif< 250 Kbyte e se possibile 638 x 478 pixel (un pixel libero circa)
- Aggiungere Unicode fonts→controllare nell'elenco: http://www.sbc-support.com →poi Product info→HMI→Web-Panel PCD7.D4xxx→ Ulteriori informazioni per le società di distribuzione (Area ristretta)
- Se non si riesce a trovare il font corretto nell'elenco→Contattare il servizio assistenza Saia PCD di Murten. Saremo ben lieti di potervi aiutare
- I pannelli MB VGA non supportano ancora «Macros trend online» (non esiste ancora un' indicazione corretta)
- Per il calcolo dei requisiti di memoria necessari, vedi sezione ...
- Il numero massimo di oggetti (painters) per pagina è 512 (per i pannelli VGA) e 256 (per i pannelli QVGA)
- Numero di PPO per pagina: testato→320 registri o 500 Flag
- Configurazione progetto →scalabile html: Definire gli HTML che ridimensionano l' HMI du-rante il funzionamento in base al fattore preimpostato. Ingrandire il proprio HMI fino al 200% ad esempio senza bisogno di cambiare la visualizzazione TEQ. MicroBrowser ridimensionerà le visualizzazioni TEQ durante il funzionamento quando si digita nell'URL del proprio nuovo file HTML 'scala-bile' HTML invece che nel proprio HTML standard. Esempi: Fattore 2.000000 significa 200% di 640×480 vale a dire 1280×960 Fattore < 1 (< 100%) non è consigliabile per applicazioni in cui si usano pannelli MB.

# Definizione si un oggetto in Web Editor

• Un oggetto è un testo statico, un'etichetta multilinea, una linea, un rettangolo, un'ellisse, un poli gono, una casella di edit, un pulsante o un grafico a barre. I macros contengono molti oggetti (trend of-fline contiene 44 oggetti)

# Alcune regole riguardanti le immagini gif

- Gli articoli che appaiono trevolte sulla visualizzazione immagine del pannello MB sono
  - 1. Il Repaint dalla memoria Cache video
  - 2. La decompressione nella memoria Cache al passaggio URL e dopo lo startup (pressoché lineare con il numero di pixel)
  - 3. Il tempo di trasferimento del file tramite il link se non locale

10 - 3

10
- E' meglio 1 immagine più grande (max 250 Kbyte) che 2 immagini aventi le stesse dimensioni la cui somma corrisponde alle dimensioni dell'immagine più grande.
- Meglio usare X volte la stessa immagine (nello stesso progetto) poiché essa verrà trasferita, decompressa e salvata nella memoria Cache video solo un'unica volta.

Ad esempio: inserirla nello sfondo comune teq.

### Maneggiamento

- Touch screen: il materiale base di cui è composto il Touch screen è il vetro. Non usare cacciaviti o utensili duri per toccare il Touch screen. Toccare solo con il dito o usando una speciale "penna"
- Tastierini (per Comfort Line): la sensazione tattile che si ottiene premendo una testina metallica di 12 mm. Non usare cacciaviti o utensili duri per toccare il tastierino. Premere i tastierini usando esclusivamente il dito
- Avanzate: usare l'utensile adatto per eseguire il reset dell' hardware (vedi paragrafo ...). Non usare un fermaglio metallico o uno spillo. Usare una punta⊙3 e premere leggermente sul micro-switch.

### 10.2.1 Messaggi di errori avanzati per il pannello MB VGA

Avanzati: Possono apparire i seguenti messaggi\* :

Quando le dimensioni delle memorie usate da file gif, oggetti painter, tag html, variabili container, trend online e log HD, risorse di lingua (file .cvs) sono troppo grandi. Alcuni parametri uBT\_parameter devono essere adattati modificando i valori nel file uBTeminall.txt sotto :/INTFLASH/CONFIG/ (e tramite una connessione ftp)

Dopo la modifica il pannello deve essere riavviato.

### Raccomandazione:

Si consiglia inizialmente di avere il valore massimo e provare con il vale medio poiché aumentando tutte le memorie fino ai valori massimi potrebbero esserci grossi problemi, le prestazioni potrebbero diminuire significativamente.

| Messaggi di errore*                                                    | Valore di<br>default | Valori medi | Valori<br>Massimi |
|------------------------------------------------------------------------|----------------------|-------------|-------------------|
| - Out of memory in Ramdisk (Memoria insufficiente nel disco RAM)       | 256 kbyte            | 384 kbyte   | 512 kbyte         |
| - Out of memory in heap 1 (Memoria insufficiente nel gruppo 1)         | 512 kbyte            | 1024 kbyte  | 2048 kbyte        |
| - Out of memory in heap 2 (Memoria insufficiente nel gruppo 2)         | 768 kbyte            | 2048 kbyte  | 4096 kbyte        |
| - Out of memory in heap 3 (Memoria insufficiente nel gruppo 3)         | 1024 kbyte           | 2048 kbyte  | 4096 kbyte        |
| - Out of memory for language resource (or LR: out of memory) (memoria  | 512 kbyte            | 768 kbyte   | 1024 kbyte        |
| insufficiente per risorse di lingua (oppure LR: memoria insufficiente) |                      |             |                   |

### 10.3 Macros di allarme avanzati

Come fare a modificare la larghezza delle colonne dell'elenco allarmi? Esempio con «Q\_MacrAlarmingDefonline». Fare clic sulla macro e selezionare il Cross reference Tab poi la STRINGA seguente.

| Conf | gure Macro Infos on macro instance    |              |                      |                                       |        |          |
|------|---------------------------------------|--------------|----------------------|---------------------------------------|--------|----------|
| Cro  | iss Ref                               |              |                      |                                       |        |          |
|      |                                       |              |                      |                                       |        |          |
|      | Macro Find/Replace                    |              |                      | Find/Replace                          |        |          |
|      |                                       |              |                      |                                       |        |          |
| [    | STRING "#sp;120,0,7,29,60,89,93\n"    | #sp;120,0,7, | ,29,60,89,93\n       |                                       | Select | Update   |
| ſ    | · · · · · · · · · · · · · · · · · · · | <u> </u>     |                      | · · · · · · · · · · · · · · · · · · · |        |          |
|      | Name                                  | New N        | lame                 |                                       |        | <b>_</b> |
|      | STRING "#sp;120,0,7,29,60,89,93\n"    | #sp;12       | 20,0,7,29,60,89,93\n |                                       |        |          |

Le larghezze di ogni colonna verranno ottimizzate in base alle dimensioni della schermata e al numero di pixel (QVGA = 240). Ad ogni modo è possibile adeguare la larghezza di ogni colonna e rendere quindi una colonna «invisibile».

Prestare attenzione! I valori non sono «valori assoluti». Si può procedere passopasso aumentando un valore e dimunuendone un altro, poi controllare la modifica sul pannello MB prima di procedere ulteriormente.

E' possibile salvare la nuova «Macro personalizzata» con il proprio nome. Attenzione→:Non modificare l'intestazione della stringa #sp;120,0 e la fine \n. Modificare solo i valori intermedi

### Schermo del pannello MB

| ID          | Testo di allarme | Time On | Time Off | ac  | Cnt |
|-------------|------------------|---------|----------|-----|-----|
| 1           | XXXXXXXXXXX      |         |          | N   | 22  |
| 2           |                  |         |          |     |     |
| 3           |                  |         |          |     |     |
| 4           |                  |         |          |     |     |
| 7<br>•<br>• | 29               | 60      | 89       |     |     |
|             |                  |         | 93       |     |     |
|             |                  |         |          | 120 |     |
|             |                  |         |          |     | •   |

### A Allegato

### A.1 Icone

| ľ                  | Nei manuali il simbolo rimanda il lettore ad ulteriori informazioni o ad altri manuali o ulte-<br>riore documentazione tecnica.Di regola non è presente un link diretto a questi documenti.                                                                                                    |
|--------------------|----------------------------------------------------------------------------------------------------|
|                    | Il simbolo avverte il lettore del rischio insito nelle componenti derivante da scariche elettrostatiche da contatto.<br><b>Consiglio:</b> Prima di entrare in contatto con le componenti elettriche, toccare per lo meno il polo negativo del sistema (armadio del connettore PGU). È meglio usare una polsiera antistatica con il rispettivo cavo attaccato al polo negativo del sistema. |
|                    | Questo simbolo è posto accanto ad istruzioni che debbono essere assolutamente osser-<br>vate.                                                                                                    |
| Classic<br>Classic | Le spiegazioni accanto al simbolo sono valide per le serie Saia PCD Classic.                                                                                                    |
| 4                  | Le spiegazioni accanto al simbolo sono valide per le serie Saia PCD xx7.                                                                                                    |

Α

### **B** Allarme acustico dei pannelli MB QVGA e VGA MB

### B.1 Introduzione

Oltre alla funzione configurabile del «beeper» usata come conferma acustica per l'attivazione del Touch screen, è stata aggiunta anche una speciale opzione di allarme acustico ad impulsi. Per la definizione dell'allarme acustico sono state aggiunte le tre variabili «container» seguenti:

| Immis-<br>sione file<br>configura-<br>zione | Container               | Тіро                          | Default     | Valore<br>Min. | Valore<br>Max    | Descrizione                                                                                                    |
|---------------------------------------------|-------------------------|-------------------------------|-------------|----------------|------------------|----------------------------------------------------------------------------------------------------|
| Lettura/<br>Scrittura                       | uBT_Alarm-<br>Frequency | Stringa<br>valori<br>decimali | 1000        | 125            | 8000             | Impostazione della frequenza<br>dell'allarme acustico (Hz) (arro-<br>tondata per difetto su 125, 250,<br>500, 1000, 2000, 4000, 8000)<br>Utilizzare questa impostazio-<br>ne prima di avviare l'allarme.<br>Le impostazioni modificate<br>quando era in funzione l'allar-<br>me verranno applicate solo al<br>riavvio dell'allarme.                                                                                                    |
| No                                          | uBT_Alarm-<br>Start *   | Stringa<br>valori<br>decimali | 0           | 0              | 30000(=<br>30 s) | Scrittura di un valore allo start<br>o allo stop dell'allarme acusti-<br>co ad impulsi.<br>L'allarme acustico può essere<br>avviato con l'impostazione<br>di un intervallo di tempo<br>(030000 ms) del segnale<br>acustico ad impulsi.<br>Viene usato un ciclo utile di<br>50% con un tempo di impulso<br>uguale al tempo di pausa.<br>Se già in funzione la nuova<br>impostazione viene ignorata.<br>Impostando 0 avverrà l'imme-<br>diato spegnimento.<br>L'allarme cessa in qualsiasi<br>momento anche toccando lo<br>schermo. |
| Lettura/<br>Scrittura                       | uBT_Alarm-<br>Volume    | Stringa<br>valori<br>decimali | 10<br>(50%) | 0              | 20<br>(100%)     | Impostazione del volume<br>dell'allarme acustico (valore<br>020).<br>Poiché viene usata una mo-<br>dulazione a impulso larga per<br>controllare il volume, questa<br>impostazione influisce sul tono<br>percepito dell'allarme.<br>Utilizzare questa impostazione<br>prima di avviare l'allarme.<br>Le impostazioni modificate<br>quando era in funzione l'allar-<br>me verranno applicate solo al<br>riavvio dell'allarme.                                                                                                    |

Le variabili container possono essere collegate ad un PPO - in questo modo si consente il controllo remoto dell'allarme acustico.

#### Parametri volume dell'allarme acustico

Il parametro del volume dell'allarme acustico imposta il ciclo utile del segnale di allarme a impulsi. Il valore 0% significa che è spento il valore 100% significa che è sempre acceso (non a impulsi). L'impostazione viene usata nel momento in cui l'allarme viene acceso. Le modifiche apportate durante il funzionamento dell'allarme non verranno applicate fino alla successiva attivazione dell'allarme.

L'impostazione può essere modificata nel Web Client il PPO per le macros di scrittura container, nel Web Client tramite Painter / teq tramite il refresh delle proprietà painter attivate incluso l'utilizzo del pulsante, oppure può essere modificata tramite un riscrittura FTP nel file di configurazione.

#### Parametri frequenza dell'allarme acustico

Il parametro della frequenza di allarme imposta la frequenza del "beeper" durante i periodi di impulso del segnale di allarme ad impulsi.

Se impostato su basso, in base alla larghezza di impulso, non si sentirà nulla. L'impostazione viene usata solo nel momento in cui viene attivato l'allarme. Le modifiche apportate durante il funzionamento dell'allarme non verranno applicate fino alla successiva attivazione dell'allarme.

L'impostazione può essere modificata nel Web Client il PPO per le macros di scrittura container, nel Web Client tramite Painter / teq tramite il refresh delle proprietà painter attivate incluso l'utilizzo del pulsante, oppure può essere modificata tramite un riscrittura FTP nel file di configurazione.

#### Parametri intervalli di tempo

L'intervallo di tempo è il tempo che intercorre tra una ripetizione di impulso e l'altra. Ad esempio l'impostazione su 200 dell'intervallo di tempo per il ciclo utile di 50% comporta impulsi 100 mSec Off, off, 100 mSec On. Durante il periodo "Impulsi On" la frequenza deve essere impostata sufficientemente alta per sentire qualche cosa. Impostando l'intervallo di tempo su 0 comporta lo spegnimento dell'allarme acustico.

L'impostazione può essere modificata usando nel Web Client il PPO per le macros di scrittura container. Se usata su un pulsante può essere impostata sul pulsante Giù o Su. Se la scrittura Container è impostata sul pulsante Giù, allo sfioramento di un pulsante l'allarme acustico prima disattiverà l'attuale azione del cicalino / beeper e poi riavvierà la successiva azione con le impostazioni di volume e frequenza appena impostate.

| Hide and                | I Disable Painter | Border Advanced       | Text Positions Advanced            | Function Keys |
|-------------------------|-------------------|-----------------------|------------------------------------|---------------|
| General                 | Repaints          | Actions Set Variables | Actions Toggle Increment Variables | Actions Jump  |
| Set Var on N            | /louse DOWN       |                       |                                    |               |
| 🗸 Seta Va               | riable Type:      | CONTAINER             |                                    | <b>•</b>      |
| Name:                   | uBT_AlarmStart    |                       |                                    | •             |
| Value :                 | 2000              |                       |                                    |               |
| 🗌 On Cond               | lition            |                       |                                    |               |
|                         |                   |                       |                                    |               |
| C = 1) ( = 1 = 1        | terme LID         |                       |                                    |               |
| Set varon M<br>Set a Va | riable            |                       |                                    |               |
|                         |                   |                       |                                    |               |
|                         |                   |                       |                                    |               |
|                         |                   |                       |                                    |               |
|                         |                   |                       |                                    |               |
|                         |                   |                       |                                    |               |
|                         |                   |                       |                                    |               |
|                         |                   |                       |                                    |               |
|                         |                   |                       |                                    |               |
|                         |                   |                       |                                    |               |

#### Nota:

Se sulla stessa visualizzazione viene usata la macro «wr\_PPO2CO-on\_Repaint» l'utilizzo precedente del pulsante sarà (quasi) inefficace poiché ad ogni Repaint verrà preso il valore PPO e nuovamente ignorata.

Esempio con in questo caso il Registro «PalarmInterval»

(simbolo da definire nell'editor simboli Saia PG5 come globale)

(Nota: Usare Ricerca / Aggiornamento in questa schermata per definirlo e il pulsante di inizializzazione PPO per definire il tipo come DEC):

| vanced Select   General Uross Hef            |           |           |                    |                             |       |
|----------------------------------------------|-----------|-----------|--------------------|-----------------------------|-------|
| Macro Find/Replace                           |           |           | Find/Replace       |                             |       |
| CONTAINER "uBT_AlarmStart"                   | uBT_Alarr | Frequency |                    | Select Up                   | idate |
| Info Org Name                                |           |           | Info Modified Name |                             |       |
| CONTAINER "uBT_AlarmStart"                   |           |           | uBT_AlarmStart     |                             |       |
| PPO "PAlarmInterval"                         |           |           | PAlarmInterval     |                             |       |
|                                              |           |           |                    |                             |       |
| ✓ <u>Show all Containers</u> ✓ Show all PPDs |           |           | ☑ Show a           | all Srings<br>all HTML Tags |       |
| Ž Show all Files                             |           |           | 🔽 Show a           | all FKEYs                   |       |

### **B.2** Uso della varabile container uBT\_AlarmStart

La scrittura sulla variabile uBT\_AlarmStart viene trattata come segue

| Valore di scrit-<br>tura | Con Allarme acustico<br>Off                                                                                                    | Con Allarme acusti-<br>co On con Firmware<br>Versione 1.08.52<br>QVGA(Prima edizione)                                                                                                    | Con Allarme acusti-<br>co On con Firmware<br>Versione superiore a<br>1.08.52 QVGA.<br>(Ticket #818)                                                                   |
|--------------------------|----------------------------------------------------------------------------------------------------|----------------------------------------------------------------------------------------------------|----------------------------------------------------------------------------------------------------|
| 0 (1)                    | L'allarme acustico rima-<br>ne spento                                                                                                    | L'allarme acustico si<br>spegne                                                                                                    | L'allarme acustico si<br>spegne                                                                                                    |
| 230000                   | L'allarme acustico si<br>attiva ad un determinato<br>intervallo di tempo e<br>con l'ultima frequenza e<br>volume impostati (ciclo<br>utile). | L'allarme acustico<br>priva ad attivarsi ad un<br>determinato intervallo<br>di tempo e con l'ultima<br>frequenza e volume<br>impostati (ciclo utile). In<br>alcuni casi ciò può cau-<br>sare un comportamento<br>inaspettato. | L'allarme acustico<br>rimane in funzione con<br>l'impostazione attua-<br>le. Rimane così fino a<br>quando non si sfiora lo<br>schermo o viene scritto<br>il valore 0. |
| > 30000                  | L'allarme acustico si<br>attiva ad un intervallo<br>di tempo di 30 s e con<br>l'ultima frequenza e<br>volume impostati (ciclo<br>utile).     | L'allarme acustico<br>priva ad attivarsi ad un<br>determinato intervallo<br>di tempo e con l'ultima<br>frequenza e volume<br>impostati (ciclo utile). In<br>alcuni casi ciò può cau-<br>sare un comportamento<br>inaspettato. | L'allarme acustico<br>rimane in funzione con<br>l'impostazione attua-<br>le. Rimane così fino a<br>quando non si sfiora lo<br>schermo o viene scritto<br>il valore 0. |

Readback della variabile container uBT\_AlarmStart

La variabile container uBT\_AlarmStart rifletterà l'ultimo intervallo di tempo impostato. Se lo schermo viene sfiorato l'allarme acustico viene spento ma l'impostazione della container uBT\_AlarmStart viene mantenuta nel QVGA 1.08.52. Nella versione successiva viene resettata su 0 (Ticket #818).

In queste versioni ora il readback della variabile container uBT\_AlarmStart può essere usata per leggere lo stato di Off dell'allarme acustico sul server Saia PCD<sup>®</sup> usando la container -PPO accoppiamento.

### C «BackLightOn» sui pannelli MB VGA

### C.1 Introduzione

II Terminale VGA PCD7D4xx permette di utilizzare la funzione regolabile «BackLightOn» (Retroilluminazione On).

Viene supportato quanto di seguito elencato:

- Impostazione intensità di retroilluminazione in 20 step usando l'impostazione contrasto nel menu Setup. Vale a dire l'impostazione del nero completo fino alla massima intensità
- Regolazione dell'intensità della retroilluminazione durante il tempo di esercizio usando l'accesso basato su client/browser tramite un parametro di controllo dati interno (container uBT\_Contrast). Ciò consente di ignorare le impostazioni di Setup.
- Attivazione automatica di Retroilluminazione On tenendo toccato lo schermo. Non regolabile
- Attivazione automatica di Retroilluminazione Off dopo un timeout configurabile nel menu Setup
- Regolazione del timer di Retroilluminazione Off durante il tempo di esercizio usando l'accesso basato su client/browser tramite un parametro di controllo dati interno (container uBT\_BackLightTimeout). Ciò consente di ignorare le impostazioni di Setup. L'impostazione su 0 attiva immediatamente lo spegnimento automatico
- Comando ON/Off della retroilluminazione retroilluminazione durante il tempo di esercizio usando l'accesso basato su client/browser tramite un parametro di controllo dati interno (container uBT\_BackLightOn).
   Le impostazioni vengono ignorate tenendo toccato un punto qualsiasi dello schermo (accensione) e tramite il timer della retroilluminazione LCD (spegnimento).

Si prega di notare che un' impostazione più alta della Retroilluminazione con **uBT\_ Contrast,** fa aumentare l'intensità della luce. Ciò provoca una riduzione del contrasto percepito.

viene aggiunto alle versioni VGA FW 1.12.11 e superiori.

Per ragioni di compatibilità viene conservato un altro uBT\_BackLight. Questo container ad ogni modo NON può essere usato con i pulsanti e le caselle di Edit.

Può essere usato per il controllo remoto della retroilluminazione tramite PPO. Esso rispecchia lo stato del controllo remoto, non l'attuale stato della retroilluminazione.

Accensione della retroilluminazione:

La scrittura da '0' a '1'su questo container attiva la retroilluminazione.
 Se però il container era già '1' non succede nella.

Spegnimento della retroilluminazione:

La scrittura da '1' a '0' questo container disattiva la retroilluminazione.
 Se però il container era già '0' non succede nella.

С

Nota:

Per ottenere un determinato comportamento si consiglia di usare sempre una scrittura con sequenza a due commutazioni '1','0' per la disattivazione e '0','1' per l'attivazione.

Per le nuove applicazioni si consiglia di usare **uBT\_BackLightOn** invece di quello che può essere usato direttamente.

### C.2 Uso della variabile uBT\_BackLightOn

### La variabile container uBT\_BackLightOn usata nei pulsanti

La variabile container può essere usata su un pulsando utilizzando l'opzione dell'azione impostata.

Esempi con lo schermo acceso:

- Solo Giù Off impostare su 0): lo schermo diventerà nero tenendo toccato e rimane nero anche rilasciandolo. Toccando successivamente lo schermo in qualsiasi punto
- Giù Off / Su On (impostare su 0, 1): Lo schermo diventerà nero tenendolo premuto e rimane nero anche rilasciandolo.
- Su Off: Lo schermo diventerà nero rilasciando il pulsante. Toccando successivamente lo schermo in qualsiasi punto sarà nuovamente Su.

Esempi con lo schermo spento:

- Solo Giù On (impostare su 1): La schermata riapparirà toccando un punto qualsiasi dello schermo
- Giù Off / Su On (impostare su 0, 1): La schermata rimarrà nera tenendo premuto riapparirà rilasciandola
- Su Off: La schermata riapparirà tenendo toccato e diventerà nera al rilascio. Toccando successivamente lo schermo in qualsiasi punto sarà nuovamente Su.

Le impostazioni del container vengono ignorate tenendo toccato un punto qualsiasi dello schermo (accensione) e tramite il timeout del timer della retroilluminazione LCD (spegnimento) contemporaneamente con l'azione eseguita

## Il valore sovrascritto NON sarà valido/mostrato direttamente al Readback dell'attuale visualizzazione teq da altri oggetti painter o macro.

I readback saranno validi e verrà eseguita la relativa gestione sugli oggetti painter, nella visualizzazione teq seguente il refreh avviene dall'avvio su questo refresh. Ciò varrà per tutti gli oggetti painter presenti in questa visualizzazione.

### La variabile container uBT\_BackLightOn con Casella Edit

La variabile container può essere impostata in una casella Edit e la relativa azione viene eseguita direttamente nella gestione di visualizzazione teq attuale.

Le impostazioni del container vengono ignorate tenendo toccato un punto qualsiasi dello schermo (accensione) e tramite il timeout del timer della retroilluminazione LCD (spegnimento) contemporaneamente con l'azione eseguita

## Il valore sovrascritto NON sarà valido/mostrato direttamente al Readback dell'attuale visualizzazione teq da altri oggetti painter o macro.

I readback saranno validi e verrà eseguita la relativa gestione sugli oggetti painter, nella visualizzazione teq seguente il refreh avviene dall'avvio su questo refresh. Ciò varrà per tutti gli oggetti painter presenti in questa visualizzazione. С

#### La variabile container uBT\_BackLightOn usata insieme con l'accesso PPO

Usando della variabile container↔PPO macros un PLC può eseguire il controllo remoto e monitorare la funzione retroilluminazione On/Off.

Usando il PPO per il Container Macro del controllo retroilluminazione uBT\_BackLightOn ne consegue:

- Scrivendo una modifica PDP / PPO nella connessione PLC verrà registrata dall'interrogazione del Web Client usando i cicli di refresh della visualizzazione teq, tipici da 0.6 a 2 Sec. Direttamente alla ricezione e alla copiatura nella container tramite la Macro, l'azione corrispondente viene eseguita direttamente nella gestione visualizzazione teq attuale
- Il valore sovrascritto NON sarà valido/mostrato direttamente al Readback dell'attuale visualizzazione teq da altri oggetti painter o macro che possono essere usati per un readback / writeback nel PLC.

I readback saranno validi e verrà eseguita la relativa gestione negli oggetti painter, nella visualizzazione teq seguente il refreh avviene dall'avvio su questo refresh. In questo modo esso sarà valido per tutti gli oggetti painter in questa visualizzazione

 L'impostazione container viene ignorata tenendo toccato un punto qualsiasi dello schermo (accensione) e dal timeout del timer della retroilluminazione LCD (spegnimento) contemporaneamente con l'azione eseguita.

Per cui:

Il valore sovrascritto NON sarà valido/mostrato direttamente al Readback dell'attuale visualizzazione teq da altri oggetti painter o macro, compresa la container per la macro PPO, che possono essere usati per un readback / writeback nel PLC.

I readback saranno validi e verrà eseguita la relativa gestione negli oggetti painter, nella visualizzazione teq seguente il refreh avviene all'avvio del refresh. Ciò varrà per tutti gli oggetti painter presenti in questa visualizzazione.

Questo significa che le altre azioni programmate, inclusa un'indicazione o impostazione che viene fatta su uno switch per accendere e spegnere la visualizzazione, vengono sempre eseguite cin un ritardo di refresh schermata.

Ciò inoltre significa che le impostazioni readback/ writeback funzionano con almeno un ritardo del ciclo di refresh della visualizzazione teq.

### D Effetti aptici

- D = durata in millisecondi
- M = magnitudine
- S = tempo di avvio in millisecondi

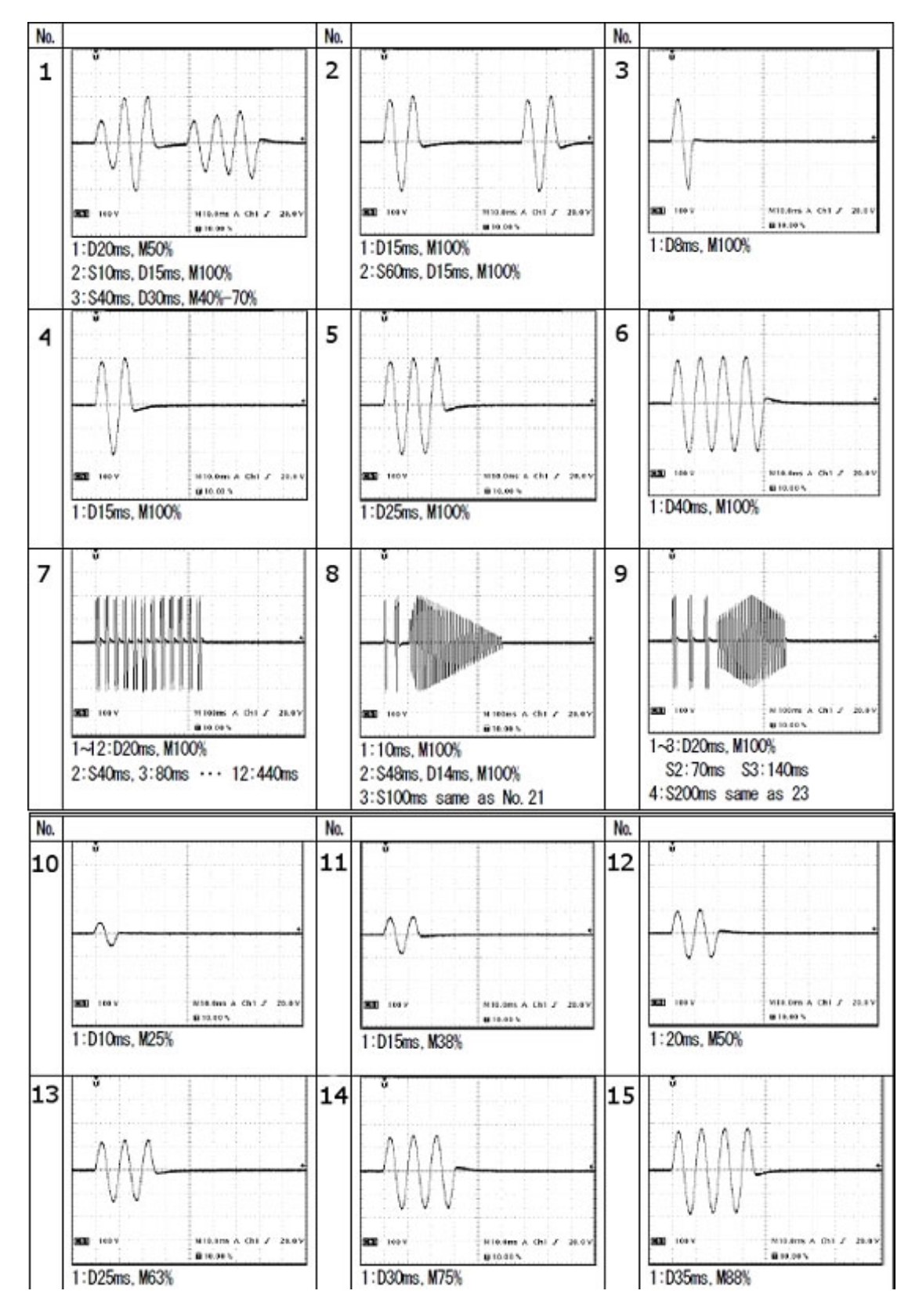

Aptici

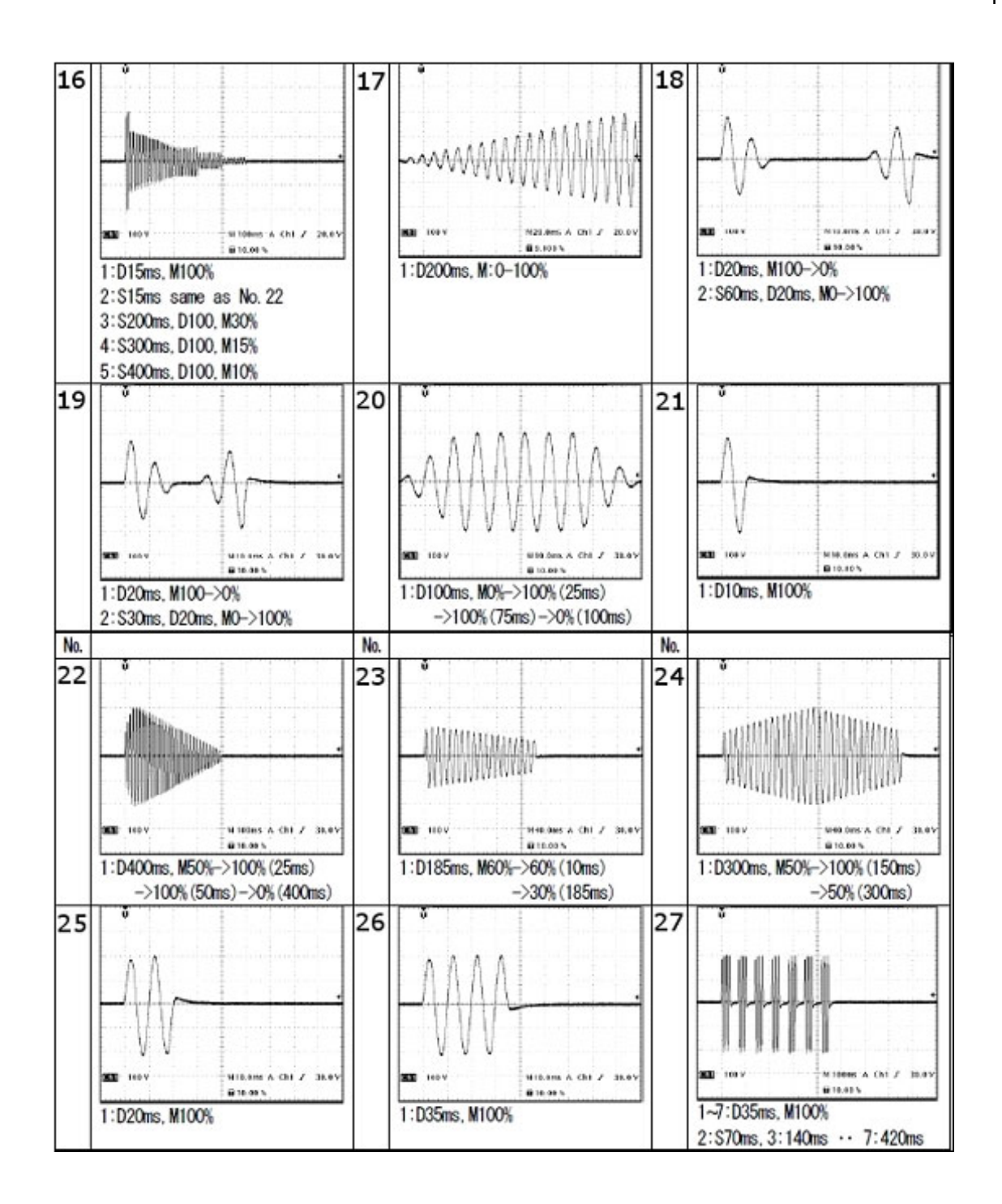

D

### E Indirizzo

### Saia-Burgess Controls AG Bahnhofstrasse 18

3280 Murten / Svizzera

 Telefono :
 +41 26 580 30 00

 Telefax :
 +41 26 580 34 99

| E-mail :                            | support@saia-pcd.com     |
|-------------------------------------|--------------------------|
| Sito Web :                          | www.saia-pcd.com         |
| Assistenza :                        | www.sbc-support.com      |
| Società di società di distribuzione | &                        |
| rappresentanti SBC :                | www.saia-pcd.com/contact |

# Indirizzo postale per i resi da parte dei clienti dell'ufficio vendite in Svizzera:

### Saia-Burgess Controls AG

Service After-Sale Bahnhofstrasse 18 3280 Murten / Switzerland